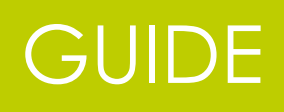

# SGVePaie

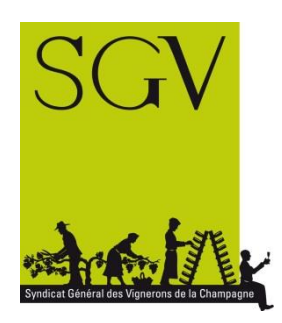

Adhérent :

Opérateur :

Mot de passe :

# Mises à jour

*Cette page vous informe des nouveautés par rapport à la version précédente du guide (version précédente : version du 15.11.2016)* 

Toutes les informations relatives à la DSN sont désormais dans un guide dédié.

Le guide SGVePaie a été totalement remis en page pour en tenir compte.

Les nouveautés sont précédées de \*\* dans le guide.

Les dernières mises à jour concernent :

- Page 15 : Nouveau Menu « Documentation »
- Page 36 : Modification de la zone 5 des données contractuelles : ajout des zones de saisies des dates de début et fin de contrat
- Page 60 à 62 : mise à jour de la liste des codes incidents pour ajout de l'accident de trajet et du temps partiel thérapeutique
- Page 123-124 : Ajout de la fiche « Un temps partiel thérapeutique est accordé à mon salarié, que dois-je faire ?
- Page 126-127 : mise à jour de la fiche « Mon salarié quitte l'exploitation, que dois-je faire ? »

# Sommaire

| Pré-requis techniques                                                    | 7    |
|--------------------------------------------------------------------------|------|
| Règles générales d'utilisation et de navigation                          | 9    |
| Icônes et Actions                                                        | 9    |
| Saisir une date                                                          | 10   |
| Navigation dans les zones de saisies                                     | 10   |
| Récupération et enregistrement du fichier                                | 10   |
| Accès au logiciel                                                        | . 11 |
| Présentation de la page d'accueil                                        | . 13 |
| Présentation des Menus                                                   | . 14 |
| Traitements                                                              | 14   |
| Editions                                                                 | 14   |
| La clôture de paie                                                       | 15   |
| La déclaration trimestrielle MSA                                         | 15   |
| Déclarations annuelles                                                   | 15   |
| **Déclaration Sociale Nominative                                         | 15   |
| **Documentation                                                          | 15   |
| Fiche établissement                                                      | . 16 |
| Recherche Etablissement                                                  | 16   |
| Identification                                                           | 16   |
| Signataire déclaration                                                   | 17   |
| Effectif                                                                 | 17   |
| Paramétrage                                                              | 17   |
| Employé-Période                                                          | . 18 |
| Pavé de sélection                                                        | 18   |
| Pavé 1 : Etat civil et adresse principale                                | 20   |
| Pavé 2 : Adresse à l'étranger si différente de l'adresse principale      | 20   |
| Pavé 3 : Famille, Carte de séjour et carte de travail                    | 21   |
| Pavé 4 : Données contractuelles                                          | 22   |
| Zone 1 : données relatives au contrat de travail et aux éléments de paie | 23   |
| Zone 2 : données relatives au site géographique                          | 31   |
| Zone 3 : données relatives à la période de paie et au code AT            | 31   |
| Zone 4 : données relatives à la période d'emploi                         | 31   |
| **Zone 5 : données relatives aux dates complémentaires                   | 36   |

| Zone 6 : données de salaires                             | 36 |
|----------------------------------------------------------|----|
| Pavé 5 : Edition des courriers                           | 37 |
| Gestion des Valeurs spécifiques                          | 39 |
| Présentation des valeurs spécifiques                     | 39 |
| Modalités de paramétrage                                 | 41 |
| Aide à la saisie                                         | 41 |
| Modalités de saisie                                      | 41 |
| Traitements paie                                         | 45 |
| Présentation de la page Traitements paie                 | 47 |
| Pavé de sélection                                        | 47 |
| Outils                                                   | 48 |
| Liste des variables                                      | 49 |
| Information sur le résultat                              | 49 |
| L'établissement du bulletin de paie et documents annexes | 50 |
| Saisie du pointage                                       | 50 |
| Liste des variables                                      | 71 |
| Edition Bulletin                                         | 76 |
| Annulation Bulletin                                      | 77 |
| Génération et édition ATT Départ                         | 77 |
| Fiche individuelle                                       | 78 |
| Clôture du bulletin                                      | 78 |
| Historique des bulletins                                 | 79 |
| Valeurs spécifiques                                      | 80 |
| Editions                                                 | 82 |
| Edition bulletin                                         | 82 |
| Edition multiples                                        | 83 |
| Journaux multiples                                       | 85 |
| Charges multiples                                        | 86 |
| La clôture de la paie                                    | 89 |
| La déclaration trimestrielle MSA                         | 90 |
| Génération des données MSA                               | 90 |
| Génération fichier déclaration                           | 91 |
| Edition des données MSA                                  | 92 |
| Déclarations annuelles                                   | 94 |

| Génération des données TDS9                                                                                                    | 4 |
|----------------------------------------------------------------------------------------------------|---|
| Génération fichier TDS9                                                                                                    | 5 |
| Récupération et enregistrement du fichier9                                                                                              | 5 |
| Annexe - Fiches pratiques                                                                                                    | 7 |
| Un onglet de validation des alertes s'ouvre à la connexion, que dois-je faire ?9                                                        | 8 |
| J'embauche un nouveau salarié, que dois-je faire ?10                                                                                    | 0 |
| Un ancien salarié revient sur mon exploitation, que dois-je faire ?                                                                     | 1 |
| Mon salarié change de contrat de travail, que dois-je faire ?                                                                           | 4 |
| Mon salarié adhère à la mutuelle /chèque santé ou change d'option, que dois-je faire ?10                                                | 6 |
| Les horaires de travail de mon salarié à temps complet changent, que dois-je faire ? 10                                                 | 9 |
| Je souhaite augmenter mon salarié. Que dois-je faire ?11                                                                                | 1 |
| Je reçois une saisie sur salaire à mettre en place pour un salarié, que dois-je faire ?11                                               | 4 |
| **Mon salarié en CDD à la roie n'effectue pas d'heures sur un mois civil, que dois-je faire ?                                           |   |
|                                                                                                    | 6 |
| Un calendrier d'annualisation est en place sur mon exploitation, que dois-je faire ?11                                                  | 7 |
| J'octroie du repos compensateur de remplacement à mon salarié au lieu de lui payer ses<br>heures supplémentaires. Que dois-je faire ?11 | 8 |
| Je souhaite effectuer de la récupération (soit du 1 pour 1)1                                                                            | 9 |
| Mon salarié est malade, que dois-je faire ?12                                                                                           | 0 |
| Je souhaite préciser des éléments dans mon attestation d'arrêt, que dois-je faire?12                                                    | 1 |
| **Un temps partiel thérapeutique est accordé à mon salarié, que dois-je faire ?12                                                       | 3 |
| Mon salarié quitte l'entreprise, que dois-je faire ?12                                                                                  | 6 |
| Comment choisir le motif de fin de contrat ?12                                                                                          | 8 |
| Je souhaite corriger ou supprimer les documents de fin de contrat, que dois-je faire ? 13                                               | 1 |
| Je souhaite rééditer un ancien bulletin de paie, que dois-je faire ?                                                                    | 5 |
| Index13                                                                                                    | 7 |

Réservé

# Pré-requis techniques

Pour utiliser le logiciel paie internet du SGV vous devez vous assurer de disposer des logiciels suivants :

- Navigateur internet

| Sur PC                 |                             |  |  |
|------------------------|-----------------------------|--|--|
| Système d'exploitation | Navigateur préconisé        |  |  |
| Windows XP             | Firefox ESR 45 (en 64 bits) |  |  |
|                        | Firefox ESR 43 (en 32 bits) |  |  |
| Windows Vista          | Firefox ESR 45 (en 64 bits) |  |  |
| Windows 8              | Firefox ESR 43 (en 32 bits) |  |  |
|                        | Internet explorer 10        |  |  |
| Windows 7              | Firefox ESR 45 (en 64 bits) |  |  |
| Windows 8.1            | Firefox ESR 43 (en 32 bits) |  |  |
| Windows 10             | Internet explorer 11        |  |  |
| Sur Mac                |                             |  |  |
| Système d'exploitation | Navigateur autorisé         |  |  |
| Indifférent            | Firefox ESR 45 (en 64 bits) |  |  |
|                        | Firefox ESR 43 (en 32 bits) |  |  |

Les autres navigateurs (Google Chrome, Safari,...) ne garantissent pas un affichage optimal des données ; certaines données peuvent ne pas être visibles. Ces navigateurs sont à proscrire.

- Adobe Reader (quel que soit la version, téléchargeable gratuitement sur <u>http://get.adobe.com/fr/reader/</u>

#### **Important**

Afin de s'assurer du bon fonctionnement de l'application, une configuration de votre navigateur internet est nécessaire.

Celle-ci n'est à faire qu'une seule fois ou en cas de mise à jour de la version de votre navigateur.

La procédure à suivre dépendant du navigateur et de sa version, le document reprenant la marche à suivre est disponible dans l'espace Paie – Documentation des logiciels de paie du site www.sgv-champagne.fr

Réservé

# Règles générales d'utilisation et de navigation

## Icônes et Actions

| Icônes             | Action                  | Définition                                                                                                    |
|--------------------|-------------------------|----------------------------------------------------------------------------------------------------|
|                    | Accueil                 | Permet à tout moment de revenir sur la page d'accueil, pour<br>accéder à vos raccourcis, la gestion des batchs et des<br>spools.                                                                                                    |
| 3                  | Fermeture de la<br>page | Ferme la page active, sans enregistrer ou sans mise à jour.                                                                                                    |
| ou [F10]           | Recherche               | Apparaît en bout de champs, affiche la liste de recherche<br>des enregistrements existants et pouvants être sélectionnés                                                                                                    |
| 🧭 ou <b>(F2)</b>   | Création/validat<br>ion | Enregistre votre saisie en la créant dans la base                                                                                                    |
| 📀 ou [ <b>F9</b> ] | Ajouter                 | Création d'un nouvel enregistrement dans la sélection.                                                                                                    |
| 🧭 ou [ <b>F2</b> ] | Mise à jour             | Enregistre la saisie en mettant à jour les données dans la<br>page active.                                                                                                    |
|                    | Contrôle saisie         | Outil permettant de vérifier la cohérence de la saisie et/ou<br>d'informations utiles à la création.<br>Une erreur de type «WARNING » indique une alerte, la<br>création ou la modification de l'enregistrement pourra se<br>faire.<br>Une erreur de type « FATAL » ne permet pas la création ou<br>la mise à jour de l'enregistrement. |
| ou [Echap]         | Raz écran               | Efface l'intégralité de votre écran <u>sans enregistrer</u>                                                                                                    |
| 0                  | Suppression             | Annule la création d'un enregistrement dans la base de<br>données.                                                                                                    |
| 0                  | Rafraîchisseme<br>nt    | Actualise les données de la page active                                                                                                    |
| Ŗ                  | Redimensionner          | Agrandi ou réduit la fenêtre active selon son état.                                                                                                    |
| ×                  | Gestion des<br>tableaux | Permet de sélectionner l'affichage des colonnes, faire des<br>tris croissant /décroissant par colonnes, ou des ruptures<br>calculées par colonne.                                                                                                    |
| <u>×</u>           | Export PDF              | Exporte les données d'un tableau (liste) en fichier Adobe<br>Acrobat                                                                                                    |
| ou [ctrl<br>+E]    | Export Excel            | Exporte les données du tableau en fichier ayant le csv                                                                                                    |

## Saisir une date

Les dates peuvent se saisir de deux manières. Lorsque l'on parle de période année + mois : le format à saisir est aaaamm Exemple 201401 pour janvier 2014

Lorsque l'on parle d'une date précise jour+mois+année : le format à saisir est jjmmaaaa Ne pas mettre les / Exemple : 01012014 pour le 1<sup>er</sup> janvier 2014

#### Navigation dans les zones de saisies

Faire Entrée pour passer de zone en zone ou pour valider toute saisie. Il faut passer sur toutes les zones pour que l'ensemble des paramètres liés soient enregistrés.

## Récupération et enregistrement du fichier

| Aller | dans | votre | snool | d'éditions |
|-------|------|-------|-------|------------|
| Allel | uans |       | Spour | u cultions |

#### Sélectionner la ligne correspondant au fichier à enregistrer

| tds000207.log.txt  | 15/12/2015 | 15:09:09 | 1 génération fichier tds  |
|--------------------|------------|----------|---------------------------|
| tds000207.mail.trt | 15/12/2015 | 15:09:09 | 0                         |
| tds000207.tds      | 15/12/2015 | 15:09:09 | 13 génération fichier tds |
| zba01138.zzi.txt   | 15/12/2015 | 15:09:09 | 0 génération fichier tds  |

Puis cliquer sur la disquette pour enregistrer le fichier sur votre poste de travail

| ₿ <                   |            |          |    | [344]                  |   |
|-----------------------|------------|----------|----|------------------------|---|
| Fichier               | Date       | Heure    | Ко | Libellé                | ^ |
| tds000206.zzi.log.txt | 15/12/2015 | 15:09:09 | 1  | génération données tos |   |

#### La boîte de dialogue suivante s'ouvre :

| Voulez-vous ouvrir ou enregistrer <b>tds000207.tds</b> (12,5 Ko)                          | à partir de <b>paie-prod</b> ? X    |
|-------------------------------------------------------------------------------------------|-------------------------------------|
|                                                                                           | Ouvrir Enregistrer <b>T</b> Annuler |
| Choisir Enregistrer V<br>Enregistrer A<br>Enregistrer Sous<br>Enregistrer et ouvrir<br>OU | nnuler                              |

Noter l'emplacement d'enregistrement du fichier.

# Accès au logiciel

A partir du site <u>www.sgv-champagne.fr</u>, cliquer sur :

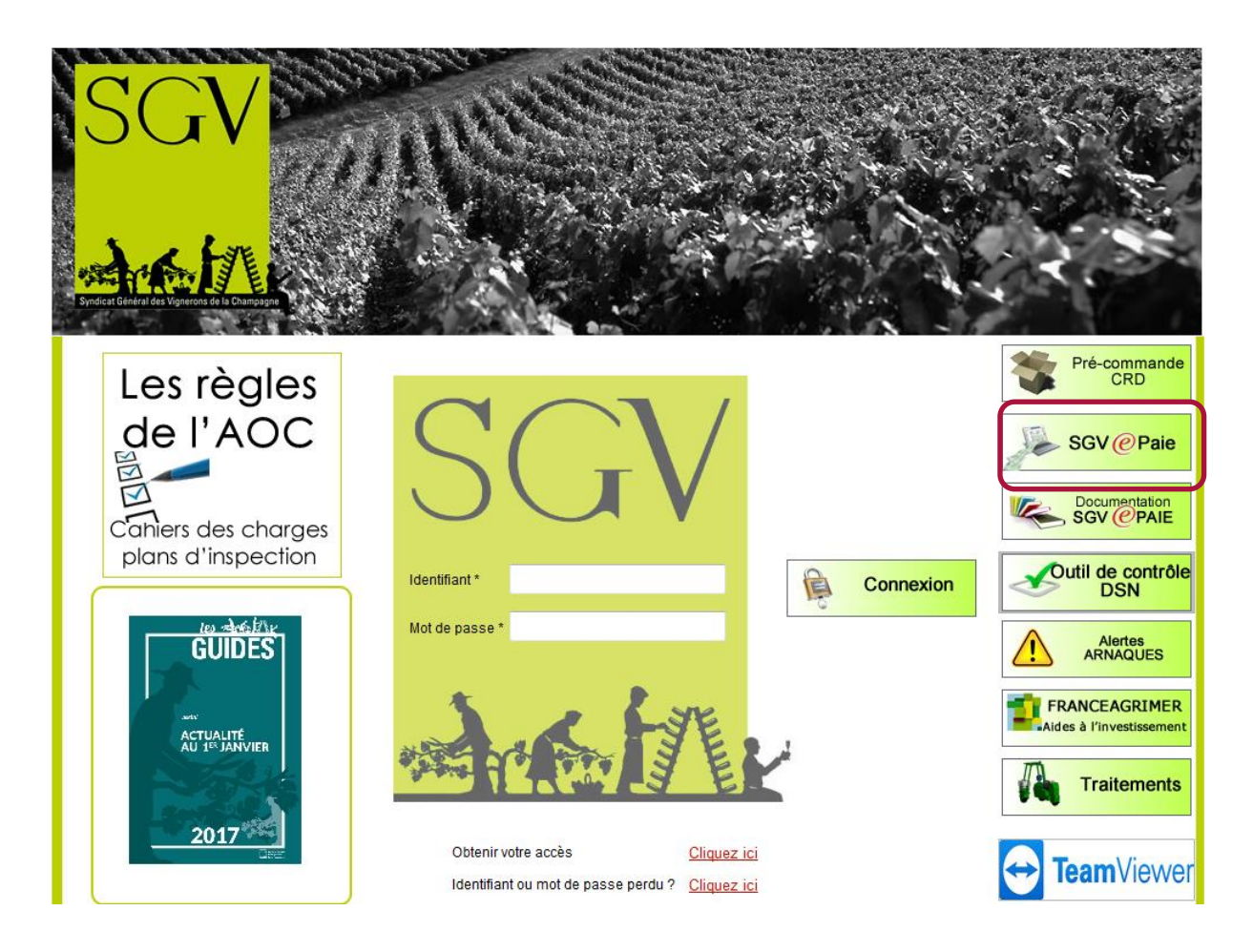

Vous accédez à la page suivante permettant votre identification :

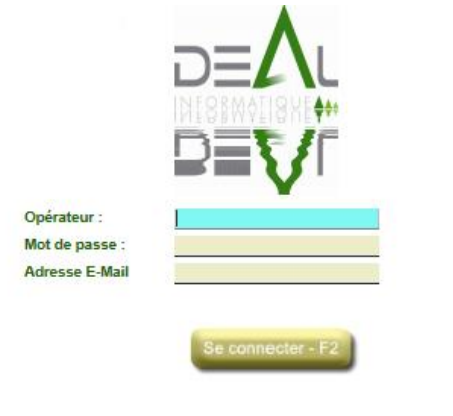

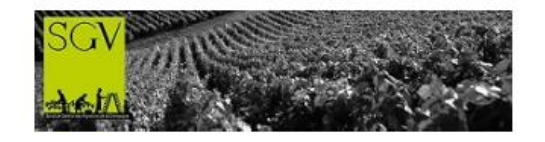

Opérateur : indiquer votre code opérateur (toujours sur trois chiffres) Mot de passe : indiquer votre mot de passe

Puis cliquer sur « Se connecter – F2 »

|               | C  | Validation des a    | lertes 🥝              |            |            |            |                |                 |            |         | 2   |
|---------------|----|---------------------|-----------------------|------------|------------|------------|----------------|-----------------|------------|---------|-----|
| 🛞 Utilitaires | 5[ |                     |                       |            |            |            |                |                 | 0          | ٢       | ×20 |
|               |    | Sél. Matricule      | Nom prénom            |            | Alerte     |            | Date           |                 |            |         |     |
| Menu          | 1  |                     |                       |            |            |            |                |                 |            |         |     |
|               |    |                     |                       |            |            |            |                |                 |            |         |     |
| SGVePaie      |    |                     |                       |            |            |            |                |                 |            |         |     |
|               |    | Informations Sociét | é Etablissement       |            |            |            |                | Commentaire     |            |         |     |
|               |    |                     | Société :             |            |            |            |                |                 |            |         |     |
|               |    | 0001 EARL CI        | hampagne Pascal ADNET | F& Fils    |            |            |                |                 |            |         |     |
|               |    |                     | Etablissement :       |            |            |            |                |                 |            |         |     |
|               |    | 0001 EARL CI        | hampagne Pascal ADNET | ſ& Fils    |            |            |                |                 |            |         |     |
|               |    |                     |                       |            |            |            |                |                 |            |         |     |
|               |    | VIGN                | ERONS ET MAII         | 5 0 N 5    |            |            |                |                 |            |         | ^   |
|               |    |                     | CHAMTE                |            |            | Dates      | d'ouverture de | la vendange 201 | 5          |         |     |
|               |    |                     |                       |            |            | Départemer | nt de l'AISNE  |                 |            |         |     |
|               |    | Cru                 |                       | Chardonnay | Pinot Noir | Meunier    | Cru            | Chardonnay      | Pinot Noir | Meunier |     |
|               |    | AZY-SU              | R-MARNE               | 7/9        | 9/9        | 7/9        | ETAMPES-SUR-M  | ARNE 10/9       | 10/9       | 7/9     |     |
|               |    | BARZY-              | SUR-MARNE             | 7/9        | 7/9        | 5/9        | FOSSOY         | 11/9            | 10/9       | 7/9     |     |
|               |    | BAULNE              | E-EN-BRIE             | 12/9       | 14/9       | 11/9       | GLAND          | 11/9            | 10/9       | 7/9     |     |
|               |    | BEZU-L              |                       | 8/9        | 9/9        | 8/9        | MEZY MOULINS   | 11/9            | 10/9       | 7/9     |     |
|               | Ш  | 210 x 297 mm        | LU IL                 | 7/9        | 9/9        | 7/9        | MONTHUREL      | 14/9            | 12/9       | 10/9    |     |

Vous accédez à la page suivante :

Pour la présentation de cette page, voir la fiche pratique « Validation des alertes »

Une fois les Alertes vues et validées, cet onglet peut être fermé

|               | Q  | 🔊 🗸  | lidation des alertes | 0      |        |      |   | 3             |
|---------------|----|------|----------------------|--------|--------|------|---|---------------|
| 🔀 Utilitaires | )[ |      |                      |        |        |      | 0 | @% <u>}</u> @ |
| 🔆 Favoris     |    | Sél. | Matricule Nom        | prénom | Alerte | Date |   |               |
| Menu          |    |      |                      |        |        |      |   |               |
|               |    |      |                      |        |        |      |   |               |
| SGVePaie      |    |      |                      |        |        |      |   |               |
|               |    |      |                      |        |        |      |   | ]             |

## Présentation de la page d'accueil

Trois icônes sur la page d'accueil :

- = permet de revenir à tout moment à la page d'accueil pour avoir accès au batch et spool.
- batch → permet de connaître l'état d'avancement du traitement demandé ; les documents demandés ne sont accessibles que lorsque le statut du traitement est « terminé »

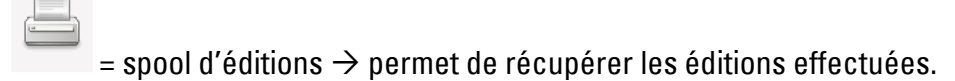

#### Quand on clique sur

| ſ | http://paie-test.sgv.local/siexe/deal/emilie/p | hp/dealgate_f_portail_w3c.php?_paramFile=siteclie - Windows Internet Explorer |    | - • × |
|---|------------------------------------------------|-------------------------------------------------------------------------------|----|-------|
| 1 |                                                | 0                                                                             |    | 3     |
|   | 🔀 Utilitaires                                  |                                                                               | 10 | 4     |
|   | Favoris                                        |                                                                               |    |       |
|   | menu                                           |                                                                               |    |       |

# La fenêtre suivante s'ouvre :

| http://paie-prod:89/siexe/deal/emilie/pl                                                                                  | hp/ds_spool_w3c.php?PHPS                                                   | SESSID=il836sl                                                                | c3v97jei46o4               | 699dsq6 - Windows Interne.                                                                                  |            |
|----------------------------------------------------------------------------------------------------|----------------------------------------------------------------------------|-------------------------------------------------------------------------------|----------------------------|----------------------------------------------------------------------------------------------------|------------|
| Date Minimum / Maxi Nom du fichier Type Archive Suppress                                                                  | 24/11/2014  Opérateur                                                      | Spool zzi                                                                     | ~                          |                                                                                                    | (          |
|                                                                                                    |                                                                            |                                                                               |                            |                                                                                                    |            |
| Fichier                                                                                                    | Date                                                                       | Heure                                                                         | Ко                         | [54]<br>Libellé                                                                                             | @℁₄        |
| Fichier<br>asse0005.zzi.turbo.pdf                                                                                         | Date 21/11/2014                                                            | Heure<br>11:21:39                                                             | Ко                         | [54]<br>Libellé                                                                                             | ៙℁₄        |
| Fichier<br>asse0005.zzl.turbo.pdf<br>asse0003.zzl.turbo                                                                   | Date<br>21/11/2014<br>21/11/2014                                           | Heure<br>11:21:39<br>11:21:38                                                 | Ko<br>82                   | [54]<br>Libellé<br>4<br>2 Attestation Pôle Emploi                                                           | ©%.        |
| Fichier<br>asse0005.zzi.turbo.pdf<br>asse0003.zzi.turbo<br>asse0004.zzi.turbo                                             | Date<br>21/11/2014<br>21/11/2014<br>21/11/2014                             | Heure<br>11:21:39<br>11:21:38<br>11:21:38                                     | Ko<br>82<br>10             | [54]<br>Libellé<br>4<br>2 Attestation Pôle Emploi<br>5 Solde de Tout Compte                                 | @ <u>%</u> |
| Fichier<br>asse0005.zzi.turbo.pdf<br>asse0003.zzi.turbo<br>asse0004.zzi.turbo<br>asse0005.zzi.turbo                       | Date<br>21/11/2014<br>21/11/2014<br>21/11/2014<br>21/11/2014               | Heure<br>11:21:39<br>11:21:38<br>11:21:38<br>11:21:38                         | Ko<br>82<br>10<br>22       | [54]<br>Libellé<br>4<br>2 Attestation Pôle Emploi<br>5 Solde de Tout Compte<br>L certificat de travail      | @ <u>%</u> |
| Fichier<br>asse0005.zzi.turbo.pdf<br>asse0003.zzi.turbo<br>asse0004.zzi.turbo<br>asse0005.zzi.turbo<br>asse0002.zzi.turbo | Date<br>21/11/2014<br>21/11/2014<br>21/11/2014<br>21/11/2014<br>21/11/2014 | Heure<br>11:21:39<br>11:21:38<br>11:21:38<br>11:21:38<br>11:21:38<br>11:21:29 | Ko<br>82<br>10<br>21<br>14 | [54]<br>Libellé<br>4<br>2 Attestation Pôle Emploi<br>5 Solde de Tout Compte<br>L certificat de travail<br>4 | © % _      |

Vous y trouvez plusieurs types de fichiers :

- Les fichiers dont le nom se termine par **.log.txt** : sont les rapports de traitement
- Les fichiers dont le nom se termine par **.turbo.pdf** : sont les fichiers que vous pouvez ouvrir en pdf (bulletins de paie, documents de fin de contrat, etc)
- Les fichiers dont le nom se termine par .doc : sont les fichiers word

Pour ouvrir le fichier, double cliquer sur la ligne correspondante.

## Présentation des Menus

Cliquer sur « SGVePaie » pour faire apparaître le Menu des applications accessibles :

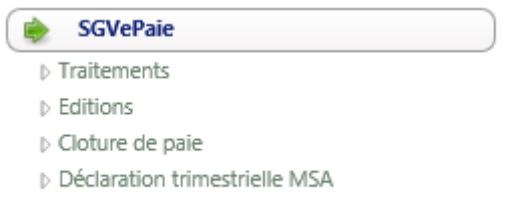

Déclarations Annuelles

Cinq sous menus existent :

- Traitements : va permettre d'accéder aux modules de traitement
- Editions : permet d'effectuer toutes les éditions disponibles
- La clôture de paie
- La déclaration trimestrielle MSA
- Déclarations Annuelles

#### **Traitements**

Dans le sous-menu traitement, on peut accéder aux éléments suivants :

▲ Traitements Alertes Fiche établissement Employé-Période Gestion des valeurs spécifiques Traitements paie Correction/suppression ATT Départ Gestion des ATT arrêts

Fiche établissement : permet de mettre à jour les paramétrages relatifs à la société Employé-période : permet de mettre à jour les paramétrages relatifs aux salariés Gestion desvaleurs spécifiques: permet de mettre à jour les paramétrages relatifs aux valeurs de paie mémorisées des salariés

Traitements paie : permet d'effectuer le bulletin de paie et les documents annexes (documents en cas d'absence de santé, documents en cas de départ du salarié) Correction/suppression ATT Départ : permet de corriger ou de supprimer les documents de fin de contrat

Gestion des ATT arrêts : permet de préciser les données nécessaires en DSN en cas d'arrêt de travail du salarié

#### **Editions**

Dans le sous-menu Editions, on peut accéder aux éléments suivants :

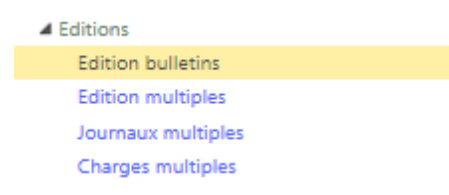

Edition bulletins : permet de rééditer les bulletins de plusieurs salariés en même temps Edition multiples : permet d'éditer plusieurs documents, autre que les journaux et les charges.

Journaux multiples : permet d'éditer plusieurs documents relatifs aux journaux Charges multiples : permet d'éditer plusieurs documents relatifs aux charges sociales

#### La clôture de paie

La cloture de paie Clôture des paies

Ce sous menu permet d'effectuer la clôture de la totalité des paies calculées.

## La déclaration trimestrielle MSA

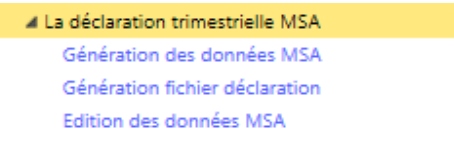

Dans ce sous menu, vous avez accès aux éléments permettant l'établissement des déclarations trimestrielles MSA

#### **Déclarations annuelles**

Déclarations Annuelles
 Génération données TDS

Génération fichier TDS

Dans ce sous menu, vous avez accès aux éléments permettant l'établissement de la déclaration annuelle TDS.

## **Déclaration Sociale Nominative**

Déclaration Sociale Nominative (DSN)

Les éléments relatifs à ce menu sont dorénavant traités dans un guide dédié.

#### **\*\*Documentation**

Documentation

Accès direct à la documentation relative au logiciel de paie

## Fiche établissement

Ce module permet de gérer les données de la société ou des sociétés abonnées. Ces données sont accessibles par établissement.

Il y aura donc deux établissements lorsque la société exploite des vignes dans deux départements différents obligeant à déclarer les salaires dans deux départements différents.

Le module est composé de 5 Pavés

- Pavé Recherche Etablissement
- Pavé Identification
- Pavé Signataire déclaration
- Pavé Effectif
- Pavé Paramétrage

Seules les zones blanches sont saisissables ; si des modifications sur les zones grisées sont nécessaires, contacter votre gestionnaire de paie.

#### **Recherche Etablissement**

| ſ | Recherche Etablisse | ement              |   | 📿 🙆 |
|---|---------------------|--------------------|---|-----|
|   | Etablissement       | 0398-0001 SGV Test | ✓ |     |
| L |                     |                    |   |     |

Permet de sélectionner l'établissement pour lequel les données seront affichées.

#### Identification

| Identification     |                                                                                                    |
|--------------------|----------------------------------------------------------------------------------------------------|
| Raison sociale     | SGV Test                                                                                               |
| Complément Adresse |                                                                                                    |
| Numéro Voie        | Bis/Ter Bis V Nom de la voie                                                                           |
| Service distrib.   |                                                                                                    |
| Nom Commune        | EPERNAY         Code Commune         51230         CP         51200         Bur. Dist.         EPERNAY |
| Code pays          | 000 🕅 FRANCE                                                                                           |
| Téléphone          | E-mail employeurs@sgv-champagne.fr                                                                     |
| Lieu travail       |                                                                                                    |

Permet de visualiser les données attachées à chaque établissement.

Les zones modifiables sont :

- votre numéro de téléphone
- votre E-mail

Après avoir effectué la modification souhaitée, cliquer sur Spour enregistrer votre modification.

## Signataire déclaration

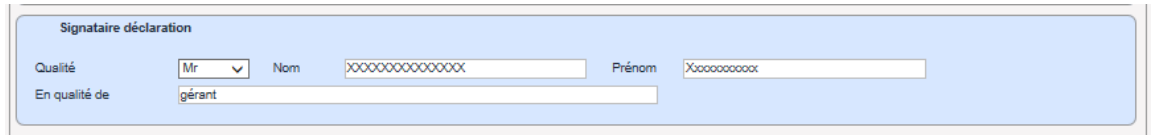

Ces données sont modifiables librement.

Elles sont importantes car elles seront reprises sur l'ensemble des documents exigeant une signature (attestation Pôle emploi, certificat de travail, etc)

Après avoir effectué la modification souhaitée, cliquer sur Spour enregistrer votre modification.

#### Effectif

| Effectif               |             |              |  |
|------------------------|-------------|--------------|--|
| Effectif Pôle emploi 2 | Effectif au | 31/12/2013 🚍 |  |

Cette zone est à mettre à jour en début de chaque année civile.

Après avoir effectué la modification souhaitée, cliquer sur <sup>Sel</sup> pour enregistrer votre modification.

## Paramétrage

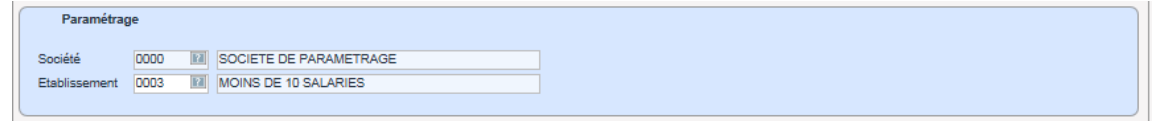

Seule la zone « Etablissement » est accessible.

Cette zone doit être modifiée en cas de modification de votre effectif entraînant un passage de seuil :

Le paramétrage doit être le suivant :

| 0001 | ENTRE 10 ET 20 SALARIES | Si votre effectif au 31/12/n-1 est compris entre 10 et 20 salariés |
|------|-------------------------|--------------------------------------------------------------------|
| 0002 | PLUS DE 20 SALARIES     | Si votre effectif au 31/12/n-1 est supérieur à 20 salariés         |
| 0003 | MOINS DE 10 SALARIES    | Si votre effectif au 31/12/n-1 est inférieur à salariés            |

## **Employé-Période**

Ce module permet de gérer les données des salariés, qu'elles concernent ses données personnelles ou ses données contractuelles.

Il est composé d'un pavé de sélection et des pavés suivants :

- Pavé 1 : Etat civil et adresse principale
- Pavé 2 : Adresse à l'étranger si différente de l'adresse principale
- Pavé 3 : Famille, Carte de séjour et carte de travail
- Pavé 4 : Données contractuelles
- Pavé 5 : Edition des courriers

## Pavé de sélection

Le pavé de sélection permet de sélectionner la société et l'établissement pour lesquels vous souhaitez visualiser les salariés.

La sélection sera unique si vous gérez les paies de salariés attachés à une seule société. Vous pourrez choisir chacune des sociétés gérées si vous utilisez le logiciel de paie internet pour effectuer les paies de plusieurs sociétés.

|   | Société      | SGV Test         |     | Etablisement | SGV Test | ~                  | Uni. les salariés présents |   |
|---|--------------|------------------|-----|--------------|----------|--------------------|----------------------------|---|
| l | Code Employé | TEMPSCOMPLET Cdi |     | 01           | 4527 🗸   | Historique période |                            |   |
| l | Nom Prénom   | TEMPSCOMPLET     | Cdi |              |          |                    | a 🖉 🖉                      | 3 |
| L | 🖌 Pavé 1     | Pavé 2           |     | Pavé 3       |          | Pavé 4             | 🗌 Courriers 🛛 🥌            | 2 |

Société : permet de sélectionner la société à visualiser Utiliser le menu déroulant pour changer de société

Etablissement : permet de sélectionner l'établissement à visualiser Utiliser le menu déroulant pour changer d'établissement

« Uni les salariés présents » :

-case cochée : seuls les salariés présents à la date de connexion figureront dans la liste déroulante

-case décochée : tous les salariés enregistrés sur le compte de la société figureront dans la liste déroulante

Code employé : permet de sélectionner le salarié à visualiser Utiliser le menu déroulant pour choisir le salarié puis faire Entrée

« Historique période » : -case cochée : en cochant cette case, une nouvelle liste déroulante apparaît

✓ Historique période 1 --- 0398 --- 0001 --- 01/01/2000 Si le salarié a eu plusieurs périodes, cela permet de visualiser les données attachées à la période désirée.

-case non cochée : on se situera par défaut sur la dernière période enregistrée

« Pavé 1, 2, 3, 4 » et « courriers » :

- -case(s) cochée(s) : les pavés seront directement visibles
- -case(s) décochée(s) : les pavés ne sont pas visibles

| Gode Employé        | TEMPS PARTIEL Cdi                      | Cdi    |      | 014552               | Historique pér  | lode      | 0     |
|---------------------|----------------------------------------|--------|------|----------------------|-----------------|-----------|-------|
| Pavé 1              | Pavé 2                                 | J      | Pavé | 3                    | Pavé 4          | Courriers |       |
| Etat civil et adres | se principale                          |        |      |                      |                 |           |       |
| Qualité             | Monsieur V <sup>®</sup> Insee          |        |      |                      | Mode O C        | hèque     |       |
| Nom patronymique    |                                        |        |      |                      | de  vi paiement | irement   | 1 🛛 📊 |
| Nationalité         | Français V Pays                        | FRANCE |      | ~                    | U DE            | spèces    |       |
| Compl.adresse       |                                        |        |      |                      |                 |           |       |
| N° Voie             | Bis/ter                                | ~      |      |                      |                 |           |       |
| Voie                |                                        |        |      | Téléphones           |                 |           |       |
| Code Postal         | 51200 EPERNAY                          |        | ~    |                      |                 |           |       |
| Commune             | 51230 EPENNAY                          |        | ~    |                      |                 |           |       |
| Pays                | FRANCE                                 |        | ~    | Adresse email        |                 |           |       |
| Distrib. Etranger   |                                        |        |      |                      |                 |           |       |
| Date naissance      | 01/01/1980                             |        |      | Personne à contacter |                 |           |       |
| Dept.               | Commune                                |        |      | Nom Contact          |                 |           |       |
| Pays                | FRANCE                                 |        | ~    | Prénom               |                 |           |       |
| Situat. Famille     | Cél/bataire 🗸                          |        |      | Téléphone            |                 |           |       |
|                     | V                                      |        |      |                      |                 |           |       |
| 🔎 Adresse à l'étran | ger si différente de l'adresse princip | ale    |      |                      |                 |           |       |
| Famille, Carte de   | séjour et carte de travail             |        |      |                      |                 |           |       |
|                     | huelles                                |        |      |                      |                 |           |       |
| - Donnees contract  | uenes                                  |        |      |                      |                 |           |       |
| Edition des courr   | iers                                   |        |      |                      |                 |           |       |

Une fois les données sélectionnées, cliquer sur <sup>equipour</sup> pour que les différents pavés reprennent les données du salarié.

## Pavé 1 : Etat civil et adresse principale

| V Etat civil et adresse     | e principale   |          |               |    |                      |            |           |  |
|-----------------------------|----------------|----------|---------------|----|----------------------|------------|-----------|--|
| Qualité<br>Nom patronymique | Mademoiselle 🗸 | Nº Insee | 2700451999999 | 78 |                      | Mode<br>de | Chèque    |  |
| Nationalité                 | Français 🗸     | Pays     | FRANCE        |    | ~                    | paiement   | O Espèces |  |
| Compl.adresse               |                |          |               |    |                      |            |           |  |
| Nº Voie                     |                | Bis/ter  | ~             |    |                      |            |           |  |
| Voie                        |                |          |               |    | Téléphones           |            |           |  |
| Code Postal                 | 51150 AIGNY    |          |               | ~  |                      |            |           |  |
| Commune                     |                |          |               | ~  |                      |            |           |  |
| Pays                        | FRANCE         |          |               | ~  | Adresse email        |            |           |  |
| Distrib. Etranger           |                |          |               |    |                      |            |           |  |
| Date naissance              | 16/04/1970 🚞   |          |               |    | Personne à contacter |            |           |  |
| Dept.                       | 51 Commun      | ie 🗌     |               |    | Nom Contact          |            |           |  |
| Pays                        | FRANCE         |          |               | ~  | Prénom               |            |           |  |
| Situat. Famille             | Marié(e)       | ~        |               |    | Téléphone            |            |           |  |

Toutes les zones sont modifiables.

L'adresse à indiquer ici est l'adresse principale, soit l'adresse correspondant au domicile fiscal.

Important concernant le pays de résidence :

Le pays indiqué ici déclenchera (ou non) la retenue à la source pour les salariés domiciliés fiscalement à l'étranger.

## Pavé 2 : Adresse à l'étranger si différente de l'adresse principale

| ľ | V Adresse à l'étrang | er si différente de l'adresse principale |                   |  |
|---|----------------------|------------------------------------------|-------------------|--|
|   | Compl.adresse        |                                          | Localité          |  |
|   | Nº Voie              | Bis/ter 🗸                                | Pays              |  |
|   | Voie                 |                                          | Distrib. Etranger |  |

A indiquer uniquement si le salarié communique une adresse temporaire en plus de l'adresse de sa résidence fiscale.

| ) 🧿             | Famille                |              |                |             |                 |            |          |                 |           | e 🗨 🖉 |
|-----------------|------------------------|--------------|----------------|-------------|-----------------|------------|----------|-----------------|-----------|-------|
| lom             | Prénor                 | n            | Date nais.     | Date décès  | Sexe            | Pays nais. | A charge | Lien parenté    | Scolarité | 2     |
| 🧿 🥝<br>I° Carte | Carte de séj<br>Type ( | our<br>Carte | Date délivranc | e Pré       | f. délivrance   | Date valio | dité l   | Nature activité |           |       |
| ) Ø             | Carte de trav          | vail         | Date validité  | Date d'entr |                 | Métier     | Départs  | aut Départs i   | at        |       |
| i carte         | Direc, MO              | Date delivr  | Date validite  | Date d entr | ···· Type carte | metier     | Departs  | aut Departs II  | 1[        |       |

## Pavé 3 : Famille, Carte de séjour et carte de travail

Ce module permet de créer les éléments spécifiques.

Famille : permet d'indiquer les informations relatives aux membres de la famille.

C'est à ce niveau que vous pouvez gérer les personnes à charge et les enfants liés au salarié. Ces informations seront importantes pour le calcul des saisies sur salaire éventuelles et pour le calcul automatique de la prime de vacances.

Pour ajouter une personne à charge, cliquer sur 📀. La zone Nom devient saisissable :

| Nom Prénom Date nais. Date décès Sexe Pays nais. A charge Lien parenté Scolarité | <u>k</u> | 2        | [1]          |          |            |      |            |            | Famille | 0   |
|----------------------------------------------------------------------------------|----------|----------|--------------|----------|------------|------|------------|------------|---------|-----|
|                                                                                  |          | colarité | Lien parenté | A charge | Pays nais. | Sexe | Date décès | Date nais. | Prénom  | Nom |
|                                                                                  | _        |          |              |          |            |      |            |            |         |     |
|                                                                                  |          |          |              |          |            |      |            |            |         |     |

Saisir le Nom et faire Entrée pour passer dans la zone suivante Faire chaque saisie et Entrée jusqu'à ce que la ligne soit complète.

Pour supprimer une personne à charge, se positionner sur la ligne à supprimer

| 🕗 🥑 🛛 Far    | nille   |            |            |      |            |          | [1]          |           | <u>)</u> 🛃 | n 🖱 🖱 |
|--------------|---------|------------|------------|------|------------|----------|--------------|-----------|------------|-------|
| Nom          | Prénom  | Date nais. | Date décès | Sexe | Pays nais. | A charge | Lien parenté | Scolarité |            |       |
| TEMPSCOMPLET | Enfant1 |            |            | М    | France     | Oui      | Enfant       | Oui       |            |       |
|              |         |            |            |      |            |          |              |           |            |       |
|              |         |            |            |      |            |          |              |           |            |       |
|              |         |            |            |      |            |          |              |           |            |       |
|              |         |            |            |      |            |          |              |           |            |       |
|              | -       |            |            |      |            |          |              |           |            |       |

Puis cliquer sur 坚

Valider la suppression en cliquant sur ok

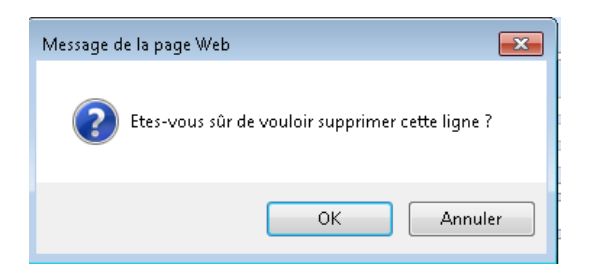

Carte de séjour : ce module permet d'indiquer les renseignements administratifs d'une carte de séjour le cas échéant. Cette saisie est facultative

Carte de travail : ce module permet d'indiquer les renseignements administratifs d'une carte de travail le cas échéant. Cette saisie est facultative.

Pour créer ou supprimer une ligne, procéder comme pour les renseignements relatifs à la famille.

|                     |                                       |                          |                 |                                   | 00 |
|---------------------|---------------------------------------|--------------------------|-----------------|-----------------------------------|----|
| Convention          | Convention collective des exploitatio | ns viticoles 🗸 🗸         | Catégorie       | Ouvriers                          |    |
| Contrat             | Cdi temps complet                     | ~                        | Code Horaire    | 151.67 / 35.00 soit 100.00%       |    |
| Accord              | Cas général                           | ~                        | Groupe Horaire  | G001C001 Cas général temps comple | t  |
| Calendrier prévu    |                                       | ~                        | Emploi          | SALARIE QUALIFIE C1               |    |
| onction             |                                       | ~                        | Qualification   | Salarié qualifié                  |    |
| oefficient          | 301 🗸 Barème 🕻                        | Echelon 1                |                 |                                   |    |
| ccès grille salaire |                                       | ✓ 5                      | Salaire Mensuel | Taux horaire                      |    |
| utuelle             | Mutuelle non cadre anips group        | ~                        | Option Mutuelle | Formule FAMILLE Optionnelle       |    |
| ate Adhésion        | 01/01/2009 💳                          |                          |                 |                                   |    |
|                     |                                       |                          |                 |                                   |    |
| ite Géograph.       |                                       | ~                        |                 |                                   |    |
|                     |                                       |                          |                 |                                   |    |
| ériode de paie      | Periode de paie normale               | ~                        | Code AT         | CODE AT DIVERS                    |    |
|                     |                                       |                          |                 |                                   |    |
| ébut période        | Embauche                              | ~                        |                 |                                   |    |
| ste début           | 01/01/2000 🎽 Heure embau              | che                      |                 |                                   |    |
| in période          |                                       | ~                        |                 |                                   | =  |
| ate fin             | Durée estimée                         | 2                        |                 |                                   | -  |
|                     |                                       |                          |                 |                                   |    |
| Fin période essai   | Nb. jours ess                         | ai                       | Date Référence  |                                   |    |
| -                   | · · ·                                 |                          |                 |                                   |    |
| г                   | )onnées salaires                      |                          |                 | 1733                              | t  |
|                     | Somees selanes                        |                          |                 | [2]                               |    |
| umul                | Valeur                                | Cumul                    | Valeur          | Cumul Valeu                       | r  |
| )1 - hr annuel ho   | rs régie                              | 805 - Régies annualisées |                 | 810 - Prix au kilo                |    |
| 20 - Taux Commis    | ssion VRP                             | 190 - Salaire horaire    |                 | 191 - Salaire mensu base          |    |

## Pavé 4 : Données contractuelles

Ce pavé se décompose en 6 zones :

| Z | <u>Zone 1 : c</u>    | données relatives au o                            | <u>cor</u> | <u>ntrat de travail</u> | et aux éléments                    | <u>de paie</u> |
|---|----------------------|---------------------------------------------------|------------|-------------------------|------------------------------------|----------------|
| ſ |                      |                                                   |            |                         |                                    | 00             |
|   | Convention           | Convention collective des exploitations viticoles | ~          | Catégorie               | Ouvriers                           | <b>~</b>       |
|   | Contrat              | Cdi temps complet                                 | ~          | Code Horaire            | 151.67 / 35.00 soit 100.00%        | ~              |
|   | Accord               | Cas général                                       | ~          | Groupe Horaire          | G001C001 Cas général temps complet | ~              |
|   | Calendrier prévu     |                                                   | $\sim$     | Emploi                  | SALARIE QUALIFIE C1                | ~              |
|   | Fonction             |                                                   | ~          | Qualification           | Salarié qualifié                   | ~              |
|   | Coefficient          | 301 V Barème C Edit                               | nelon      | 1                       |                                    |                |
|   | Accès grille salaire |                                                   | ~          | Salaire Mensuel Ta      | ux horaire                         |                |
|   | Mutuelle             | Mutuelle non cadre anips group                    | ~          | Option Mutuelle         | Formule FAMILLE Optionnelle        | ~              |
|   | Date Adhésion        | 01/01/2009                                        |            |                         |                                    |                |

Ces éléments correspondent aux données paramétrées par votre gestionnaire de dossier au moment de la création initiale du salarié. Par la suite, vous pouvez créer les périodes correspondant aux nouvelles embauches ou aux évolutions contractuelles du salarié.

## **Convention**:

Indique la convention collective applicable.

Deux conventions collectives sont accessibles sur le logiciel :

- Convention collective des exploitations viticoles
- Accord interprofessionnel du 3 Octobre 1975 (uniquement pour les VRP).

Cet élément ne doit jamais être modifié

#### Catégorie :

Les choix sont les suivants :

| Article 36              |
|-------------------------|
| <br>Cadre               |
| Employes                |
| Gérant sans pôle emploi |
| Ouvriers                |
|                         |

Le choix de la catégorie professionnelle conditionnera le choix des emplois disponibles dans la partie Emploi.

| Catégorie professionnelle à | Si votre salarié occupe l'un des emplois suivants : |
|-----------------------------|-----------------------------------------------------|
| indiquer                    |                                                     |
| Article 36                  | TECHNICIEN NIVEAU 1 ECH 1                           |
|                             | AGENT DE MAITRISE NIVEAU1 ECH1                      |
|                             | RESP TECHNIQUE NIVEAU 2 ECH 1                       |
|                             | RESP TECHNIQUE NIVEAU 2 ECH 2                       |
|                             | SECRETAIRE RESP NIV1 ECH1                           |
|                             | ASSISTANT ADMNISTRATIF NIV2 ECH1                    |
|                             | ASSISTANT COMMERCIAL NIV2 ECH1                      |
|                             | ATTACHE COMMERCIAL NIV2 ECH2                        |
| Cadre                       | RESPONSABLE D'EXPLOITATION NIV 1                    |

|                         | RESPONSABLE D'EXPLOITATION NIV 2 |
|-------------------------|----------------------------------|
| Employé                 | EMPLOYE DE BUREAU A2             |
|                         | SECRETAIRE SPECIALISE B2         |
|                         | SECRETAIRE QUALIFIE C1           |
|                         | SECRETAIRE QUALIFIE C2           |
|                         | SECRETAIRE TRES QUALIFIE D1      |
|                         | SECRETAIRE TRES QUALIFIE D2      |
| Gérant sans Pôle emploi | Mandataire social                |
| Ouvrier                 | SALARIE EXECUTANT A1             |
|                         | SALARIE EXECUTANT A2             |
|                         | SALARIE SPECIALISE B1            |
|                         | SALARIE SPECIALISE B2            |
|                         | SALARIE QUALIFIE C1              |
|                         | SALARIE QUALIFIE C2              |
|                         | SALARIE TRES QUALIFIE D1         |
|                         | SALARIE TRES QUALIFIE D2         |

## <u>Contrat :</u>

Choisir le contrat de travail de votre salarié.

Attention à bien identifier le contrat concerné selon les définitions suivantes :

| Libellé                        |                                                                                                    |
|--------------------------------|----------------------------------------------------------------------------------------------------|
| Apprentis                      | Pour les salariés titulaires d'un contrat d'apprentissage                                                                 |
| CDD Horaire Tps Plein          | Pour les CDD temps complet ayant la Réduction Fillon                                                                      |
| Occasionnel Horaire Tps Plein  | Pour les CDD temps complet ayant la Réduction travailleur occasionnel                                                     |
| CDD temps Partiel Mensualisé   | Pour les CDD dont la durée hebdomadaire de travail est inférieure à 35<br>heures et dont la rémunération est mensualisée  |
| CDD Horaire Tps Partiel        | Pour les CDD temps partiel ayant la Réduction Fillon                                                                      |
| Occasionnel Horaire Partiel    | Pour les CDD temps partiel ayant la Réduction travailleur occasionnel                                                     |
| CDI Intermittents Horaire      | Pour les CDI intermittents dont la rémunération n'est pas lissée                                                          |
| CDI Intermittents Mensualisés  | Pour les CDI intermittents dont la rémunération est lissée                                                                |
| CDI de Prof. Adulte            | Pour les salariés en contrat de professionnalisation en CDI et âgés de<br>plus de 45 ans                                  |
| CDI Prof.                      | Pour les salariés en contrat de professionnalisation en CDI et âgés de moins de 45 ans                                    |
| CDD Prof. Adulte               | Pour les salariés en contrat de professionnalisation en CDD et âgés de plus de 45 ans                                     |
| CDD Prof.                      | Pour les salariés en contrat de professionnalisation en CDD et âgés de moins de 45 ans                                    |
| CDI à la tâche avec régie (TC) | Pour les CDI à tâche ayant un quota d'heures de régie prévu au contrat et donc la durée annuelle de travail dépasse 1607h |
| CDD à la roie (temps complet)  | Pour les CDD à la roie à temps plein ayant la Réduction Fillon                                                            |
| CDD à la roie (temps partiel)  | Pour les CDD à la roie à temps partiel ayant la Réduction Fillon                                                          |
|                                | Pour les CDD à la roie à temps plein ayant la Réduction travailleur                                                       |
| Occasionnel à la roie (TC)     | occasionnel                                                                                                    |
|                                | Pour les CDD à la roie à temps partiel ayant la Réduction travailleur                                                     |
|                                | OCCASIONNEI<br>Deux les CDL à têche event un quete d'heuree de régie prévu eu contrat et                                  |
| CDI à la tâche avec régie (TP) | donc la durée annuelle de travail ne dépasse pas 1607h                                                                    |

| CDI à la tâche sans régie (TC) | Pour les CDI à tâche n'ayant pas d'heures de régie prévu au contrat et<br>donc la durée annuelle de travail dépasse 1607h        |
|--------------------------------|----------------------------------------------------------------------------------------------------|
| CDI à la tâche sans régie (TP) | Pour les CDI à tâche n'ayant pas d'heures de régie prévu au contrat et<br>donc la durée annuelle de travail ne dépasse pas 1607h |
| Stagiaire                      | Pour les stagiaires (convention de stage obligatoire)                                                                            |
| CDD Temps Complet Mensualisé   | Pour les CDD dont la durée hebdomadaire de travail est au moins égale à 35 heures et dont la rémunération est mensualisée        |
|                                | Pour les CDI dont la durée hebdomadaire de travail est au moins égale à                                                          |
| CDI temps Complet              | 35 heures                                                                                                    |
| CDI temps Partiel              | Pour les CDI dont la durée hebdomadaire de travail est inférieure à 35h                                                          |

En fonction de la catégorie professionnelle choisie, la liste des contrats accessible pourra être différente. Seuls les contrats de travail compatibles avec la catégorie professionnelle sélectionnée seront accessibles.

| Catégorie professionnelle       | Contrats accessibles           |
|---------------------------------|--------------------------------|
| Si votre salarié est un OUVRIER | Apprentis                      |
|                                 | CDD Horaire Tps Plein          |
|                                 | Occasionnel Horaire Tps Plein  |
|                                 | CDD temps Partiel Mensualisé   |
|                                 | CDD Horaire Tps Partiel        |
|                                 | Occasionnel Horaire Partiel    |
|                                 | CDI Intermittents Horaire      |
|                                 | CDI Intermittents Mensualisés  |
|                                 | CDI de Prof. Adulte            |
|                                 | CDI Prof.                      |
|                                 | CDD Prof. Adulte               |
|                                 | CDD Prof.                      |
|                                 | CDI à la tâche avec régie (TC) |
|                                 | CDD à la roie (temps complet)  |
|                                 | CDD à la roie (temps partiel)  |
|                                 | Occasionnel à la roie (TC)     |
|                                 | Occasionnel à la roie (TP)     |
|                                 | CDI à la tâche avec régie (TP) |
|                                 | CDI à la tâche sans régie (TC) |
|                                 | CDI à la tâche sans régie (TP) |
|                                 | Stagiaire                      |
|                                 | CDD Temps Complet Mensualisé   |
|                                 | CDI temps Complet              |
|                                 | CDI temps Partiel              |
| Si votre salarié est un EMPLOYE |                                |
|                                 | CDD Horaire Tps Plein          |
|                                 | CDD temps Partiel Mensualisé   |
|                                 | CDD Horaire Tps Partiel        |
|                                 | CDI Intermittents Horaire      |

|                                       | CDI Intermittents Mensualisés |
|---------------------------------------|-------------------------------|
|                                       | CDI de Prof. Adulte           |
|                                       | CDI Prof.                     |
|                                       | CDD Prof. Adulte              |
|                                       | CDD Prof.                     |
|                                       | Stagiaire                     |
|                                       | CDD Temps Complet Mensualisé  |
|                                       | CDI temps Complet             |
|                                       | CDI temps Partiel             |
| Si votre salarié est CADRE            | CDD Horaire Tps Plein         |
|                                       | CDD temps Partiel Mensualisé  |
|                                       | CDD Horaire Tps Partiel       |
|                                       | CDI Intermittents Horaire     |
|                                       | CDI Intermittents Mensualisés |
|                                       | CDD Temps Complet Mensualisé  |
|                                       | CDI temps Complet             |
|                                       | CDI temps Partiel             |
| Si votre salarié est GERANT           | CDI temps Complet             |
| Si votre salarié est VRP Multi-Cartes | CDI temps Complet             |

## Code Horaire :

Permet de déterminer la mensualisation de votre salarié, en fonction de sa durée hebdomadaire de travail.

Les codes Horaires accessibles dépendent de la catégorie professionnelle et du contrat de travail de votre salarié.

Les salariés qui ne sont pas mensualisés ou qui ont une durée de travail annuelle (tâcherons et intermittents) sont « Sans horaire »

| Pour les non cadres           |                                                    |
|-------------------------------|----------------------------------------------------|
| Contrat de travail            | Code horaire disponible                            |
| Apprentis                     | Horaire 151.67 / 35.00                             |
| CDD Horaire Tps Plein         | Sans horaire                                       |
| Occasionnel Horaire Tps Plein | Sans horaire                                       |
|                               | Une liste de codes horaires correspondant aux      |
|                               | différentes durées hebdomadaires et mensualisation |
| CDD temps Partiel Mensualisé  | possibles.                                         |
| CDD Horaire Tps Partiel       | Sans horaire                                       |
| Occasionnel Horaire Partiel   | Sans horaire                                       |
| CDI Intermittents Horaire     | Sans horaire                                       |
| CDI Intermittents Mensualisés | Sans horaire                                       |
| CDI de Prof. Adulte           | Horaire 151.67 / 35.00                             |
| CDI Prof.                     | Horaire 151.67 / 35.00                             |
| CDD Prof. Adulte              | Horaire 151.67 / 35.00                             |

| CDD Prof.                      | Horaire 151.67 / 35.00                             |
|--------------------------------|----------------------------------------------------|
| CDI à la tâche avec régie (TC) | Sans horaire                                       |
| CDD à la roie (temps complet)  | Sans horaire                                       |
| CDD à la roie (temps partiel)  | Sans horaire                                       |
| Occasionnel à la roie (TC)     | Sans horaire                                       |
| Occasionnel à la roie (TP)     | Sans horaire                                       |
| CDI à la tâche avec régie (TP) | Sans horaire                                       |
| CDI à la tâche sans régie (TC) | Sans horaire                                       |
| CDI à la tâche sans régie (TP) | Sans horaire                                       |
| Stagiaire                      | 151.67 / 35.00 soit 100%                           |
| CDD Temps Complet Mensualisé   | 151.67 / 35.00 soit 100%                           |
|                                | Horaire 151.67 / 35.00                             |
|                                | Forfait jour                                       |
| CDI temps Complet              | Forfait heures                                     |
|                                | Une liste de codes horaires correspondant aux      |
|                                | différentes durées hebdomadaires et mensualisation |
| CDI temps Partiel              | possibles.                                         |

## <u>Accord</u>

Permet de déterminer le type de gestion du temps de travail compatible avec le contrat de travail du salarié.

| Accord         | Définition                                                                         |
|----------------|------------------------------------------------------------------------------------|
| Cas général    | Correspond à la gestion traditionnelle du temps de travail (beures supplémentaires |
|                | nour les salariés à temps complet – heures                                         |
|                | complémentaires pour les salariés à temps                                          |
|                | partiel)                                                                           |
| Sans pointage  | Correspond aux salariés pour lesquels il n'y a                                     |
|                | pas d'enregistrement du temps de travail.                                          |
| Annualisation  | Correspond aux salariés à temps complet                                            |
|                | pour lesquels un calendrier d'annualisation                                        |
|                | est mis en place                                                                   |
| Modulation     | Correspond aux salariés à temps partiel pour                                       |
|                | lesquels un temps partiel modulé a été mis en                                      |
|                | place dans le contrat de travail                                                   |
| Forfait jours  | Correspond aux salariés pour lesquels le                                           |
|                | temps de travail est prévu en jours par an                                         |
|                | Réservé aux salariés cadres                                                        |
| Forfait heures | Correspond aux salariés pour lesquels le                                           |
|                | temps de travail est prévu selon une durée                                         |
|                | annuelle forfaitaire                                                               |
|                | Réservé aux salariés cadres                                                        |

Les accords accessibles dépendent du contrat de travail du salarié.

## **Groupe Horaire**

S'alimente automatiquement

## Calendrier prévu

Cet élément permet le paramétrage du calendrier de base du salarié.

Il est utilisé pour tous les salariés qui ont un calendrier à fixer, sauf pour les cdi à temps complet hors annualisation

Cela pourra concerner :

- Les cdi à temps complet qui suivent un calendrier d'annualisation
- Les cdi à temps partiel hebdomadaire
- Les cdi à temps partiel modulé
- Les cdd à l'heure à temps complet
- Les cdd à l'heure à temps partiel

Le calendrier prévu est initialement créé par votre gestionnaire.

Vous devrez le mettre à jour :

- En début d'année civile pour les cdi à temps partiel hebdomadaire
- En début de cycle pour les cdi à temps complet qui suivent un calendrier d'annualisation ou les cdi à temps partiel modulé
- A chaque nouvelle embauche pour les cdd

Pour mettre à jour le calendrier prévu, voir la partie Traitement paie – calendrier prévu

#### **Emploi**

Détermine l'emploi qui sera occupé par le salarié.

Les emplois accessibles dépendent de la catégorie professionnelle à laquelle est attaché le salarié.

| Si votre salarié relève de la | Vous aurez accès aux emplois suivants : |
|-------------------------------|-----------------------------------------|
| categorie professionnelle :   |                                         |
| Cadres                        | RESPONSABLE D'EXPLOITATION NIV 1        |
|                               | RESPONSABLE D'EXPLOITATION NIV 2        |
| Techniciens et agents de      | TECHNICIEN NIVEAU 1 ECH 1               |
| maîtrise                      | AGENT DE MAITRISE NIVEAU1 ECH1          |
|                               | RESP TECHNIQUE NIVEAU 2 ECH 1           |
|                               | RESP TECHNIQUE NIVEAU 2 ECH 2           |

|                         | SECRETAIRE RESP NIV1 ECH1      |  |
|-------------------------|--------------------------------|--|
|                         | ASSISTANT ADMNISTRATIFNIV2ECH1 |  |
|                         | ASSISTANT COMMERCIAL NIV2ECH1  |  |
|                         | ATTACHE COMMERCIAL NIV2 ECH2   |  |
| Employé                 | EMPLOYE DE BUREAU A2           |  |
|                         | SECRETAIRE SPECIALISE B2       |  |
|                         | SECRETAIRE QUALIFIE C1         |  |
|                         | SECRETAIRE QUALIFIE C2         |  |
|                         | SECRETAIRE TRES QUALIFIE D1    |  |
|                         | SECRETAIRE TRES QUALIFIE D2    |  |
| Gérant sans Pôle emploi | Mandataire social              |  |
| Ouvrier                 | SALARIE EXECUTANT A1           |  |
|                         | SALARIE EXECUTANT A2           |  |
|                         | SALARIE SPECIALISE B1          |  |
|                         | SALARIE SPECIALISE B2          |  |
|                         | SALARIE QUALIFIE C1            |  |
|                         | SALARIE QUALIFIE C2            |  |
|                         | SALARIE TRES QUALIFIE D1       |  |
|                         | SALARIE TRES QUALIFIE D2       |  |

## **Fonction**

Cet élément est facultatif et vous permet d'apporter une précision sur l'emploi occupé si vous l'estimez nécessaire.

## **Qualification**

Sélectionner la qualification en fonction de l'emploi occupé

| Qualification            | Emploi                      |  |  |
|--------------------------|-----------------------------|--|--|
| Salarié exécutant        | SALARIE EXECUTANT A1        |  |  |
|                          | SALARIE EXECUTANT A2        |  |  |
| Salarié snécialisé       | SALARIE SPECIALISE B1       |  |  |
|                          | SALARIE SPECIALISE B2       |  |  |
| Salarié qualifié         | SALARIE QUALIFIE C1         |  |  |
|                          | SALARIE QUALIFIE C2         |  |  |
| Salarió tràs gualifió    | SALARIE TRES QUALIFIE D1    |  |  |
|                          | SALARIE TRES QUALIFIE D2    |  |  |
| Employé de bureau        | EMPLOYE DE BUREAU A2        |  |  |
| Secrétaire spécialisé    | SECRETAIRE SPECIALISE B2    |  |  |
| Secrétaire qualifié      | SECRETAIRE QUALIFIE C1      |  |  |
|                          | SECRETAIRE QUALIFIE C2      |  |  |
| Secrétaire très qualifié | SECRETAIRE TRES QUALIFIE D1 |  |  |
|                          | SECRETAIRE TRES QUALIFIE D2 |  |  |
| Secrétaire responsable   | SECRETAIRE RESP NIV1 ECH1   |  |  |

| Assistant administratif    | ASSISTANT ADMNISTRATIFNIV2ECH1 |
|----------------------------|--------------------------------|
| Responsable d'exploitation | RESPONSABLE D'EXPLOITATION NIV |
|                            | RESPONSABLE D'EXPLOITATION NIV |
| Assistant commercial       | ASSISTANT COMMERCIAL NIV2ECH1  |
| Attaché commercial         | ATTACHE COMMERCIAL NIV2 ECH2   |
| Technicien                 | TECHNICIEN NIVEAU 1 ECH 1      |
| Agent de maitrise          | AGENT DE MAITRISE NIVEAU1 ECH1 |
| Responsable technique      | RESP TECHNIQUE NIVEAU 2 ECH 1  |
|                            | RESP TECHNIQUE NIVEAU 2 ECH 2  |
| VRP                        | VRP                            |
| Mandataire social          | Mandataire social              |

## Coefficient – Barème – Echelon

S'alimentent automatiquement à partir de l'emploi et de la qualification du salarié

#### <u>Mutuelle</u>

Permet de choisir la mutuelle à laquelle le salarié doit être affilié.

Si votre exploitation a souscrit une assurance maladie complémentaire qui n'est pas référencée dans le menu déroulant, contacter le gestionnaire de votre dossier.

Si votre salarié (CDD de moins de trois mois ou CDI temps partiel de 15h/semaine maxi) demande à bénéficier du **chèque santé** : choisir cette mutuelle

#### **Option mutuelle**

Indiquer l'option de la mutuelle souscrite par votre salarié.

Rappel : cette option doit avoir été enregistrée par l'organisme d'assurance maladie complémentaire et être mentionnée sur vos bordereaux de cotisations .

Si vous avez choisi une mutuelle Chèque santé , choisissez ici votre organisme d'assurance maladie complémentaire.

Si votre organisme n'est pas référencé, contacter le gestionnaire de votre dossier

#### Date d'adhésion

Indiquer la date à partir de laquelle votre salarié adhère ; cette date conditionne l'appel des cotisations sur la fiche de paie.

<u>Rappel :</u> l'adhésion est obligatoire dès l'embauche, sauf cas de dispense ou de report de l'obligation d'adhésion.

## Zone 2 : données relatives au site géographique

**Site géographique :** Les données relatives au site géographique sont à compléter en cas d'assujettissement à la cotisation transport uniquement.

En cas d'assujettissement, indiquer la communauté de commune à laquelle appartient le lieu de travail du salarié pour déclencher cette cotisation sur la paie.

## Zone 3 : données relatives à la période de paie et au code AT

| Période de paie | Periode de paie normale | ~ | Code AT | CODE AT DIVERS | ~ |
|-----------------|-------------------------|---|---------|----------------|---|
|                 |                         |   |         |                |   |

#### Période de paie : trois choix possibles

- Période de paie normale : pour tous sauf VRP et vendangeurs
- Période de paie VRP : pour les VRP uniquement
- Période de paie VENDANGES : pour les vendangeurs uniquement

Cet élément est paramétré automatiquement ; vous ne pouvez pas le corriger.

#### Code AT : deux choix possible

- CODE AT DIVERS : pour tous les salariés hors administratif
- CODE BUR DIVERS : pour les salariés administratifs uniquement

#### Zone 4 : données relatives à la période d'emploi

| Début période | Embauche     |                | ~ |    |
|---------------|--------------|----------------|---|----|
| Date début    | 01/01/2000 💳 | Heure embauche |   |    |
| Fin période   |              |                | ~ |    |
| Date fin      | =            | Durée estimée  |   | ~/ |
|               |              |                |   |    |

Cette zone permet de définir les bornes (début et fin) de la période d'emploi. <u>Attention :</u> une période d'emploi ne couvre pas nécessairement la totalité d'un contrat de travail, elle correspond à une période du contrat pendant laquelle l'ensemble des données contractuelles sont identiques. Si une modification doit intervenir dans les données contractuelles, il faudra fermer la période 1 et créer une période 2.

<u>Attention :</u> Il n'est pas possible d'apporter une modification aux données contractuelles d'une période pour laquelle un bulletin de paie a été calculé.

#### Début période

Choisir le motif de début de période dans le menu déroulant. La première période débutera forcément par une embauche. Les périodes suivantes peuvent avoir un motif de début différent. <u>Attention : pour pouvoir ouvrir une période suivante, il faut nécessairement avoir fermé la période précédente.</u>

Voir : Fin période

Les principaux motifs de début de période sont les suivants :

| Embauches                       |                                                   |  |  |
|---------------------------------|---------------------------------------------------|--|--|
|                                 | Pour toute embauche sauf les CDD conclu pour      |  |  |
| Embauche                        | l'un des motifs suivants :                        |  |  |
|                                 | En cas de CDD dont le motif est un surcroît       |  |  |
| Surcroit de travail             | d'activité                                        |  |  |
|                                 | En cas de CDD dont le motif est un                |  |  |
| remplacement maternité          | remplacement de congé maternité                   |  |  |
|                                 | En cas de CDD dont le motif est un                |  |  |
|                                 | remplacement d'un salarié absent pour un          |  |  |
| remplacement longue maladie     | motif médical                                     |  |  |
|                                 | En cas de CDD dont le motif est un                |  |  |
| remplacement cp                 | remplacement de salarié en congé payé             |  |  |
| Embauche d'un retraité          | Pour l'embauche d'un salarié retraité             |  |  |
|                                 | Pour la création de la période sur la société sur |  |  |
|                                 | laquelle le contrat de travail du salarié est     |  |  |
|                                 | transféré automatiquement selon la procédure      |  |  |
| Transfert L1224-1               | prévue à l'article L1224-1 du code du travail     |  |  |
| Modifications contractuelles    |                                                   |  |  |
|                                 | Pour tout changement de contrat travail sauf      |  |  |
|                                 | changement de contrat entraînant un               |  |  |
|                                 | paiement des congés payés acquis (passage         |  |  |
|                                 | d'un contrat avec une durée hebdomadaire de       |  |  |
| changement de contrat           | travail à un contrat à tâche ou intermittent)     |  |  |
|                                 | Pour tout changement de catégorie                 |  |  |
| changement de catégorie prof.   | professionnelle                                   |  |  |
|                                 | Pour tout changement de code horaire              |  |  |
|                                 | Ne concerne que les salariés à temps partiel      |  |  |
| changement code horaire         | hebdomadaire                                      |  |  |
| Changement Emploi               | Pour tout changement d'emploi                     |  |  |
|                                 | Pour toute adhésion ou changement de              |  |  |
| Adhésion/changement mutuelle    | mutuelle ou d'option de mutuelle                  |  |  |
|                                 | Pour tout changement de contrat de travail        |  |  |
|                                 | entraînant un paiement des congés payés           |  |  |
|                                 | acquis (passage d'un contrat avec une durée       |  |  |
|                                 | hebdomadaire de travail à un contrat à tâche      |  |  |
| Changement de contrat avec ICCP | ou intermittent)                                  |  |  |
|                                 | Pour les salariés CDD à temps partiel dont la     |  |  |
| Chgt tx activité à tps partiel  | durée hebdomadaire est modifiée                   |  |  |

## Date début

Indiquer la date de début de la période Pour la première période, créée par votre gestionnaire, la date sera celle communiquée au moment de l'inscription du salarié sur votre compte

## Heure d'embauche

Indiquer l'heure d'embauche *Cette donnée pourra être reprise sur la déclaration préalable à l'embauche* **Fin période** 

A la fin du contrat de travail ou en cas de modification contractuelle, indiquer le motif de sortie correspondant.

En cas d'embauche en CDD il faudra obligatoirement indiquer un motif de fin de période.

- Si le contrat est conclu à terme précis, choisir le motif « Fin contrat durée déterminée »
- Si le contrat est conclu à durée minimale, choisir le motif « Fin durée minimale »

La liste des motifs de sortie accessible dépend du type de contrat souscrit : choisir le motif qui correspond à votre situation.

| Libellé                        |                                                                   |  |
|--------------------------------|-------------------------------------------------------------------|--|
| Fin de contrat                 |                                                                   |  |
|                                | En cas de rupture de la période d'essai à l'initiative de         |  |
|                                | l'employeur                                                       |  |
| Fin période essai / employeur  | La rupture doit être notifiée par écrit                           |  |
|                                | En cas de rupture de la période d'essai à l'initiative du salarié |  |
| Fin période essai / salarié    | La rupture doit être notifiée par écrit                           |  |
|                                | En cas de démission de votre salarié                              |  |
| Démission                      | Réservé aux CDI                                                   |  |
|                                | En cas de licenciement individuel de votre salarié hors faute     |  |
|                                | grave, faute lourde et inaptitude                                 |  |
| Licenciement individuel        | Réservé aux CDI – une procédure doit être respectée               |  |
|                                | En cas de rupture conventionnelle du contrat de travail           |  |
| Rupture conventionnelle        | Réservé aux CDI – une procédure doit être respectée               |  |
|                                | En cas de licenciement économique de votre salarié                |  |
| Licenciement éco (accord CRP)  | Réservé aux CDI – une procédure doit être respectée               |  |
|                                | En cas de licenciement pour faute lourde                          |  |
| Licenciement faute lourde      | Réservé aux CDI – une procédure doit être respectée               |  |
|                                | En cas de licenciement pour faute grave                           |  |
| Licenciement faute grave       | Réservé aux CDI – une procédure doit être respectée               |  |
|                                | En cas de licenciement pour inaptitude d'origine non              |  |
|                                | professionnelle                                                   |  |
| Licenciement inaptitude N prof | Réservé aux CDI – une procédure doit être respectée               |  |
|                                | En cas de licenciement pour inaptitude d'origine                  |  |
|                                | professionnelle                                                   |  |
| Licenciement inaptitude Profes | Réservé aux CDI – une procédure doit être respectée               |  |
| Licenciement / fermeture etab  | En cas de licenciement suite à une fermeture d'établissement      |  |

|                                                                                                    | Réservé aux CDI – une procédure doit être respectée                                                                                                    |  |  |
|----------------------------------------------------------------------------------------------------|----------------------------------------------------------------------------------------------------|--|--|
|                                                                                                    | En cas de procédure de prise d'acte de rupture                                                                                                    |  |  |
| Prise acte rupture contrat                                                                                                    | Réservé aux CDI – une procédure doit être respectée                                                                                                    |  |  |
|                                                                                                    | En cas de fin de CDD avec paiement de l'indemnité de fin de                                                                                                    |  |  |
|                                                                                                    | contrat                                                                                                    |  |  |
| Fin contrat durée déterminé                                                                                                    | Réservé aux CDD                                                                                                    |  |  |
|                                                                                                    | En cas de fin de CDD sans paiement de l'indemnité de fin de                                                                                                    |  |  |
|                                                                                                    | contrat                                                                                                    |  |  |
|                                                                                                    | Réservé aux CDD en situation d'absence volontaire au moment                                                                                                    |  |  |
| Fin CDD sans 10% fin contrat                                                                                                    | de la fin du CDD                                                                                                    |  |  |
| Fin Durée minimale                                                                                                    | En cas de CDD à durée minimale                                                                                                    |  |  |
|                                                                                                    | En cas de fin anticipée de CDD à l'initiative de l'employeur sauf                                                                                                    |  |  |
|                                                                                                    | faute grave ou faute lourde                                                                                                    |  |  |
| Fin anticip CDD Employeur                                                                                                    | Réservé aux CDD – une procédure doit être respectée                                                                                                    |  |  |
|                                                                                                    | En cas de fin anticipée de CDD à l'initiative du salarié                                                                                                    |  |  |
|                                                                                                    | Réservé aux CDD – uniquement si le salarié justifie d'une                                                                                                    |  |  |
| Fin anticip CDD salarié                                                                                                    | embauche en CDI par un autre employeur                                                                                                    |  |  |
|                                                                                                    | En cas de fin anticipée de CDD d'un commun accord                                                                                                    |  |  |
| Commun Accord fin CDD                                                                                                    | Réservé aux CDD – une procédure doit être respectée                                                                                                    |  |  |
|                                                                                                    | En cas de fin anticipée de CDD à l'initiative de l'employeur en                                                                                                    |  |  |
|                                                                                                    | cas de faute grave                                                                                                    |  |  |
| Rupture anticipé faute grave                                                                                                    | Réservé aux CDD – une procédure doit être respectée                                                                                                    |  |  |
|                                                                                                    | En cas de fin anticipée de CDD à l'initiative de l'employeur en                                                                                                    |  |  |
|                                                                                                    | cas de faute lourde                                                                                                    |  |  |
| Rupture anticipé faute lourde                                                                                                    | Réservé aux CDD – une procédure doit être respectée                                                                                                    |  |  |
|                                                                                                    | En cas de fin anticipée de CDD à l'initiative de l'employeur en                                                                                                    |  |  |
|                                                                                                    | En cas de fin anticipée de CDD à l'initiative de l'employeur en                                                                                                    |  |  |
|                                                                                                    | En cas de fin anticipée de CDD à l'initiative de l'employeur en<br>cas de fermeture d'entreprise                                                                                                    |  |  |
| Rupt anticipé / fermeture etab                                                                                                    | En cas de fin anticipée de CDD à l'initiative de l'employeur en<br>cas de fermeture d'entreprise<br><i>Réservé aux CDD – une procédure doit être respectée</i>                                                                                                    |  |  |
| Rupt anticipé / fermeture etab<br>Fin de stage                                                                                                    | En cas de fin anticipée de CDD à l'initiative de l'employeur en<br>cas de fermeture d'entreprise<br><i>Réservé aux CDD – une procédure doit être respectée</i><br><i>Réservé aux stagiaires</i>                                                                                                    |  |  |
| Rupt anticipé / fermeture etab<br>Fin de stage                                                                                                    | En cas de fin anticipée de CDD à l'initiative de l'employeur en<br>cas de fermeture d'entreprise<br><i>Réservé aux CDD – une procédure doit être respectée</i><br><i>Réservé aux stagiaires</i><br>En cas de fin de contrat de professionnalisation au terme prévu                                                                                                    |  |  |
| Rupt anticipé / fermeture etab<br>Fin de stage<br>Fin contrat pro                                                                                                    | En cas de fin anticipée de CDD à l'initiative de l'employeur en<br>cas de fermeture d'entreprise<br><i>Réservé aux CDD – une procédure doit être respectée</i><br><i>Réservé aux stagiaires</i><br>En cas de fin de contrat de professionnalisation au terme prévu<br>Réservé aux CDD de professionnalisation                                                                                                    |  |  |
| Rupt anticipé / fermeture etab<br>Fin de stage<br>Fin contrat pro                                                                                                    | En cas de fin anticipée de CDD à l'initiative de l'employeur en<br>cas de fermeture d'entreprise<br><i>Réservé aux CDD – une procédure doit être respectée</i><br><i>Réservé aux stagiaires</i><br>En cas de fin de contrat de professionnalisation au terme prévu<br>Réservé aux CDD de professionnalisation<br>En cas de fin de contrat d'apprentissage au terme prévu                                                                                                    |  |  |
| Rupt anticipé / fermeture etab<br>Fin de stage<br>Fin contrat pro<br>Fin contrat apprentissage                                                                                                    | En cas de fin anticipée de CDD à l'initiative de l'employeur en<br>cas de fermeture d'entreprise<br><i>Réservé aux CDD – une procédure doit être respectée</i><br><i>Réservé aux stagiaires</i><br>En cas de fin de contrat de professionnalisation au terme prévu<br>Réservé aux CDD de professionnalisation<br>En cas de fin de contrat d'apprentissage au terme prévu<br><i>Réservé aux apprentis</i>                                                                                                    |  |  |
| Rupt anticipé / fermeture etab<br>Fin de stage<br>Fin contrat pro<br>Fin contrat apprentissage                                                                                                    | En cas de fin anticipée de CDD à l'initiative de l'employeur en<br>cas de fermeture d'entreprise<br><i>Réservé aux CDD – une procédure doit être respectée</i><br><i>Réservé aux stagiaires</i><br>En cas de fin de contrat de professionnalisation au terme prévu<br>Réservé aux CDD de professionnalisation<br>En cas de fin de contrat d'apprentissage au terme prévu<br><i>Réservé aux apprentis</i><br>En cas de rupture anticipée d'un contrat d'apprentissage d'un                                                                                                    |  |  |
| Rupt anticipé / fermeture etab<br>Fin de stage<br>Fin contrat pro<br>Fin contrat apprentissage                                                                                                    | En cas de fin anticipée de CDD à l'initiative de l'employeur en<br>cas de fermeture d'entreprise<br><i>Réservé aux CDD – une procédure doit être respectée</i><br><i>Réservé aux stagiaires</i><br>En cas de fin de contrat de professionnalisation au terme prévu<br>Réservé aux CDD de professionnalisation<br>En cas de fin de contrat d'apprentissage au terme prévu<br><i>Réservé aux apprentis</i><br>En cas de rupture anticipée d'un contrat d'apprentissage d'un<br>commun accord                                                                                                    |  |  |
| Rupt anticipé / fermeture etab<br>Fin de stage<br>Fin contrat pro<br>Fin contrat apprentissage<br>Commun accord fin apprentissag                                                                                                    | En cas de fin anticipée de CDD à l'initiative de l'employeur en<br>cas de fermeture d'entreprise<br><i>Réservé aux CDD – une procédure doit être respectée</i><br><i>Réservé aux stagiaires</i><br>En cas de fin de contrat de professionnalisation au terme prévu<br>Réservé aux CDD de professionnalisation<br>En cas de fin de contrat d'apprentissage au terme prévu<br><i>Réservé aux apprentis</i><br>En cas de rupture anticipée d'un contrat d'apprentissage d'un<br>commun accord<br><i>Réservé aux apprentis</i>                                                                                                    |  |  |
| Rupt anticipé / fermeture etab<br>Fin de stage<br>Fin contrat pro<br>Fin contrat apprentissage<br>Commun accord fin apprentissag<br>Fin de mandat                                                                                                    | En cas de fin anticipée de CDD à l'initiative de l'employeur en<br>cas de fermeture d'entreprise<br><i>Réservé aux CDD – une procédure doit être respectée</i><br><i>Réservé aux stagiaires</i><br>En cas de fin de contrat de professionnalisation au terme prévu<br>Réservé aux CDD de professionnalisation<br>En cas de fin de contrat d'apprentissage au terme prévu<br><i>Réservé aux apprentis</i><br>En cas de rupture anticipée d'un contrat d'apprentissage d'un<br>commun accord<br><i>Réservé aux apprentis</i><br>Réservé aux mandataires sociaux                                                                                                    |  |  |
| Rupt anticipé / fermeture etab<br>Fin de stage<br>Fin contrat pro<br>Fin contrat apprentissage<br>Commun accord fin apprentissag<br>Fin de mandat                                                                                                    | En cas de fin anticipée de CDD à l'initiative de l'employeur en<br>cas de fermeture d'entreprise<br><i>Réservé aux CDD – une procédure doit être respectée</i><br><i>Réservé aux stagiaires</i><br>En cas de fin de contrat de professionnalisation au terme prévu<br>Réservé aux CDD de professionnalisation<br>En cas de fin de contrat d'apprentissage au terme prévu<br><i>Réservé aux apprentis</i><br>En cas de rupture anticipée d'un contrat d'apprentissage d'un<br>commun accord<br><i>Réservé aux apprentis</i><br>Réservé aux mandataires sociaux                                                                                                    |  |  |
| Rupt anticipé / fermeture etab<br>Fin de stage<br>Fin contrat pro<br>Fin contrat apprentissage<br>Commun accord fin apprentissag<br>Fin de mandat                                                                                                    | En cas de fin anticipée de CDD à l'initiative de l'employeur en<br>cas de fermeture d'entreprise<br><i>Réservé aux CDD – une procédure doit être respectée</i><br><i>Réservé aux stagiaires</i><br>En cas de fin de contrat de professionnalisation au terme prévu<br>Réservé aux CDD de professionnalisation<br>En cas de fin de contrat d'apprentissage au terme prévu<br><i>Réservé aux apprentis</i><br>En cas de rupture anticipée d'un contrat d'apprentissage d'un<br>commun accord<br><i>Réservé aux apprentis</i><br>Réservé aux mandataires sociaux<br>Pour la fin de la période précédant le transfert automatique du                                                                                                    |  |  |
| Rupt anticipé / fermeture etab<br>Fin de stage<br>Fin contrat pro<br>Fin contrat apprentissage<br>Commun accord fin apprentissag<br>Fin de mandat                                                                                                    | En cas de fin anticipée de CDD à l'initiative de l'employeur en<br>cas de fermeture d'entreprise<br><i>Réservé aux CDD – une procédure doit être respectée</i><br><i>Réservé aux stagiaires</i><br>En cas de fin de contrat de professionnalisation au terme prévu<br>Réservé aux CDD de professionnalisation<br>En cas de fin de contrat d'apprentissage au terme prévu<br><i>Réservé aux apprentis</i><br>En cas de rupture anticipée d'un contrat d'apprentissage d'un<br>commun accord<br><i>Réservé aux apprentis</i><br>Réservé aux mandataires sociaux<br>Pour la fin de la période précédant le transfert automatique du<br>contrat de travail du salarié sur une autre société selon la                                                                                                    |  |  |
| Rupt anticipé / fermeture etab<br>Fin de stage<br>Fin contrat pro<br>Fin contrat apprentissage<br>Commun accord fin apprentissag<br>Fin de mandat                                                                                                    | En cas de fin anticipée de CDD à l'initiative de l'employeur en<br>cas de fermeture d'entreprise<br><i>Réservé aux CDD – une procédure doit être respectée</i><br><i>Réservé aux stagiaires</i><br>En cas de fin de contrat de professionnalisation au terme prévu<br>Réservé aux CDD de professionnalisation<br>En cas de fin de contrat d'apprentissage au terme prévu<br><i>Réservé aux apprentis</i><br>En cas de rupture anticipée d'un contrat d'apprentissage d'un<br>commun accord<br><i>Réservé aux apprentis</i><br>Réservé aux mandataires sociaux<br>Pour la fin de la période précédant le transfert automatique du<br>contrat de travail du salarié sur une autre société selon la<br>procédure prévue à l'article L1224-1 du code du travail                                                                                                    |  |  |
| Rupt anticipé / fermeture etab<br>Fin de stage<br>Fin contrat pro<br>Fin contrat apprentissage<br>Commun accord fin apprentissag<br>Fin de mandat<br>Transfert L1224-1<br>Modifications contractuelles                                                                  | En cas de fin anticipée de CDD à l'initiative de l'employeur en<br>cas de fermeture d'entreprise<br><i>Réservé aux CDD – une procédure doit être respectée</i><br><i>Réservé aux stagiaires</i><br>En cas de fin de contrat de professionnalisation au terme prévu<br>Réservé aux CDD de professionnalisation<br>En cas de fin de contrat d'apprentissage au terme prévu<br><i>Réservé aux apprentis</i><br>En cas de rupture anticipée d'un contrat d'apprentissage d'un<br>commun accord<br><i>Réservé aux apprentis</i><br>Réservé aux mandataires sociaux<br>Pour la fin de la période précédant le transfert automatique du<br>contrat de travail du salarié sur une autre société selon la<br>procédure prévue à l'article L1224-1 du code du travail                                                                                                    |  |  |
| Rupt anticipé / fermeture etab<br>Fin de stage<br>Fin contrat pro<br>Fin contrat apprentissage<br>Commun accord fin apprentissag<br>Fin de mandat<br>Transfert L1224-1<br>Modifications contractuelles                                                                  | En cas de fin anticipée de CDD à l'initiative de l'employeur en<br>cas de fermeture d'entreprise<br><i>Réservé aux CDD – une procédure doit être respectée</i><br><i>Réservé aux stagiaires</i><br>En cas de fin de contrat de professionnalisation au terme prévu<br>Réservé aux CDD de professionnalisation<br>En cas de fin de contrat d'apprentissage au terme prévu<br><i>Réservé aux apprentis</i><br>En cas de rupture anticipée d'un contrat d'apprentissage d'un<br>commun accord<br><i>Réservé aux apprentis</i><br>Réservé aux mandataires sociaux<br>Pour la fin de la période précédant le transfert automatique du<br>contrat de travail du salarié sur une autre société selon la<br>procédure prévue à l'article L1224-1 du code du travail                                                                                                    |  |  |
| Rupt anticipé / fermeture etab<br>Fin de stage<br>Fin contrat pro<br>Fin contrat apprentissage<br>Commun accord fin apprentissag<br>Fin de mandat<br>Transfert L1224-1<br>Modifications contractuelles                                                                  | En cas de fin anticipée de CDD à l'initiative de l'employeur en<br>cas de fermeture d'entreprise<br><i>Réservé aux CDD – une procédure doit être respectée</i><br><i>Réservé aux stagiaires</i><br>En cas de fin de contrat de professionnalisation au terme prévu<br>Réservé aux CDD de professionnalisation<br>En cas de fin de contrat d'apprentissage au terme prévu<br><i>Réservé aux apprentis</i><br>En cas de rupture anticipée d'un contrat d'apprentissage d'un<br>commun accord<br><i>Réservé aux apprentis</i><br>Réservé aux mandataires sociaux<br>Pour la fin de la période précédant le transfert automatique du<br>contrat de travail du salarié sur une autre société selon la<br>procédure prévue à l'article L1224-1 du code du travail<br>Pour tout changement de contrat de travail sauf changement<br>de contrat entraînant un paiement des congés payés acquis                                                                                                    |  |  |
| Rupt anticipé / fermeture etab<br>Fin de stage<br>Fin contrat pro<br>Fin contrat apprentissage<br>Commun accord fin apprentissag<br>Fin de mandat<br>Transfert L1224-1<br>Modifications contractuelles                                                                  | En cas de fin anticipée de CDD à l'initiative de l'employeur en<br>cas de fermeture d'entreprise<br><i>Réservé aux CDD – une procédure doit être respectée</i><br><i>Réservé aux stagiaires</i><br>En cas de fin de contrat de professionnalisation au terme prévu<br>Réservé aux CDD de professionnalisation<br>En cas de fin de contrat d'apprentissage au terme prévu<br><i>Réservé aux apprentis</i><br>En cas de rupture anticipée d'un contrat d'apprentissage d'un<br>commun accord<br><i>Réservé aux apprentis</i><br>Réservé aux mandataires sociaux<br>Pour la fin de la période précédant le transfert automatique du<br>contrat de travail du salarié sur une autre société selon la<br>procédure prévue à l'article L1224-1 du code du travail<br>Pour tout changement de contrat de travail sauf changement<br>de contrat entraînant un paiement des congés payés acquis<br>(passage d'un contrat avec une durée hebdomadaire de travail                                                                                                    |  |  |
| Rupt anticipé / fermeture etab         Fin de stage         Fin contrat pro         Fin contrat apprentissage         Commun accord fin apprentissag         Fin de mandat         Transfert L1224-1         Modifications contractuelles                               | En cas de fin anticipée de CDD à l'initiative de l'employeur en<br>cas de fermeture d'entreprise<br><i>Réservé aux CDD – une procédure doit être respectée</i><br><i>Réservé aux stagiaires</i><br>En cas de fin de contrat de professionnalisation au terme prévu<br>Réservé aux CDD de professionnalisation<br>En cas de fin de contrat d'apprentissage au terme prévu<br><i>Réservé aux apprentis</i><br>En cas de rupture anticipée d'un contrat d'apprentissage d'un<br>commun accord<br><i>Réservé aux apprentis</i><br>Réservé aux mandataires sociaux<br>Pour la fin de la période précédant le transfert automatique du<br>contrat de travail du salarié sur une autre société selon la<br>procédure prévue à l'article L1224-1 du code du travail<br>Pour tout changement de contrat de travail sauf changement<br>de contrat entraînant un paiement des congés payés acquis<br>(passage d'un contrat avec une durée hebdomadaire de travail<br>à un contrat à tâche ou intermittent)                                                                                                    |  |  |
| Rupt anticipé / fermeture etab         Fin de stage         Fin contrat pro         Fin contrat apprentissage         Commun accord fin apprentissag         Fin de mandat         Transfert L1224-1         Modifications contractuelles                               | En cas de fin anticipée de CDD à l'initiative de l'employeur en<br>cas de fermeture d'entreprise<br><i>Réservé aux CDD – une procédure doit être respectée</i><br><i>Réservé aux stagiaires</i><br>En cas de fin de contrat de professionnalisation au terme prévu<br>Réservé aux CDD de professionnalisation<br>En cas de fin de contrat d'apprentissage au terme prévu<br><i>Réservé aux apprentis</i><br>En cas de rupture anticipée d'un contrat d'apprentissage d'un<br>commun accord<br><i>Réservé aux apprentis</i><br>Réservé aux mandataires sociaux<br>Pour la fin de la période précédant le transfert automatique du<br>contrat de travail du salarié sur une autre société selon la<br>procédure prévue à l'article L1224-1 du code du travail<br>Pour tout changement de contrat de travail sauf changement<br>de contrat entraînant un paiement des congés payés acquis<br>(passage d'un contrat avec une durée hebdomadaire de travail<br>à un contrat à tâche ou intermittent)<br>La période suivante sera ouverte avec le motif Changement de                                                                         |  |  |
| Rupt anticipé / fermeture etab         Fin de stage         Fin contrat pro         Fin contrat apprentissage         Commun accord fin apprentissag         Fin de mandat         Transfert L1224-1         Modifications contractuelles         Changement de contrat | En cas de fin anticipée de CDD à l'initiative de l'employeur en<br>cas de fermeture d'entreprise<br><i>Réservé aux CDD – une procédure doit être respectée</i><br><i>Réservé aux stagiaires</i><br>En cas de fin de contrat de professionnalisation au terme prévu<br>Réservé aux CDD de professionnalisation<br>En cas de fin de contrat d'apprentissage au terme prévu<br><i>Réservé aux apprentis</i><br>En cas de rupture anticipée d'un contrat d'apprentissage d'un<br>commun accord<br><i>Réservé aux apprentis</i><br>Réservé aux mandataires sociaux<br>Pour la fin de la période précédant le transfert automatique du<br>contrat de travail du salarié sur une autre société selon la<br>procédure prévue à l'article L1224-1 du code du travail<br>Pour tout changement de contrat de travail sauf changement<br>de contrat entraînant un paiement des congés payés acquis<br>(passage d'un contrat avec une durée hebdomadaire de travail<br>à un contrat à tâche ou intermittent)<br>La période suivante sera ouverte avec le motif Changement de<br>contrat                                                              |  |  |
| Rupt anticipé / fermeture etab         Fin de stage         Fin contrat pro         Fin contrat apprentissage         Commun accord fin apprentissag         Fin de mandat         Transfert L1224-1         Modifications contractuelles         Changement de contrat | En cas de fin anticipée de CDD à l'initiative de l'employeur en<br>cas de fermeture d'entreprise<br><i>Réservé aux CDD – une procédure doit être respectée</i><br><i>Réservé aux stagiaires</i><br>En cas de fin de contrat de professionnalisation au terme prévu<br>Réservé aux CDD de professionnalisation<br>En cas de fin de contrat d'apprentissage au terme prévu<br><i>Réservé aux apprentis</i><br>En cas de rupture anticipée d'un contrat d'apprentissage d'un<br>commun accord<br><i>Réservé aux apprentis</i><br>Réservé aux mandataires sociaux<br>Pour la fin de la période précédant le transfert automatique du<br>contrat de travail du salarié sur une autre société selon la<br>procédure prévue à l'article L1224-1 du code du travail<br>Pour tout changement de contrat de travail sauf changement<br>de contrat entraînant un paiement des congés payés acquis<br>(passage d'un contrat avec une durée hebdomadaire de travail<br>à un contrat à tâche ou intermittent)<br><i>La période suivante sera ouverte avec le motif Changement de<br/>contrat</i><br>Pour tout changement de catégorie professionnelle |  |  |

|                                | professionnelle                                              |  |  |
|--------------------------------|--------------------------------------------------------------|--|--|
|                                | Pour tout changement de code horaire                         |  |  |
|                                | Ne concerne que les salariés à temps partiel hebdomadaire    |  |  |
|                                | La période suivante sera ouverte avec le motif Changement    |  |  |
| Changement code horaire        | code horaire                                                 |  |  |
|                                | Pour tout changement d'emploi                                |  |  |
|                                | La période suivante sera ouverte avec le motif Changement    |  |  |
| Changement Emploi              | emploi                                                       |  |  |
|                                | Pour toute adhésion ou changement de mutuelle ou d'option    |  |  |
|                                | de mutuelle                                                  |  |  |
|                                | La période suivante sera ouverte avec le motif               |  |  |
| Adhésion/changement Mutuelle   | Adhésion/Changement mutuelle                                 |  |  |
|                                | Pour tout changement de contrat de travail entraînant un     |  |  |
|                                | paiement des congés payés acquis (passage d'un contrat avec  |  |  |
|                                | une durée hebdomadaire de travail à un contrat à tâche ou    |  |  |
|                                | intermittent)                                                |  |  |
|                                | La période suivante sera ouverte avec le motif Changement de |  |  |
| Changement contrat avec ICCP   | contrat avec ICCP                                            |  |  |
|                                | Pour les salariés CDD à temps partiel dont la durée          |  |  |
|                                | hebdomadaire est modifiée                                    |  |  |
|                                | La période suivante sera ouverte avec le motif Chgt taux     |  |  |
| Chgt taux activité tps partiel | activité tps partiel                                         |  |  |

## <u>Date fin</u>

Indiquer la date de fin de période dans la zone :

| Début période | Embauche            |                             | ~ |  |
|---------------|---------------------|-----------------------------|---|--|
| Date début    | 01/09/2013 📑        | Heure embauche              |   |  |
| Fin période   | Fin contrat durée d | Fin contrat durée déterminé |   |  |
| Date fin      | 15/09/2014 📑        | Durée estimée               |   |  |

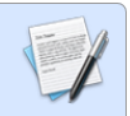

Pour les CDI : le motif de fin de période et la date de fin peuvent être indiqués à tout moment dès lors qu'ils sont connus

Pour les CDD : à indiquer dès la création du contrat (en cas d'embauche à durée minimale, indiquer la date de fin de la durée minimale)

Si ces éléments sont fixés dans le contrat de travail, les indiquer au moment de l'embauche permettra la reprise de ces données dans la déclaration préalable à l'embauche.

Voir Pavé 5 : Edition des courriers

Si le motif et la date de fin sont saisis au moment de l'établissement du solde de tout compte, le message suivant peut s'afficher :

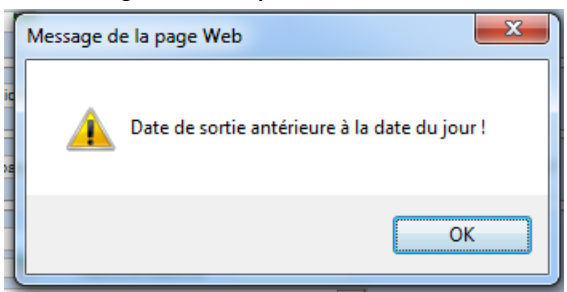

Ce message n'est pas bloquant et constitue uniquement une information. Cliquer sur ok pour valider votre saisie.

## Durée estimée

Cette zone permet d'indiquer la durée minimale du CDD en cas d'embauche pour une durée minimale de travail.

Cette donnée sera alors reprise dans la déclaration préalable à l'embauche

Voir Pavé 5 : Edition des courriers

\*\*Zone 5 : données relatives aux dates complémentaires

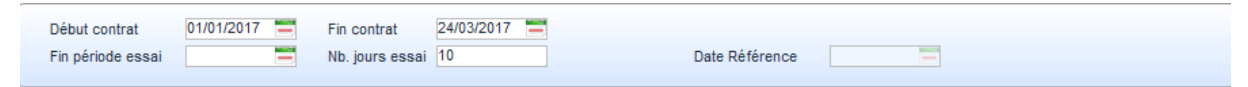

\*\*Début de contrat : permet d'indiquer la date de début de contrat (qui peut être différente de la date de début de période de la zone 4)

\*\*Fin contrat : permet d'indiquer la date de fin de contrat (qui peut être différente de la date de fin de période de la zone 4)

Fin période essai : permet d'indiquer la date de fin de période d'essai Nb jours essai : permet d'indiquer le nombre de jours de période d'essai *Ces données seront reprises sur la déclaration préalable à l'embauche* 

**Date Référence :** permet d'indiquer la date de début d'apprentissage *Cette date est indispensable pour les apprentis*.

#### Zone 6 : données de salaires

Ce pavé permet de visualiser certains cumuls du salarié. Si une modification de l'une de ces données est nécessaire, celle-ci doit être faite dans la gestion des Cumuls Employés

Voir Gestion des Valeurs spécifiques
# Pavé 5 : Edition des courriers

Ce pavé va permettre la génération automatique de courriers ou documents.

| Type courrier     Administratif période     Image: Constraint of the state of the state | V Edition des courrie                         | rs                                | Document | Contractuel 🗸 |                                |       |     |
|----------------------------------------------------------------------------------------------------|-----------------------------------------------|-----------------------------------|----------|---------------|--------------------------------|-------|-----|
| Qualité Signataire 🦉 🧭                                                                                                    | Type courrier<br>Code courrier<br>Commentaire | Administratif période<br>DPAE MSA |          | ><br>>        | Date d'édition<br>Mot de passe | Non 🗸 |     |
|                                                                                                    | Qualité                                       |                                   |          |               | Signataire                     |       | 2 🥝 |

Deux types de documents sont accessibles :

- Permanent : aucun document attaché pour le moment
- Contractuel : pour l'édition de documents contractuels (déclaration d'embauche)

# Déclaration préalable d'embauche

Choisir : Document : Contractuel Code courrier : DPAE MSA Date d'édition : indiquer la date qui sera reprise sur le document Mot de passe : laisser NON Commentaire : indiquer le nom que vous souhaitez donner au document

Qualité : indiquer la qualité du signataire Signataire : indiquer nom et prénom du signataire *Si différents des informations indiquées dans la fiche établissement* 

Puis cliquer sur 墜

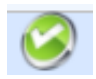

Pour récupérer le document, cliquer sur 🦉

La fenêtre suivante s'ouvre

| _   | Arrio                          | iage max. IV                    |             |    |
|-----|--------------------------------|---------------------------------|-------------|----|
| 1   | 🛛 🔊 Rattachement des documents | bureautiques dialogue de pa     | age Web     | 23 |
| .0  | .c Docu                        | ments bureautiques j            | oints       |    |
| 2/0 | 2/d                            | [                               | 1 👁 💥 🔎 📾   |    |
| //q | Code                           | ellé                            |             |    |
|     | 000001                         | inc                             |             |    |
|     |                                |                                 |             |    |
|     |                                |                                 |             |    |
|     |                                |                                 |             |    |
|     |                                |                                 |             |    |
|     |                                |                                 |             |    |
|     |                                |                                 |             |    |
|     |                                |                                 |             |    |
|     |                                |                                 |             |    |
| 1   | Evénement                      | 000001                          |             |    |
| -   | Commentaire                    |                                 |             |    |
| -   | Nom du Fichi                   | er PER-012995-002-18-06-2014-40 | 0486510.doc |    |
| -   | Portail RH                     | Mot de passe                    |             |    |
|     |                                |                                 |             |    |
| 4   |                                |                                 |             |    |
| -   |                                |                                 |             |    |
| -   |                                |                                 |             |    |
|     | ~                              | S S                             | <b>S</b>    |    |
|     |                                |                                 |             |    |
| 1   | <u></u>                        |                                 |             |    |

Cliquer sur 🔍

La fenêtre suivante s'ouvre :

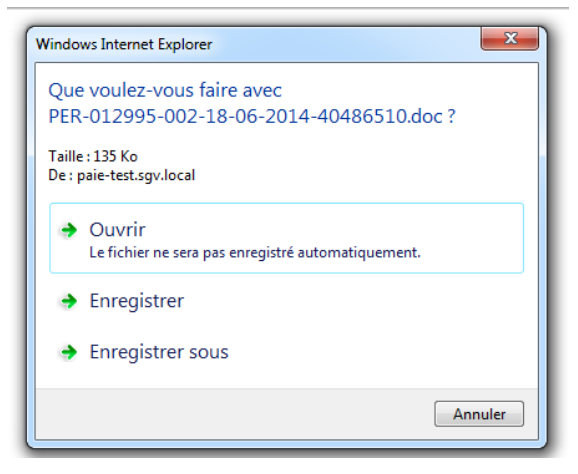

Choisir Ouvrir Le document s'ouvre alors dans Word.

Vous pouvez alors l'imprimer et le sauvegarder comme tout document word.

Nota : le document généré reste stocké dans la liste des documents bureautiques de votre salarié dans sa version initiale.

Si vous y apportez des modifications dans le document word, ces éléments ne seront pas sauvegardés. Vous devez donc sauvegardé tout document modifié.

# Gestion des Valeurs spécifiques

# Présentation des valeurs spécifiques

## On y accède par le chemin suivant :

| ۲ | SGVePaie                         |
|---|----------------------------------|
| 4 | Traitements                      |
|   | Fiche établissement              |
|   | Employé-Période                  |
|   | Gestion des valeurs spécifiques  |
|   | Traitements paye                 |
| Þ | Editions                         |
| Þ | La déclaration trimestrielle MSA |
| D | Déclarations Annuelles           |

# Ou via la partie Traitements paie en cliquant sur le bouton *Voir la partie Traitements paie*

| Libelle                                          | Définition et commentaire                                                                                                    |
|--------------------------------------------------|----------------------------------------------------------------------------------------------------|
| 05 Fiche Salaire                                 |                                                                                                    |
| 190 Salaire horaire                              | L'utilisation de cette mémoire neutralisera les<br>augmentations automatiques. Vous devrez donc être<br>vigilants au moment des augmentations. Pour que votre<br>salarié suive à nouveau la grille, créer une ligne où la<br>valeur est à 0 |
| 191 Salaire mensuel de base                      | L'utilisation de cette mémoire neutralisera les<br>augmentations automatiques. Vous devrez donc être<br>vigilants au moment des augmentations. Pour que votre<br>salarié suive à nouveau la grille, créer une ligne où la<br>valeur est à 0 |
| 801 Heures annuel contractuel. hors<br>régie     | Permet d'indiquer la durée annuelle applicable au 1.11<br>En cas de modification de la durée annuelle en cours<br>d'année viticole, contacter votre gestionnaire                                                                            |
| 805 Nombre d'heures de régie annuel contractuel. | Permet d'indiquer le nb d'heures de régie à effectuer par<br>année viticole au 1.11<br>En cas de modification en cours d'année viticole,<br>contacter votre gestionnaire                                                                    |
| 820 % pour calcul de commission VRP              | Uniquement pour les VRP                                                                                                    |
| 176 Indemnité de stage                           | Uniquement pour les stagiaires                                                                                                    |
| 50 Base cotisations apprentis                    | Uniquement pour les apprentis qui ne suivent pas la grille<br>légale des pourcentages applicables                                                                                                    |
| 10 Primes et avantages en nature                 |                                                                                                    |
| 205 Prime mensuelle incluse base CP              | Indiquer la valeur de la prime versée chaque mois sauf<br>pendant les congés payés                                                                                                    |

La gestion des valeurs spécifiques va vous permettre de gérer les éléments de paie suivants :

Valeurs spécifiques

| 206 Prime mensuelle exlu base CP                    | Indiquer la valeur de la prime versée chaque mois y<br>compris pendant les congés payés                                       |
|-----------------------------------------------------|----------------------------------------------------------------------------------------------------|
| 161 Avantage voiture fixe                           | Indiquer le montant de l'avantage en nature voiture<br>versé tous les mois                                                    |
| 162 Avantage logement fixe                          | Indiquer le montant de l'avantage en nature logement<br>versé tous les mois                                                   |
| 163 Avantage nature fixe                            | Indiquer le montant de l'avantage en nature versé tous<br>les mois                                                            |
| 822 Avantage Mutuelle                               | Indiquer la part de l'option de mutuelle que vous prenez<br>en charge en tant qu'avantage en nature tous les mois             |
| 15 pensions et saisies                              |                                                                                                    |
| 225 Pension alimentaire mensuelle                   | Indiquer le montant de la pension alimentaire à prélever<br>tous les mois (pour tous sauf VRP                                 |
| 226 Pension alimentaire trimestrielle               | Indiquer le montant de la pension alimentaire à prélever<br>tous les trimestres (pour les VRP                                 |
| 215 Saisie arret totale                             | Indiquer le montant totale de la saisie sur salaire ; le<br>logiciel calculera chaque mois la fraction saisissable            |
| 20 Indemnités et prélèvements en net                |                                                                                                    |
| 198 Indemnité de transport forfaitaire              | Indiquer le montant forfaitaire versé chaque mois                                                                             |
| 821 Indemnité de transport base *taux               | Indiquer le taux d'une journée ou d'un kms (vous<br>indiquerez le nb de jours ou de kilomètres dans les<br>variables de paie) |
| 233 Acompte permanent                               | Indiquer le montant de l'acompte mensuel qui sera déduit tous les mois                                                        |
| 220 Avance totale                                   | Ces deux mémoires doivent être paramétrées pour que                                                                           |
| 221 Duree avance                                    | les déductions fonctionnent                                                                                                   |
| 222 Montant avance mensuelle                        | Cette saisie viendra forcer le calcul automatique du remboursement de l'avance                                                |
| 217 Prêt total                                      | Ces deux mémoires doivent être paramétrées pour que                                                                           |
| 218 Saisir la duree du pret en mois                 | les déductions fonctionnent                                                                                                   |
| 219 Prêt montant mensuel de                         | Cette saisie viendra forcer le calcul automatique du                                                                          |
| remboursement                                       | remboursement du prêt                                                                                                    |
| 231 Montant loyer                                   | Indiquer le montant mensuel du loyer à déduire                                                                                |
| 25 Epargne salariale                                |                                                                                                    |
| 816 Epargne salariale                               | Indiquer le montant mensuel que le salarié reverse sur<br>son PEE ou PERCO                                                    |
| 833 Abondement sans précompte CSG<br>par organisme  | Indiquer le montant mensuel de l'abondement lorsque la<br>CSG sur abondement n'est pas prélevée par l'organisme<br>financier  |
| 832 Abondement avec précompte CSG                   | Indiquer le montant mensuel de l'abondement lorsque la                                                                        |
| par organisme                                       | CSG sur abondement est prélevée par l'organisme financier                                                                     |
| 30 Congés payés                                     |                                                                                                    |
| 834 Neutralisation de la perte des congés payés n-1 | Saisir 1 pour générer le report des congés payés n-1                                                                          |
| 35 absences de santé                                |                                                                                                    |
| 493 neutralisation de la carence maladie            | Saisir 1 pour que le logiciel ne calcule pas de carence<br>maladie (maintien de salaire dès le premier jour d'arrêt)          |
| 494 Suspension IJ                                   | Saisir 1 pour suspendre le maintien de salaire                                                                                |

|                                   | (uniquement en cas d'absence ou de suspension de droit<br>aux IJ)                                                   |
|-----------------------------------|----------------------------------------------------------------------------------------------------|
| 490 Tx maintien MD/TJ si > tx CCN | Indiquer le taux de maintien de salaire en cas de maladie privée si vous appliquez un taux supérieur à 85%          |
| 491 Tx maintien AT si > tx CCN    | Indiquer le taux de maintien de salaire en cas d'accident<br>du travail si vous appliquez un taux supérieur à 90%   |
| 492 Tx maintien MDP si > tx CCN   | Indiquer le taux de maintien de salaire en cas de maladie professionnelle si vous appliquez un taux supérieur à 90% |

# Modalités de paramétrage

### <u>Aide à la saisie</u>

Pour chacun de ces éléments, une aide à la saisie vous définit l'élément et ce qui doit être indiqué :

| Sélection Soc                          | ciété / Périodes              |              |         |                                                                                                    | Historique Mémoires : 801 Heures annuel contractuel.hos régie                                                                                            |
|----------------------------------------|-------------------------------|--------------|---------|----------------------------------------------------------------------------------------------------|----------------------------------------------------------------------------------------------------|
| Type de cumul                          | 98-FICSPE - Fiche Internet    |              |         | <b>~</b>                                                                                                    |                                                                                                    |
| Matricule                              | 014528 🔟 CDD Temp             | s plein      |         |                                                                                                    |                                                                                                    |
| Société / Etabli                       | 0398 SGV - 0001 SGV           |              |         | ~                                                                                                    | A partir Valeur Code Libelle Type Applic.                                                                                                    |
| Mémoires                               |                               |              |         |                                                                                                    | <u>j</u>                                                                                                    |
| Mise à jour                            |                               | Trace        | [42]    |                                                                                                    |                                                                                                    |
| Libelle                                |                               |              | Montant | Evo.                                                                                                    |                                                                                                    |
| a 05 Fiche Sala                        | ire                           |              |         | ^                                                                                                    | A partis de (AAAAMM)                                                                                                    |
| 190 Salaire                            | horaire                       |              |         |                                                                                                    |                                                                                                    |
| 191 Salaire                            | mensuel de base               |              |         |                                                                                                    | Type augmentation                                                                                                    |
| 801 Heures                             | s annuel contractuel.hos régi | e            |         |                                                                                                    | Explication                                                                                                    |
| 805 Nomb                               | re d'heures de régie annuel o | contractuel. |         |                                                                                                    | Valeur mémoire                                                                                                    |
| 820 % pou                              | r calcul de commission VRP    |              |         |                                                                                                    |                                                                                                    |
| 176 Indem                              | nité de stage                 |              |         |                                                                                                    |                                                                                                    |
| 50 Base co                             | tisations apprentis           |              |         |                                                                                                    |                                                                                                    |
| ⊿ 10 Primes et                         | avantages en nature           |              |         |                                                                                                    |                                                                                                    |
| 205 Prime                              | mensuelle incluse base CP     |              | 150.00  | 0-1412                                                                                                    |                                                                                                    |
| 206 Prime                              | mensuelle exiu base CP        |              |         |                                                                                                    |                                                                                                    |
| 161 Avanta                             | age voiture fixe              |              |         |                                                                                                    |                                                                                                    |
| 162 Avanta                             | ige logement fixe             |              |         |                                                                                                    | Aide de saisie                                                                                                    |
| 163 Avanta                             | ige nature fixe               |              |         |                                                                                                    |                                                                                                    |
| 822 Avanta                             | ige Mutuelle                  |              |         |                                                                                                    | POUR INTERMITTENTS MENSUALISES ET CDI A LA TACHE. Il s'agit de la                                                                                        |
| # 15 pensions                          | et saisies                    |              |         |                                                                                                    | durée annuelle de travail prévue au contrat hors 4 et 11% et hors heures de<br>régie. De facon générale, le contenu de cette mémoire est défini nour une |
| 225 Pension alimentaire mensuelle      |                               |              |         | regie. De taçon generale, le contenu de cette memoire est defini pour une<br>durée de 12 mois. Cette durée est diminuée si le salarié est rentré après le<br>mois de novembre précédent. |                                                                                                    |
| 226 Pension alimentaire trimestrielle  |                               |              |         |                                                                                                    |                                                                                                    |
| 215 Saisie a                           | arret totale                  |              |         |                                                                                                    |                                                                                                    |
| ▲ 20 Indemnités et prélèvements en net |                               |              |         | N .                                                                                                    |                                                                                                    |
| 198 Indem                              | nite de transport forfaitaire |              |         |                                                                                                    |                                                                                                    |
| 821 Indem                              | nité de transport base *taux  |              |         |                                                                                                    |                                                                                                    |
| 233 Acomp                              | ote permanent                 |              |         |                                                                                                    |                                                                                                    |
| 220 Avance                             | e totale                      |              |         | ~                                                                                                    |                                                                                                    |
| 221 Duree                              | avance                        |              |         |                                                                                                    |                                                                                                    |

### Modalités de saisie

Le paramétrage de ces mémoires peut se faire de deux manières :

- Via une saisie simple
- Via une saisie permettant de dater le déclenchement des calculs

## Saisie simple

Certaines saisies sont faites sans référence à une date de mise en place.

Dès lors la fonctionnalité demandée sera appliquée automatiquement dès lors que la donnée sera saisie dans le cumul.

Exemple : neutralisation de la carence maladie.

Dès lors que « 1 » sera saisi dans le montant, la carence sera neutralisée.

Pour saisir :

Placer le curseur dans la zone Montant correspondant :

| 834 Neutralisation de la perte des congés payés n-1 |   |
|-----------------------------------------------------|---|
| ∡ 35 absences de santé                              |   |
| 493 neutralisation de la carence maladie            |   |
| 494 Suspension IJ                                   |   |
| 490 Tx maintien MD/TJ si > tx CCN                   |   |
| 491 Tx maintien AT si > tx CCN                      |   |
| 492 Tx maintien MDP si > tx CCN                     | Ŧ |
|                                                     |   |

### Saisir la valeur attendue (voir l'information indiquée dans l'aide de saisie)

| Mise à jour Tr                                | ace [42] | @X ≽ ( | x |
|-----------------------------------------------|----------|--------|---|
| Libelle                                       | Montant  | Evo.   |   |
| 226 Pension alimentaire trimestrielle         |          |        |   |
| 215 Saisie arret totale                       |          |        |   |
| 20 Indemnités et prélèvements en net          |          |        |   |
| 198 Indemnite de transport forfaitaire        |          |        |   |
| 821 Indemnité de transport base *taux         |          |        |   |
| 233 Acompte permanent                         |          |        |   |
| 220 Avance totale                             |          |        |   |
| 221 Duree avance                              |          |        |   |
| 222 Montant avance mensuelle                  |          |        |   |
| 217 Prêt total                                |          |        |   |
| 218 Durée du prêt                             |          |        |   |
| 219 Prêt montant mensuel de remboursemen      | t        |        |   |
| 231 Montant loyer                             |          |        |   |
| ✓ 25 Eparnge salariale                        |          |        |   |
| 816 Epargne salariale                         |          |        |   |
| 833 Abondement sans précompte CSG par or      | ganis…   |        |   |
| 832 Abondement avec précompte CSG par or      | ganis…   |        |   |
|                                               |          |        | = |
| 834 Neutralisation de la perte des congés pay | és n-1   |        |   |
| ⊿ 35 absences de santé                        |          |        |   |
| 493 neutralisation de la carence maladie      |          | 1      |   |
| 494 Suspension IJ                             |          |        |   |
| 490 Tx maintien MD/TJ si > tx CCN             |          |        |   |
| 491 Tx maintien AT si > tx CCN                |          |        |   |
| 492 Tx maintien MDP si > tx CCN               |          |        | Ŧ |

Puis faire Entrée pour valider la saisie.

Et cliquer sur <u>Mise à jour</u>

| <u>Mise à jour</u> |                           | Trace | [42]    | ⊚℁   | <u>)</u> |
|--------------------|---------------------------|-------|---------|------|----------|
| Libelle            |                           |       | Montant | Evo. | *        |
| 226 Pension        | alimentaire trimestrielle |       |         |      |          |
| 215 Saisie ar      | ret totale                |       |         |      |          |
| ▲ 20 Indemnités    | et prélèvements en net    |       |         |      |          |
| 100 Te deserve     |                           |       |         |      |          |

Le message suivant vous confirme la mise à jour :

|                      |                             | X |
|----------------------|-----------------------------|---|
| estri                | Mise à jour bien effectuée. | * |
| en i<br>orfai<br>ase | ОК                          |   |

### Saisie datée

Certaines mémoires seront paramétrées via une saisie datée.

Cela permet de prévoir une durée de validité ou de modifier pour une période donnée la valeur indiquée.

Pour effectuer le paramétrage,

Placer le curseur dans la zone Montant correspondant  $\rightarrow$  une fenêtre « Historique Mémoire » s'ouvre sur la droite.

| Sélection So                  | ciété / Périodes                                |         |          | Historique Mémoires : 191 Salaire mensuel de base                                |
|-------------------------------|-------------------------------------------------|---------|----------|----------------------------------------------------------------------------------|
| Type de cumul                 | 98-FICSPE - Fiche Internet                      |         | <b>~</b> |                                                                                  |
| Matricule<br>Société / Etabli | 014528 🗐 CDD Temps plein<br>0398 SGV - 0001 SGV |         | ×        | A partir Valeur Code Libelle Type Applic.                                        |
| Mémoires                      |                                                 |         |          |                                                                                  |
| <u>Mise à jour</u>            | Trace                                           | [42]    | ⊚%≱⊠     |                                                                                  |
| Libelle                       |                                                 | Montant | Evo.     |                                                                                  |
| # 05 Fiche Sala               | aire                                            |         | ^        | A partir de (AAAAMM)                                                             |
| 190 Salaire                   | e horaire                                       |         |          |                                                                                  |
| 191 Salaire                   | e mensuel de base                               |         |          | Type augmentation                                                                |
| 801 Heure                     | s annuel contractuel.hos régie                  |         |          | Explication                                                                      |
| 805 Nomb                      | re d'heures de régie annuel contractuel.        |         |          | Valeur mémoire                                                                   |
| 820 % pou                     | r calcul de commission VRP                      |         |          |                                                                                  |
| 176 Indem                     | nité de stage                                   |         |          |                                                                                  |
| 50 Base co                    | tisations apprentis                             |         |          |                                                                                  |
| # 10 Primes et                | avantages en nature                             |         |          |                                                                                  |
| 205 Prime                     | mensuelle incluse base CP                       | 150.00  | 0-1412   |                                                                                  |
| 206 Prime                     | mensuelle exlu base CP                          |         |          |                                                                                  |
| 161 Avanta                    | age voiture fixe                                |         |          |                                                                                  |
| 162 Avanta                    | age logement fixe                               |         |          | 🕖 Aide de saisie                                                                 |
| 163 Avanta                    | age nature fixe                                 |         |          |                                                                                  |
| 822 Avanta                    | age Mutuelle                                    |         |          | Indiquer le salaire mensuel de votre salarié si celui-ci est différent du barème |
| # 15 pensions                 | et saisies                                      |         |          | des salaires. (UNIQUEMENT POUR LES SALARIES MENSUALISES)                         |
| 225 Pensio                    | on alimentaire mensuelle                        |         |          |                                                                                  |
| 226 Pensio                    | on alimentaire trimestrielle                    |         |          |                                                                                  |
| 215 Saisie                    | arret totale                                    |         |          |                                                                                  |
| ⊿ 20 Indemnite                | és et prélèvements en net                       |         |          |                                                                                  |

Cliquer sur 📀 pour effectuer une nouvelle saisie.

Puis indiquer :

A partir de : la période à partir de laquelle le paramétrage doit être pris en compte (la donnée doit être indiquée sous le format aaaamm) Type augmentation : ne rien indiquer Explication : facultatif ; vous permet d'indiquer un commentaire Valeur mémoire : indiquer la valeur à mémoriser

Puis valider votre paramétrage en cliquant sur 🧭

# **Traitements paie**

## Pour effectuer la paie, se positionner sur le menu et cliquer :

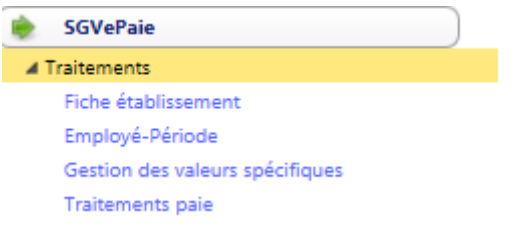

## La page suivante s'ouvre :

| Société SGV                                                                                                    | <ul> <li>Etablise</li> </ul>                                                                                                    | ement SGV |    | ~                  | 6) (2 |
|----------------------------------------------------------------------------------------------------|----------------------------------------------------------------------------------------------------|-----------|----|--------------------|-------|
| Période 201502 Du 01/05/2015 A                                                                                                    | u 31/05/2015                                                                                                    |           |    | Pas de bulletin    |       |
| Liste Employés                                                                                                    |                                                                                                    |           |    |                    | ~     |
| Date                                                                                                    |                                                                                                    |           |    |                    |       |
|                                                                                                    |                                                                                                    |           | 人属 | Calendrier prévu   |       |
| Ibrique Libelle Rubrique                                                                                                    | Nature                                                                                                    | Valeur    |    | Pointage jours     |       |
|                                                                                                    |                                                                                                    |           |    | Génération ATT A   | rrêt  |
|                                                                                                    |                                                                                                    |           |    | Edition ATT Arrêt  |       |
|                                                                                                    |                                                                                                    |           |    | Edition Bulletin   |       |
|                                                                                                    |                                                                                                    |           |    | Annulation Bulleti | in    |
|                                                                                                    |                                                                                                    |           |    | Génération ATT D   | épart |
|                                                                                                    |                                                                                                    |           |    | Edition ATT Dépar  | rt    |
|                                                                                                    | SOV       Etablisement       SOV       Image: Sory and sort and sort an |           |    |                    |       |
| Société       SOCIÉTÉ       SOCIÉTÉ       Pas de bulletin         Période       201902 Du 010502015 Au 310502015       Pas de bulletin         Date       Image: Société       Pas de bulletin         Rubrique       Libelle Rubrique       Nature       Valeur         Rubrique       Libelle Rubrique       Nature       Valeur         Image: Societé       Societé       Pointage jours         Image: Societé       Societé       Societé       Societé         Image: Societé       Societé       Pointage jours       Image: Societé         Image: Societé       Societé       Societé       Societé       Societé         Image: Societé       Societé       Societé       Societé       Societé       Societé         Image: Societé       Societé       Societé |                                                                                                    |           |    |                    |       |
|                                                                                                    | lletins                                                                                                    |           |    |                    |       |
|                                                                                                    |                                                                                                    |           |    | Valeurs spécifique | 25    |
|                                                                                                    |                                                                                                    |           |    |                    |       |
|                                                                                                    |                                                                                                    |           |    |                    |       |

Pour activer la fiche du salarié :

Se positionner sur la période, la modifier le cas échéant, Puis faire Entrée

### La liste des salariés s'active :

| Société SG         | V 🗸                              | Etablisement | SGV           | ~                     | 0 🕗 |
|--------------------|----------------------------------|--------------|---------------|-----------------------|-----|
| Période 201        | 1502 Du 01/02/2015 Au 28/02/2015 |              |               | Pas de bulletin       | 00  |
| Liste Employés CDD | D Temps plein                    | 014528       | * 3 0398 0001 | 01/02/2015 28/02/2015 | ~   |
| Date               |                                  |              |               |                       |     |

## Sélectionner le salarié souhaité dans la liste déroulante **Puis faire Entrée**

La liste des rubriques est alimentée :

| Societe  | 337                                      | Etabliser                | nent 30V                       |              |                       | 99                  |
|----------|------------------------------------------|--------------------------|--------------------------------|--------------|-----------------------|---------------------|
| Période  | 201502 Du 01/02/2015 Au 28/0             | 2/2015 20150500 8 Par ZZ | Du 01/05/2015 Au 15/05/2015 (\ | 0            | Pas de bulletin       |                     |
| Liste Em | nployés CDD Temps plein                  |                          | 014528 * 3 0398                | - 0001       | 01/02/2015 28/02/2015 | ~                   |
| Date     | 01/02/2015                               |                          |                                |              |                       |                     |
|          |                                          |                          |                                |              |                       |                     |
|          |                                          |                          | [28]                           |              | Calendrier prévu      |                     |
| ubrique  | Libelle Rubrique                         | Nature                   | Valeur                         |              | Pointage jours        |                     |
|          | ** Rappel & préavis **                   |                          |                                |              |                       |                     |
| 45       | Rappel salaire                           | Montant                  |                                |              | Génération ATT Arré   | it 📄                |
| 50       | Rappel horaire                           | Heures                   |                                |              | the France            | $\rightarrow$       |
|          | ** Primes diverses **                    |                          |                                |              | Edition ATT Arrêt     |                     |
| 670      | Prime divers                             | Montant                  | 100.00000                      |              | Californ Dullotte     |                     |
| 675      | Prime exceptionnelle                     | Montant                  |                                |              | Edition Bulletin      |                     |
|          | ** indemnités diverses et régularisation | **                       |                                |              | Annulation Bulletin   |                     |
| 680      | Prime panier jours                       | Nombre                   |                                |              |                       | $ \longrightarrow $ |
| 900      | Régularisation en +                      | Montant                  |                                |              | Génération ATT Dép    | art                 |
| 905      | Regularisation en -                      | Montant                  |                                |              |                       | $ \longrightarrow $ |
| 000      | A-Gestion des avantages bruts            | Manhart                  |                                |              | Edition ATT Depart    |                     |
| 802      | Avantage nature (variable)               | Wontant                  |                                |              | Fiche individuelle    |                     |
| 7000     | Autres elements apres-net                | Manhart                  |                                |              |                       |                     |
| 7000     | Indemnite Transport                      | Nontant                  |                                |              | Clôture du bulletin   |                     |
| 7001     | indemnite transport                      | Ty Sal                   |                                |              | Listerious des hulls  | 41                  |
| 7075     | Rembourcement frain                      | Montant                  |                                |              | Historique des buile  | uns                 |
| 7080     | Ticket restaurant                        | Nombre                   |                                |              | Valeurs spécifiques   |                     |
| 7120     | Logement Lover                           | Montant                  |                                |              | Later -               |                     |
| 7174     | Nourriture petit déjeuner                | Nombre                   |                                |              |                       |                     |
| 7175     | Nourriture déleuner                      | Nombre                   |                                |              |                       |                     |
| 7176     | Nourriture diner                         | Nombre                   |                                |              |                       |                     |
| 7177     | Nourriture iournée                       | Nombre                   |                                |              |                       |                     |
| 7200     | Indemnités diverses                      | Montant                  |                                |              |                       |                     |
| 7210     | Déduction diverse                        | Montant                  |                                |              |                       |                     |
|          | ** Acomptes prets et avances **          |                          |                                |              |                       |                     |
| 7015     | Acompte                                  | Montant                  |                                | $\checkmark$ |                       |                     |
| 18       | Commentaire dans brut                    |                          |                                |              |                       |                     |

IMPORTANT : si le cadre des variables reste vide, vous n'avez pas bien sélectionné votre salarié et vous ne pourrez pas accéder au Pointage jours.

| ériode          | 201502 Du 01/02/2015 Au 28/02/2015   | 20150500 8 Par ZZ | 1 Du 01/05/2015 Au 1 | 5/05/2015 (V) | P              | as de bulletin          |   | 1 ave ue selection   |
|-----------------|--------------------------------------|-------------------|----------------------|---------------|----------------|-------------------------|---|----------------------|
| ste Employés    | CDD Temps plein                      |                   | 014528 * 3           | - 0398 0001   | 01/02/2        | 015 28/02/2015          |   |                      |
| ale             | 0102/2015                            |                   |                      |               |                |                         |   |                      |
| ite             | 01102/2013                           |                   |                      |               |                |                         |   |                      |
|                 |                                      |                   |                      |               |                |                         |   |                      |
|                 |                                      |                   | [28]                 |               |                | Calendrier prévu        |   |                      |
| rique Libelle R | ubrique                              | Nature            | Valeur               |               |                | Pointage iours          |   | 0                    |
| ** Rapp         | el & préavis **                      |                   |                      | $\sim$        |                | r onnage jours          |   |                      |
| 45 Rappel s     | alaire                               | Montant           |                      |               | 0              | Génération ATT Arrêt    |   | outilo               |
| 50 Rappel h     | oraire                               | Heures            |                      |               | _              |                         |   |                      |
| ** Prime        | es diverses **                       |                   |                      |               | -              | Edition ATT Arrêt       |   |                      |
| 670 Prime di    | vers                                 | Montant           | 1                    | 00.00000      | -              |                         |   |                      |
| 675 Prime ex    | ceptionnelle                         | Montant           |                      |               | _ <b>C</b>     | Edition Bulletin        |   |                      |
| ** inden        | nnités diverses et régularisation ** |                   |                      |               | ~              | Annulation Bulletin     |   |                      |
| 680 Prime pa    | inier jours                          | Nombre            |                      |               | $\frown$       | Annoiadon Dancan        |   |                      |
| 900 Régulari:   | sation en +                          | Montant           |                      |               | 430            | Génération ATT Dépar    |   |                      |
| 905 Régularis   | sation en -                          | Montant           |                      |               | PATH           |                         |   |                      |
| A-Gestio        | on des avantages bruts               |                   |                      |               | 120.00         | Edition ATT Départ      |   |                      |
| 802 Avantage    | e nature (variable)                  | Montant           |                      |               |                | Eiche individuelle      |   |                      |
| ** Autre        | s éléments après-net **              |                   |                      |               | _              | Tiche marriadene        |   |                      |
| 7000 Indemnit   | te Transport                         | Montant           |                      |               |                | Clôture du bulletin     |   |                      |
| /001 Indemnit   | te Transport                         | Nombre            |                      |               |                |                         |   |                      |
|                 |                                      | Tx.Sal            |                      |               |                | Historique des bulletin | • |                      |
| 7075 Rembou     | rsement trais                        | Montant           |                      |               | <b>pieceie</b> | Valeurs spécifiques     |   |                      |
| 7060 ficket re  | staurant                             | Nombre            |                      |               |                |                         |   |                      |
| 7174 Nourritu   | re petit déleuper                    | Nombre            |                      |               |                |                         |   |                      |
| 7175 Nourritu   | re délaunar                          | Nombre            |                      | 1             |                |                         |   | Lista dag variablag  |
| 7175 Nourritu   | re digeoner                          | Nombre            |                      |               |                |                         |   | LISLE LIES VALIADIES |
| 7177 Nourritu   | re journée                           | Nombre            |                      |               |                |                         |   |                      |
| 7200 Indemnit   | tés diverses                         | Montant           |                      |               |                |                         |   |                      |
| 7210 Déductio   | on diverse                           | Montant           |                      |               |                |                         |   |                      |
| ** Acom         | intes prets et avances **            |                   |                      |               |                |                         |   |                      |
| 15 Acompte      |                                      | Montant           |                      |               | _              | _                       |   |                      |

# Présentation de la page Traitements paie

### Pavé de sélection

| Société        | SGV Test                           | Etablisement SGV Test | ~              | <i>i</i> |
|----------------|------------------------------------|-----------------------|----------------|----------|
| Période        | 201410 Du 01/10/2014 Au 31/10/2014 |                       |                | 0.0      |
| Liste Employés | TEMPSCOMPLET Cdi                   | 014527 1 0398 00      | 001 01/01/2000 | <b>~</b> |
| Date           | 01/10/2014                         |                       |                |          |

Société / Etablissement : Le pavé de sélection permet de sélectionner la société et l'établissement pour lesquels vous souhaitez effectuer les bulletins de paie.

La sélection sera unique si vous gérez les paies de salariés attachés à une seule société. Vous pourrez choisir chacune des sociétés gérées si vous utilisez le logiciel de paie internet pour effectuer les paies de plusieurs sociétés.

Période : indiquer la période pour laquelle vous souhaitez effectuer les paies.
La période doit être saisie sur le format aaaamm
Exemple : paie d'octobre 2014 → 201410
Il vous est tout à fait possible de saisir des éléments sur différentes périodes de paie (exemple : saisir par anticipation une prime)

La zone qui suit directement la zone d'information sur la période en cours vous indique le dernier bulletin calculé.

|   | 0 | Traitements paye |          | 0                           |          | V                |                           |            |                  | 6 | ) |
|---|---|------------------|----------|-----------------------------|----------|------------------|---------------------------|------------|------------------|---|---|
| Į |   | Société          | SGV Tes  | st                          | <b>v</b> | Etablicament     | SGV Test                  |            | <u>~</u>         | 0 |   |
| Į |   | Période          | 201411   | Du 01/11/2014 Au 30/11/2014 | 20141100 | 2 Par ZZI Du 01/ | 11/2014 Au 30/11/2014 (V) |            | Pas de bulletin  |   |   |
|   |   | Liste Employés   | TEMPSCO  | MPLET Cdi                   |          | 014              | 527 2 0398                | 0001 01/11 | /2014 30/11/2014 | ~ |   |
| ) |   | Date             | 01/11/20 | 14 🔜                        |          |                  |                           |            |                  |   | J |

| 20141100 2                | Par ZZI Du                                                             | 01/11/2014 Au 30/11/2014 (V) |  |
|---------------------------|------------------------------------------------------------------------|------------------------------|--|
| Période<br>administrative | Opérateur<br>(vous ce<br>sera votre<br>opérateur<br>sur 3<br>chiffres) | Période de paie couverte     |  |

**Liste Employés :** permet de sélectionner le salarié pour lequel vous souhaitez faire la paie *Seuls les salariés présents sur la période de paie renseignée apparaîtront.* 

**Date :** Se positionne automatiquement sur le 1<sup>er</sup> jour du mois en cours.

## <u>Outils</u>

| Calendrier pévu          | Permet d'actualiser le calendrier prévu                         |
|--------------------------|-----------------------------------------------------------------|
| Pointage jours           | Permet de réaliser le pointage du travail effectué              |
| Génération ATT Arrêt     | Permet de lancer le traitement des arrêts de travail            |
| Edition ATT Arrêt        | Permet d'éditer l'attestation employeur MSA                     |
| Edition Bulletin         | Permet de calculer et visualiser le bulletin calculé            |
| Annulation Bulletin      | Permet d'annuler le bulletin                                    |
| Génération ATT Départ    | Permet de traiter les documents de fin de contrat               |
| Edition ATT Départ       | Permet d'éditer les documents de fin de contrat                 |
| Fiche individuelle       | Permet d'éditer la fiche individuelle du salarié                |
| Clôture du bulletin      | Permet de clôturer la paie du salarié                           |
| Historique des bulletins | Permet de visualiser l'historique des bulletins                 |
| Valeurs spécifiques      | Permet d'accéder directement à la gestion des cumuls du salarié |

### Liste des variables

Cette zone permet la saisie des variables de paie. Les variables sont tous les éléments ponctuels non liés aux heures.

### Information sur le résultat

Cette zone permet de choisir d'attendre le résultat à l'écran ou non

 Si la case est cochée : lorsque vous demanderez l'édition du bulletin ou d'attestations, le logiciel sera bloqué jusqu'à l'ouverture de la page contenant le document demandé (le feu passera au rouge durant le traitement)

Cette case cochée permet l'attente du résultat à l'écran 🛛 📿

 Si la case est décochée : le logiciel ne sera bloqué ; vous pourrez faire autre chose pendant le calcul. Le document demandé devra être récupéré dans le spool d'édition (il n'y aura pas d'ouverture automatique de la page contenant le document)

Cette case cochée permet l'attente du résultat à l'écran

# L'établissement du bulletin de paie et documents annexes

L'établissement du bulletin de paie passe par trois étapes.

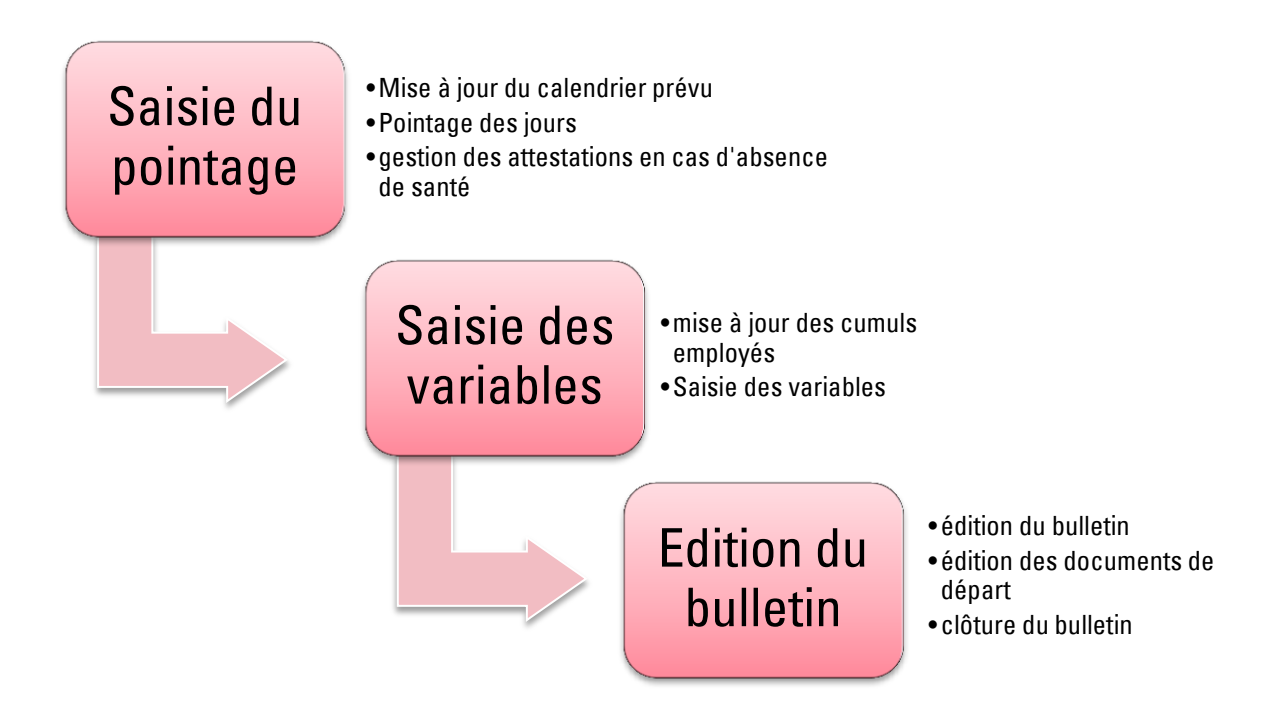

La **saisie du pointage** est indispensable pour les salariés pour lesquels un enregistrement du temps de travail est nécessaire.

Pour vos tâcherons, il n'est pas nécessaire de passer par cette étape pour enregistrer les heures de tâche.

### Saisie du pointage

Pour effectuer la saisie du pointage, deux étapes :

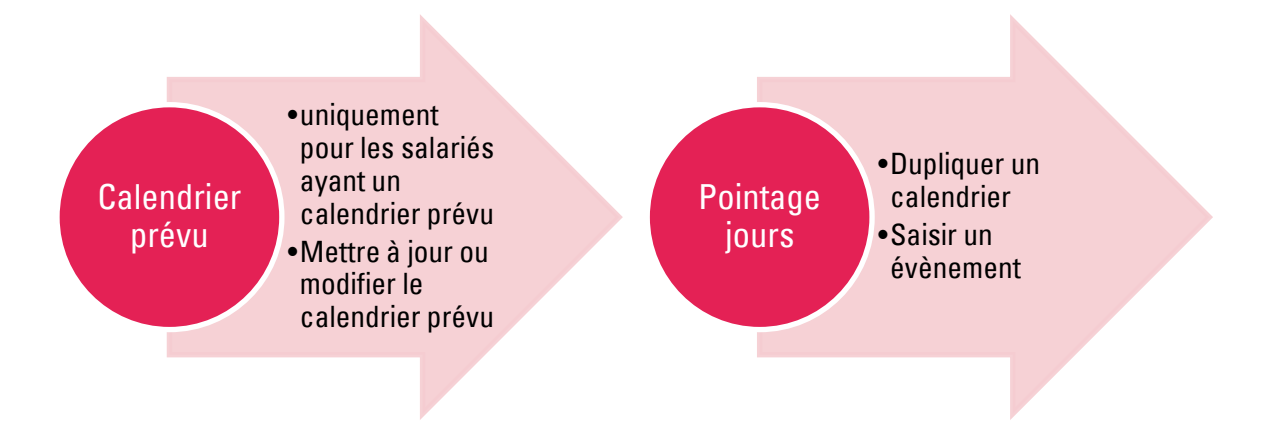

## Modifier ou mettre à jour le Calendrier prévu

Ce module va permettre d'actualiser le calendrier prévu qui a été initialisé par le gestionnaire de votre dossier.

Le calendrier prévu concerne :

- Les cdi à temps complet qui suivent un calendrier d'annualisation
- Les cdi à temps partiel hebdomadaire
- Les cdi à temps partiel modulé
- Les cdd à l'heure à temps complet
- Les cdd à l'heure à temps partiel

Rappel : Vous devrez le mettre à jour :

- En début d'année civile pour les cdi à temps partiel hebdomadaire
- En début de cycle pour les cdi à temps complet qui suivent un calendrier d'annualisation ou les cdi à temps partiel modulé
- A chaque nouvelle embauche pour les cdd

# <u>Pour les salariés ne disposant pas d'un calendrier prévu ou en dehors des cas de mise à jour</u> <u>cités, il n'est pas nécessaire de passer par cette étape.</u>

Pour modifier un calendrier prévu :

Cliquer sur

Calendrier pévu

La page suivante s'ouvre :

| 1   |        | Dete              | 01/10/2014  |            |                   |                   |           |   |
|-----|--------|-------------------|-------------|------------|-------------------|-------------------|-----------|---|
|     | 🧉 dia  | logue de page Web |             |            |                   |                   |           | X |
| -11 |        | 5 15              |             |            |                   |                   |           |   |
| -   |        |                   | [1] 🚳 🎉     | <u>k</u> 🙉 | calendrier        | 014552            |           |   |
| _   | Calen  | Libelle           | Horaire heb | ··· Hor    |                   |                   |           |   |
| és  | 014552 | TEMPS PARTIEL Cdi | 28.0000     | 5.60       | Libellé           | TEMPS PARTIEL Cdi |           |   |
| el  |        |                   |             |            | Horaire hebdo     | 28.00             |           |   |
|     |        |                   |             |            | Horaire jour      | 5.60              |           |   |
|     |        |                   |             |            |                   |                   |           | ) |
| e   |        |                   |             |            | Saisie du pointag |                   | ) 🥝 🥥 🥝 ( |   |
| L   |        |                   |             |            |                   |                   |           |   |
| s   |        |                   |             |            |                   |                   |           |   |
| Ш   |        |                   |             |            |                   |                   |           |   |
|     |        |                   |             |            |                   |                   |           |   |
| 1   |        |                   |             |            |                   |                   |           |   |
|     |        |                   |             |            |                   |                   |           |   |
| -   |        |                   |             |            |                   |                   |           |   |
|     |        |                   |             |            |                   |                   |           |   |

Le cadre de gauche contient tous les calendriers prévus paramétrés pour votre société

Sélectionner le calendrier prévu auquel vous voulez accéder en cliquant sur la ligne dans le cadre de gauche (la ligne doit être jaune)

Puis cliquer sur Saisie du pointage.

| -             | 🦲 dia  | logue de page Web |           |             |                                                                                                    | <u> </u> |
|---------------|--------|-------------------|-----------|-------------|----------------------------------------------------------------------------------------------------|----------|
| -             |        |                   | [1] 👁 💥 💆 |             | calendrier 014552                                                                                           |          |
| s<br>és<br>el | 014552 | TEMPS PARTIEL Cdi | 28.0000   | Hor<br>5.60 | Libellé         TEMPS PARTIEL Cdi           Horaire hebdo         28.00           Horaire jour         5.60 | =        |
| e             |        |                   |           |             | Saisie du pointage                                                                                          | =        |
| łs<br>:       |        |                   |           |             |                                                                                                    | -        |
|               |        |                   |           |             |                                                                                                    |          |

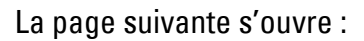

| Saisie p | ointage par cal | endrier dialo | gue de page Web |                                                                            |                                   |       | <b>X</b> |
|----------|-----------------|---------------|-----------------|----------------------------------------------------------------------------|-----------------------------------|-------|----------|
|          |                 |               | @ 🎉 🪣           |                                                                            |                                   |       |          |
| Date     | Jour            | Nb. H.        | Nb. J.          | Calendrier<br>Année<br>Date jour<br>C. Incident<br>Nb. Heures<br>Nb. Jours | 014552 III TEMPS PARTIEL Cdi 2014 | ۵ ۵ ۵ |          |

Saisir l'année à laquelle vous souhaiter accéder et faire Entrée

### La page suivante s'ouvre :

| Saisie poin | tage par cale | ndrier dialo | gue de page Web |             |                              |         |      |      |   |
|-------------|---------------|--------------|-----------------|-------------|------------------------------|---------|------|------|---|
|             |               |              | [208] 👁 💥 🛓 🖉   |             |                              |         |      |      |   |
| Date        | Jour          | Nb. H.       | Nb. J.          | Calendrier  | 014552 III TEMPS PARTIEL Cdi |         |      |      |   |
| 02/01/2014  | Jeudi         | 7.00         | 1.00            | Année       | 2014                         |         |      |      |   |
| 03/01/2014  | Vendredi      | 7.00         | 1.00            |             | 2014                         |         |      |      |   |
| 06/01/2014  | Lundi         | 7.00         | 1.00            | Data lava   |                              |         |      |      |   |
| 07/01/2014  | Mardi         | 7.00         | 1.00            | Date jour   | 02/01/2014 E Jeudi           |         |      |      |   |
| 09/01/2014  | Jeudi         | 7.00         | 1.00            | C. Incident | HTR III HTR Heures travaille |         |      |      |   |
| 10/01/2014  | Vendredi      | 7.00         | 1.00            | Nb. Heures  | 7.00                         |         |      |      |   |
| 13/01/2014  | Lundi         | 7.00         | 1.00            | Nh. Jours   | 1.00                         |         |      |      |   |
| 14/01/2014  | Mardi         | 7.00         | 1.00            | into: sours | 1.00                         |         |      |      |   |
| 16/01/2014  | Jeudi         | 7.00         | 1.00            |             |                              |         |      |      | Ē |
| 17/01/2014  | Vendredi      | 7.00         | 1.00            |             |                              |         | ~ ~  |      |   |
| 20/01/2014  | Lundi         | 7.00         | 1.00            |             | ) ((7))                      | - (C) ( | <) 👩 | ) 🚄) | t |
| 21/01/2014  | Mardi         | 7.00         | 1.00            |             |                              |         |      |      |   |
| 23/01/2014  | leudi         | 7.00         | 1.00            |             |                              |         |      |      |   |
| 24/01/2014  | Vendredi      | 7.00         | 1.00            |             |                              |         |      |      |   |
| 27/01/2014  | Lundi         | 7.00         | 1.00            |             |                              |         |      |      |   |
| 27/01/2014  | Mandi         | 7.00         | 1.00            |             |                              |         |      |      |   |
| 20/01/2014  | Internal      | 7.00         | 1.00            |             |                              |         |      |      |   |
| 30/01/2014  | Vereleadi     | 7.00         | 1.00            |             |                              |         |      |      |   |
| 02/02/2014  | vendredi      | 7.00         | 1.00            |             |                              |         |      |      |   |
| 05/02/2014  | Lundi         | 7.00         | 1.00            |             |                              |         |      |      |   |
| 04/02/2014  | Mardi         | 7.00         | 1.00            |             |                              |         |      |      |   |
| 06/02/2014  | Jeudi         | 7.00         | 1.00            |             |                              |         |      |      |   |
| 07/02/2014  | Vendredi      | 7.00         | 1.00            |             |                              |         |      |      |   |
| 10/02/2014  | Lundi         | 7.00         | 1.00            |             |                              |         |      |      |   |
| 11/02/2014  | Mardi         | 7.00         | 1.00            |             |                              |         |      |      |   |
| 13/02/2014  | Jeudi         | 7.00         | 1.00            |             |                              |         |      |      |   |
| 14/02/2014  | Vendredi      | 7.00         | 1.00            |             |                              |         |      |      |   |
| 17/02/2014  | Lundi         | 7.00         | 1.00            |             |                              |         |      |      |   |
| 18/02/2014  | Mardi         | 7.00         | 1.00            |             |                              |         |      |      |   |
| 20/02/2014  | Jeudi         | 7.00         | 1.00            |             |                              |         |      |      |   |
| 21/02/2014  | Vendredi      | 7.00         | 1.00            |             |                              |         |      |      |   |
| 24/02/2014  | Lundi         | 7.00         | 1.00            |             |                              |         |      |      |   |
| 25/02/2014  | Mardi         | 7.00         | 1.00            |             |                              |         |      |      |   |
| 27/02/2014  | Jeudi         | 7.00         | 1.00            |             |                              |         |      |      |   |
| 28/02/2014  | Vendredi      | 7.00         | 1.00            |             |                              |         |      |      |   |
| 03/03/2014  | Lundi         | 7.00         | 1.00            |             |                              |         |      |      |   |
| 04/03/2014  | Mardi         | 7.00         | 1.00            |             |                              |         |      |      |   |
| 06/03/2014  | Jeudi         | 7.00         | 1.00            |             |                              |         |      |      |   |
| 07/03/2014  | Vendredi      | 7.00         | 1.00            |             |                              |         |      |      |   |
| 10/03/2014  | Lundi         | 7.00         | 1.00            | J           |                              |         |      |      |   |
| 11/03/2014  | Mardi         | 7.00         | 1.00            |             |                              |         |      |      |   |
| /           |               |              |                 |             |                              |         |      |      |   |

La zone de gauche reprend les données déjà enregistrées.

La zone de droite permet la création du calendrier prévu pour les autres journées.

Les calendriers sont généralement paramétrés au moins jusqu'au 31.10.

Pour des paies postérieures, vérifier l'existence du paramétrage du calendrier prévu avant la saisie du pointage.

Pour modifier la saisie initialement faite : Cliquer sur le jour à modifier Corriger l'élément

Et valider en faisant F2 ou 🤗

Pour créer le calendrier prévu date par date, trois possibilités :

### Saisie manuelle

| Calendrier  | 014552 IIIII TEMPS PARTIEL Col |  |
|-------------|--------------------------------|--|
| Annee       | 2014                           |  |
| Date jour   | 08/01/2014                     |  |
| C. Incident | HTR                            |  |
| Nb. Heures  | 7.00                           |  |
| Nb. Jours   | 1                              |  |

Cliquer sur 🥙 ou la touche F9 de votre clavier

Date du jour : indiquer la date du jour pour laquelle vous voulez prévoir le calendrier La date du jour qui apparaît sera par défaut le lendemain de la dernière date paramétrée ; modifier si nécessaire

C. incident : toujours saisir HTR

Indiquer ici le calendrier prévu,

Pour les dates correspondant aux jours fériés ou congés payés, indiquer tout de même le code HTR (la gestion des jours fériés et congés payés se fera dans la partie pointage jours)

Nb Heures : indiquer le nombre d'heures que le salarié devra effectuer sur le jour considéré Nb Jours : toujours indiquer 1

Puis valider en cliquant sur 🥙 ou la touche F2 de votre clavier

### Saisie de date à date

Il est possible de dupliquer la saisie de votre calendrier sur une période.

Deux choix possibles :

- Saisie du modèle d'une date unique

Cliquer sur 본

La fenêtre suivante s'ouvre :

| Génération poir | tage calendrier dialogue de page Web |
|-----------------|--------------------------------------|
| Modèle          |                                      |
| Génération du   | eu 👘                                 |
|                 | 3                                    |

Modèle : indiquer la date à dupliquer

**Génération du... au ... :** indiquer la période pendant laquelle vous voulez dupliquer la donnée

<u>Attention :</u> la duplication se fera sur toute la période demandée, y compris les samedis et dimanches si la période indiquée comprend ces jours.

- Saisie du modèle d'un intervalle (à préférer)

| sur 🟓 |
|-------|
|       |

La fenêtre suivante s'ouvre :

| Génération poir | ntage cale | endrier o | lialo | gue de page Web | × |
|-----------------|------------|-----------|-------|-----------------|---|
| Modèle du       |            | 8         | au    | -               |   |
| Génération du   |            |           | au    |                 |   |
|                 |            |           |       | $\bigotimes$    |   |

Modèle du... au ... : indiquer la période à dupliquer

La période utilisée comme modèle doit avoir été préalablement paramétrée via la saisie manuelle

**Génération du... au ... :** indiquer la période pendant laquelle vous voulez dupliquer la donnée

Exemple : pour dupliquer la programmation hebdomadaire d'un salarié à temps partiel Indiquer dans le modèle du 1<sup>er</sup> lundi au 1<sup>er</sup> dimanche de la période Puis dupliquer du 2<sup>ème</sup> lundi de la période au 31.12.2014

| Génération poir | ntage calendrier | dialo | gue de page Web 📃 🎫 |
|-----------------|------------------|-------|---------------------|
| Modèle du       | 06/01/2014 🗮     | au    | 12/01/2014 🚍        |
| Génération du   | 13/01/2014 📑     | au    | 31/12/2014          |
|                 |                  |       | 3                   |
| I               |                  | _     |                     |

Puis valider ;

Le calendrier sera dupliquer pour toute la période et apparaît dans sa totalité dans le cadre de gauche.

|            |          |        | • N/ 1 (= )          |             |                              |              |          |   |   |
|------------|----------|--------|----------------------|-------------|------------------------------|--------------|----------|---|---|
| Data       | lour     | NIS H  | [208] <b>@</b> % 🛓 🔠 |             |                              |              |          |   |   |
| Date       | Jour     | ND. H. | ND. J.               | Calendrier  | 014552 🔟 TEMPS PARTIEL Cdi   |              |          |   |   |
| 02/01/2014 | Jeudi    | 7.00   | 1.00                 | Année       | 2014                         |              |          |   |   |
| 03/01/2014 | Vendredi | 7.00   | 1.00                 |             |                              |              |          |   |   |
| 06/01/2014 | Lundi    | 7.00   | 1.00                 | Date iour   | 02/01/2014                   |              |          |   |   |
| 07/01/2014 | Mardi    | 7.00   | 1.00                 | Date jour   |                              |              |          |   |   |
| 09/01/2014 | Jeudi    | 7.00   | 1.00                 | C. Incident | HTR III HTR Heures travaille |              |          |   |   |
| 10/01/2014 | Vendredi | 7.00   | 1.00                 | Nb. Heures  | 7.00                         |              |          |   |   |
| 13/01/2014 | Lundi    | 7.00   | 1.00                 | Nb. Jours   | 1.00                         |              |          |   |   |
| 14/01/2014 | Mardi    | 7.00   | 1.00                 |             |                              |              |          |   |   |
| 16/01/2014 | Jeudi    | 7.00   | 1.00                 |             |                              |              |          |   |   |
| 17/01/2014 | Vendredi | 7.00   | 1.00                 |             |                              |              | 0        |   | 0 |
| 20/01/2014 | Lundi    | 7.00   | 1.00                 | 🔶 🔶 😔       |                              |              | 9        |   | 6 |
| 21/01/2014 | Mardi    | 7.00   | 1.00                 |             | 0                            | <br><u> </u> | <u> </u> | 9 | - |
| 23/01/2014 | Jeudi    | 7.00   | 1.00                 |             |                              |              |          |   |   |
| 24/01/2014 | Vendredi | 7.00   | 1.00                 |             |                              |              |          |   |   |
| 27/01/2014 | Lundi    | 7.00   | 1.00                 |             |                              |              |          |   |   |
| 28/01/2014 | Mardi    | 7.00   | 1.00                 |             |                              |              |          |   |   |
| 30/01/2014 | Jeudi    | 7.00   | 1.00                 |             |                              |              |          |   |   |
| 31/01/2014 | Vendredi | 7.00   | 1.00                 |             |                              |              |          |   |   |
| 03/02/2014 | Lundi    | 7.00   | 1.00                 |             |                              |              |          |   |   |
| 04/02/2014 | Mardi    | 7.00   | 1.00                 |             |                              |              |          |   |   |
| 06/02/2014 | leudi    | 7.00   | 1.00                 |             |                              |              |          |   |   |
| 07/02/2014 | Vendredi | 7.00   | 1.00                 |             |                              |              |          |   |   |
| 10/02/2014 | Lundi    | 7.00   | 1.00                 |             |                              |              |          |   |   |
| 11/02/2014 | Mardi    | 7.00   | 1.00                 |             |                              |              |          |   |   |
| 12/02/2014 | loudi    | 7.00   | 1.00                 |             |                              |              |          |   |   |
| 14/02/2014 | Veedredi | 7.00   | 1.00                 |             |                              |              |          |   |   |
| 17/02/2014 | lundi    | 7.00   | 1.00                 |             |                              |              |          |   |   |
| 18/02/2014 | Mardi    | 7.00   | 1.00                 |             |                              |              |          |   |   |
| 20/02/2014 | loudi    | 7.00   | 1.00                 |             |                              |              |          |   |   |
| 20/02/2014 | Jeudi    | 7.00   | 1.00                 |             |                              |              |          |   |   |
| 21/02/2014 | Vendredi | 7.00   | 1.00                 |             |                              |              |          |   |   |
| 24/02/2014 | Lundi    | 7.00   | 1.00                 |             |                              |              |          |   |   |
| 25/02/2014 | Mardi    | 7.00   | 1.00                 |             |                              |              |          |   |   |
| 27/02/2014 | Jeudi    | 7.00   | 1.00                 |             |                              |              |          |   |   |
| 28/02/2014 | Vendredi | 7.00   | 1.00                 |             |                              |              |          |   |   |
| 03/03/2014 | Lundi    | 7.00   | 1.00                 |             |                              |              |          |   |   |
| 04/03/2014 | Mardi    | 7.00   | 1.00                 |             |                              |              |          |   |   |
| 06/03/2014 | Jeudi    | 7.00   | 1.00                 |             |                              |              |          |   |   |
| 07/03/2014 | Vendredi | 7.00   | 1.00                 |             |                              |              |          |   |   |
| 10/03/2014 | Lundi    | 7.00   | 1.00 🗸               |             |                              |              |          |   |   |
| 11/03/2014 | Mardi    | 7.00   | 1.00                 |             |                              |              |          |   |   |

# Modification d'une saisie

Si une modification est nécessaire, se positionner sur la date à modifier et cliquer sur La ligne est alors ramenée dans le cadre de droite.

Vous pouvez faire votre modification et la valider en cliquant sur 🥯 ou en faisant F2

### Suppression des saisies

Pour supprimer la saisie d'une journée :

Sélectionner dans le cadre de gauche la ligne à supprimer (les données doivent se reporter

dans le cadre de droite) puis cliquer sur 🥝

# Le message suivant s'affiche :

| Messa | ge de la page Web                   |
|-------|-------------------------------------|
|       | Supprimer l'enregistrement en cours |
|       | OK Annuler                          |

Cliquer sur OK pour confirmer la suppression

Pour supprimer la saisie à partir d'une date donnée :

Cliquer sur : 🥝

### La fenêtre suivante s'ouvre :

| Suppression pointag     | e calendrier dialogue de page Web     | x |
|-------------------------|---------------------------------------|---|
|                         |                                       |   |
|                         | 1074                                  |   |
| Suppression a partir du |                                       |   |
|                         |                                       |   |
|                         | i i i i i i i i i i i i i i i i i i i | 3 |
| [[                      |                                       |   |

Indiquer la date à partir de laquelle vous souhaitez supprimer vos saisies et cliquer sur 🥯

Une fois les données paramétrées, fermer la fenêtre

|            |          |        | [208] 👁 🕺 🛵 |             |                              |          |          |      |
|------------|----------|--------|-------------|-------------|------------------------------|----------|----------|------|
| Date       | Jour     | Nb. H. | Nb. J.      | Calendrier  | 014552 III TEMPS PARTIEL Cdi |          |          |      |
| 02/01/2014 | Jeudi    | 7.00   | 1.00        | Annéo       | 2014                         |          |          |      |
| 03/01/2014 | Vendredi | 7.00   | 1.00        | Annee       | 2014                         |          |          |      |
| 06/01/2014 | Lundi    | 7.00   | 1.00        |             |                              |          |          |      |
| 07/01/2014 | Mardi    | 7.00   | 1.00        | Date jour   | 02/01/2014 🕒 Jeudi           |          |          |      |
| 09/01/2014 | Jeudi    | 7.00   | 1.00        | C. Incident | HTR III HTR Heures travaille |          |          |      |
| 10/01/2014 | Vendredi | 7.00   | 1.00        | Nb. Heures  | 7.00                         |          |          |      |
| 13/01/2014 | Lundi    | 7.00   | 1.00        | Nh. Jours   | 1.00                         |          |          |      |
| 14/01/2014 | Mardi    | 7.00   | 1.00        | lite. oours | 1.00                         |          |          |      |
| 16/01/2014 | Jeudi    | 7.00   | 1.00        |             |                              |          |          |      |
| 17/01/2014 | Vendredi | 7.00   | 1.00        |             |                              |          |          |      |
| 20/01/2014 | Lundi    | 7.00   | 1.00        |             |                              |          | <b>U</b> | s) 🗳 |
| 21/01/2014 | Mardi    | 7.00   | 1.00        |             | 0                            | <u> </u> | 0        |      |
| 23/01/2014 | Jeudi    | 7.00   | 1.00        |             |                              |          |          |      |
| 24/01/2014 | Vendredi | 7.00   | 1.00        |             |                              |          |          |      |
| 27/01/2014 | Lundi    | 7.00   | 1.00        |             |                              |          |          |      |
| 28/01/2014 | Mardi    | 7.00   | 1.00        |             |                              |          |          |      |
| 30/01/2014 | Jeudi    | 7.00   | 1.00        |             |                              |          |          |      |
| 31/01/2014 | Vendredi | 7.00   | 1.00        |             |                              |          |          |      |
| 03/02/2014 | Lundi    | 7.00   | 1.00        |             |                              |          |          |      |
| 04/02/2014 | Mardi    | 7.00   | 1.00        |             |                              |          |          |      |
| 06/02/2014 | Jeudi    | 7.00   | 1.00        |             |                              |          |          |      |
| 07/02/2014 | Vendredi | 7.00   | 1.00        |             |                              |          |          |      |
| 10/02/2014 | Lundi    | 7.00   | 1.00        |             |                              |          |          |      |
| 11/02/2014 | Mardi    | 7.00   | 1.00        |             |                              |          |          |      |
| 13/02/2014 | Jeudi    | 7.00   | 1.00        |             |                              |          |          |      |
| 14/02/2014 | Vendredi | 7.00   | 1.00        |             |                              |          |          |      |
| 17/02/2014 | Lundi    | 7.00   | 1.00        |             |                              |          |          |      |
| 18/02/2014 | Mardi    | 7.00   | 1.00        |             |                              |          |          |      |
| 20/02/2014 | Jeudi    | 7.00   | 1.00        |             |                              |          |          |      |
| 21/02/2014 | Vendredi | 7.00   | 1.00        |             |                              |          |          |      |
| 24/02/2014 | Lundi    | 7.00   | 1.00        |             |                              |          |          |      |
| 25/02/2014 | Mardi    | 7.00   | 1.00        |             |                              |          |          |      |
| 27/02/2014 | Jeudi    | 7.00   | 1.00        |             |                              |          |          |      |
| 28/02/2014 | Vendredi | 7.00   | 1.00        |             |                              |          |          |      |
| 03/03/2014 | Lundi    | 7.00   | 1.00        |             |                              |          |          |      |
| 04/03/2014 | Mardi    | 7.00   | 1.00        |             |                              |          |          |      |
| 06/03/2014 | Jeudi    | 7.00   | 1.00        |             |                              |          |          |      |
| 07/03/2014 | Vendredi | 7.00   | 1.00        |             |                              |          |          |      |
| 10/03/2014 | Lundi    | 7.00   | 1.00        |             |                              |          |          |      |
|            |          |        |             |             |                              |          |          |      |

### Puis la fenêtre

| Saisie po | ointage par calen | drier dialog | gue de page Web            |                                                 |                |                   |   |   |   | × |
|-----------|-------------------|--------------|----------------------------|-------------------------------------------------|----------------|-------------------|---|---|---|---|
| Date      | Jour              | Nb. H.       | <b>@ % //</b> Ra<br>Nb. J. | Calendrier<br>Année<br>Date jour<br>C. Incident | 014552<br>2014 | TEMPS PARTIEL Cdi |   |   |   | ^ |
|           |                   |              |                            | Nb. Heures<br>Nb. Jours                         | 00             |                   | ø | 0 | 0 | 3 |

Pour retourner à la page Traitements paie.

### Pointage des jours

Ce module permet d'effectuer l'enregistrement du temps de travail de votre salarié.

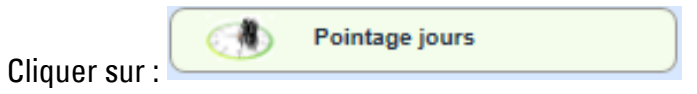

La fenêtre suivante s'ouvre :

| ate Mini<br>Iatricule<br>na. défaut | 01/10/201<br>014527 | 4 📕<br>TEMPS | SCOMPLET C | di     |          |    | Fiche période<br>CASGEN | 1 0398 0<br>G001C001 | 001 (<br>C | 01/01/2000<br>as général temps con | nplet |              | - |
|-------------------------------------|---------------------|--------------|------------|--------|----------|----|-------------------------|----------------------|------------|------------------------------------|-------|--------------|---|
| 🔪 Réfé                              | rence / Prévu       | [25]         | ©×.        |        | 0        |    |                         | Réalisé              |            |                                    |       | © % <u>k</u> |   |
| ate                                 | Activité            | H. Référence | H. Prévu   |        | Date     | J. | Activité                | Pi                   | rése…      | Absen- Inform.                     | Jours | Analytique   |   |
| 1/10/2014                           | Trav.               | 7.00         |            |        |          |    |                         |                      |            |                                    |       |              |   |
| 2/10/2014                           | Trav.               | 7.00         |            |        |          |    |                         |                      |            |                                    |       |              |   |
| 3/10/2014                           | Trav.               | 7.00         |            |        |          |    |                         |                      |            |                                    |       |              |   |
| 6/10/2014                           | Trav.               | 7.00         |            |        |          |    |                         |                      |            |                                    |       |              |   |
| 7/10/2014                           | Trav.               | 7.00         |            |        |          |    |                         |                      |            |                                    |       |              |   |
| 8/10/2014                           | Trav.               | 7.00         |            |        |          |    |                         |                      |            |                                    |       |              |   |
| 9/10/2014                           | Trav.               | 7.00         |            |        |          |    |                         |                      |            |                                    |       |              |   |
| 0/10/2014                           | Trav.               | 7.00         |            |        |          |    |                         |                      |            |                                    |       |              |   |
| 3/10/2014                           | Trav.               | 7.00         |            |        |          |    |                         |                      |            |                                    |       |              |   |
| 4/10/2014                           | Trav.               | 7.00         |            |        |          |    |                         |                      |            |                                    |       |              |   |
| 5/10/2014                           | Trav.               | 7.00         |            |        |          |    |                         |                      |            |                                    |       |              |   |
| .6/10/2014                          | Trav.               | 7.00         |            |        |          |    |                         |                      |            |                                    |       |              |   |
| 7/10/2014                           | Trav.               | 7.00         |            |        |          |    |                         |                      |            |                                    |       |              |   |
| 0/10/2014                           | Trav.               | 7.00         |            |        |          |    |                         |                      |            |                                    |       |              |   |
| 1/10/2014                           | Trav.               | 7.00         |            |        |          |    |                         |                      |            |                                    |       |              |   |
| 2/10/2014                           | Trav.               | 7.00         |            |        |          |    |                         |                      |            |                                    |       |              |   |
| 3/10/2014                           | Trav.               | 7.00         |            |        |          |    |                         |                      |            |                                    |       |              |   |
| 4/10/2014                           | Trav.               | 7.00         |            | $\sim$ |          |    |                         |                      |            |                                    |       |              |   |
| 7/10/2014                           | Trav.               | 7.00         |            |        |          |    | Totaux (0)              |                      | 0          | 0 0                                |       |              |   |
| <                                   |                     |              | )          | · ]    | <        |    |                         |                      |            |                                    |       |              | > |
|                                     |                     |              |            |        | Activité |    |                         |                      |            |                                    |       |              |   |
| Saisie dat                          | e à date            | Calcul heu   | res        |        |          |    |                         |                      |            |                                    |       |              |   |
| Visualisatio                        | n des Cumuls        | ;            |            |        |          | _  |                         |                      |            |                                    |       | @ 🎉 🛓        |   |
| lém. Libe                           | llé                 | ٨            | /aleur     | Mém.   | Libellé  |    | Valeur                  | Mém. I               | libellé    |                                    | Valeu | r            |   |
|                                     |                     |              |            |        |          |    |                         |                      |            |                                    |       |              |   |

Le cadre de gauche contient le calendrier de référence pour les CDI à temps complet non annualisé ou le calendrier prévu pour les salariés pour lesquels un prévu est nécessaire. Le cadre de gauche restera vide pour les salariés pour lesquels ils n'y a pas d'horaire hebdomadaire fixe (tâcherons et intermittents).

Le cadre de droite contiendra, à terme, le réalisé, c'est-à-dire les éléments à partir desquels la paie sera calculée et les éléments qui apparaîtront dans l'enregistrement du temps de travail.

### Dupliquer le calendrier

Pour les salariés ayant un calendrier de référence ou prévu, <u>toujours commencer par</u> <u>dupliquer le calendrier.</u>

Cliquer sur la flèche verte en haut du calendrier de référence afin de basculer les jours sur le tableau du Réalisé.

| )ate Mini<br>Natricule | 01/10/20<br>014527 | 14 🗮<br>TEMP:  | BCOMPLET Cdi |        |            |    | Fiche période 1 0398 | 3 0001 | 01/01/200  | )          |       | ~          |
|------------------------|--------------------|----------------|--------------|--------|------------|----|----------------------|--------|------------|------------|-------|------------|
| na. défaut             |                    |                |              |        |            |    | CASGEN G001C         | 001    | Cas généra | l temps co | mplet |            |
| Réfe                   | érence / Pré       | <b>/u</b> [25] | ⊚∦≽          | 8      |            |    | Ré                   | alisé  |            |            | [23]  | ©%×kr      |
| Date                   | Activité           | H. Référence   | H. Prévu     |        | Date       | J. | Activité             | Prése  | Absen      | Inform.    | Jours | Analytique |
| 01/10/2014             | Trav.              | 7.00           |              | $\sim$ | 01/10/2014 | М  | HTR Heures travaille | 7.00   |            |            | 1.00  | ^          |
| 02/10/2014             | Trav.              | 7.00           |              |        | 02/10/2014 | J  | HTR Heures travaille | 7.00   |            |            | 1.00  |            |
| 03/10/2014             | Trav.              | 7.00           |              |        | 03/10/2014 | V  | HTR Heures travaille | 7.00   |            |            | 1.00  |            |
| 06/10/2014             | Trav.              | 7.00           |              |        | 06/10/2014 | L  | HTR Heures travaille | 7.00   |            |            | 1.00  |            |
| 7/10/2014              | Trav.              | 7.00           |              |        | 07/10/2014 | М  | HTR Heures travaille | 7.00   |            |            | 1.00  |            |
| 8/10/2014              | Trav.              | 7.00           |              |        | 08/10/2014 | М  | HTR Heures travaille | 7.00   |            |            | 1.00  |            |
| 9/10/2014              | Trav.              | 7.00           |              |        | 09/10/2014 | J  | HTR Heures travaille | 7.00   |            |            | 1.00  |            |
| 0/10/2014              | Trav.              | 7.00           | _            |        | 10/10/2014 | V  | HTR Heures travaille | 7.00   |            |            | 1.00  |            |
| 3/10/2014              | Trav.              | 7.00           |              | -/     | 13/10/2014 | L  | HTR Heures travaille | 7.00   |            |            | 1.00  |            |
| 4/10/2014              | Trav.              | 7.00           |              |        | 14/10/2014 | М  | HTR Heures travaille | 7.00   |            |            | 1.00  |            |
| 5/10/2014              | Trav.              | 7.00           |              |        | 15/10/2014 | М  | HTR Heures travaille | 7.00   |            |            | 1.00  |            |
| 6/10/2014              | Trav.              | 7.00           |              |        | 16/10/2014 | J  | HTR Heures travaille | 7.00   |            |            | 1.00  |            |
| 7/10/2014              | Trav.              | 7.00           |              |        | 17/10/2014 | V  | HTR Heures travaille | 7.00   |            |            | 1.00  |            |
| 20/10/2014             | Trav.              | 7.00           |              |        | 20/10/2014 | L  | HTR Heures travaille | 7.00   |            |            | 1.00  |            |
| 21/10/2014             | Trav.              | 7.00           |              |        | 21/10/2014 | Μ  | HTR Heures travaille | 7.00   |            |            | 1.00  |            |
| 2/10/2014              | Trav.              | 7.00           |              |        | 22/10/2014 | М  | HTR Heures travaille | 7.00   |            |            | 1.00  |            |
| 23/10/2014             | Trav.              | 7.00           |              |        | 23/10/2014 | J  | HTR Heures travaille | 7.00   |            |            | 1.00  |            |
| 4/10/2014              | Trav.              | 7.00           |              | $\sim$ | 24/10/2014 | V  | HTR Heures travaille | 7.00   |            |            | 1.00  |            |
| 27/10/2014             | Trav.              | 7.00           |              |        |            |    | Totaux (161)         | 161    | 0          | 0          |       |            |
| <                      |                    |                | >            |        | <          |    |                      |        |            |            |       | >          |

### Rien ne se passe ?

Si votre salarié a un calendrier prévu (accord d'annualisation ou salarié en CDI à temps partiel ou salarié CDD), vérifier qu'un calendrier prévu est enregistré et mis à jour pour la période donnée

Si aucun évènement spécifique ne doit être enregistré, la page peut être fermée.

La saisie des événements autres que le calendrier prévu

Les événements doivent être pointés.

Liste des codes et signification

| CODES            | SIGNIFICATION           | Commentaire                                                                                                    |
|------------------|-------------------------|----------------------------------------------------------------------------------------------------|
| <b>CODES HEL</b> | JRES EFFECTUEES         |                                                                                                    |
| HTR              | heures travaillées      | Pour tous sauf heures de régie des tâcherons<br><i>Les heures supplémentaires sont à enregistrer avec ce<br/>code.</i>                                                                                     |
| HRG              | Heures de régies        | Pour les heures de régie de tâcherons uniquement<br><i>Les heures de régie effectuées en heures<br/>supplémentaires sont à enregistrer sous ce code.<br/>Les heures de tâches ne sont pas enregistrées</i> |
| <b>CODES HEI</b> | JRES EFFECTUES SPECIALE | S                                                                                                    |
| HAG              | anti gelée 200%         | En cas de lutte anti-gelée                                                                                                    |
| HF1              | jour férié tra          | En cas de travail d'un jour férié                                                                                                    |

| HN1      | Hrs Nuit            | En cas de travail de nuit (entre 21h et 6h du matin)           |
|----------|---------------------|----------------------------------------------------------------|
| JST      | JSolidarite trav    | Au moment de l'exécution de la journée de solidarité           |
| DRR      | Droit RCR           | Lorsque le paiement des heures supplémentaires est             |
|          |                     | remplacé par l'octroi d'un repos                               |
|          |                     | Pour la prise du RCR                                           |
| HRE      | Récup acquise       | Pour la récupération des absences intempéries                  |
| HSP      | HS Spé              | Pour le paiement d'heures supplémentaires au-delà du           |
|          |                     | cadre légal                                                    |
| ALT      | Formation Alter.    | Pour les contrats de professionnalisation et apprentis         |
| CODES HI | EURES NON PAIEES    |                                                                |
| CPS      | congés sans solde   | Pour les absences non rémunérées autorisées par<br>l'employeur |
| NAU      | Abs non autorisée   | Pour les absences non rémunérées non autorisées par            |
|          |                     | l'employeur                                                    |
| DIV      | Greves              | Pour les absences non rémunérées pour grève                    |
| CODES HI | EURES NON TRAVAILL  | EES ABSENCE                                                    |
| AT1      | accident du travail | En cas d'absence de santé suite à un accident de travail       |
| **ATJ    | Accident de trajet  | En cas d'absence de santé suite à un accident de trajet        |
| CHP      | chômage partiel     | En cas de mise en chômage partiel                              |
| CP       | congés payés        | En cas de congés payés                                         |
|          |                     | Le même code doit être utilisé pour la prise des congés payés  |
|          |                     | (CP n-2, CP n-1, n ou fractionnement) ; le logiciel décomptera |
|          |                     | sur les compteurs dans l'ordre suivant : CP n-2, CP n-1,       |
|          |                     | fractionnement puis CP n)                                      |
|          |                     |                                                                |
| EF       | Evénement fam.      | En cas de congé pour évènement familial                        |
| FOE      | Formation           | En cas de formation à l'initiative de l'employeur (sauf pour   |
|          |                     | apprentis et contrats de professionnalisation)                 |
|          | Intempéries         | En cas d'intempéries                                           |
| JF       | Jr ferie Absence    | En cas de jour ferie                                           |
|          |                     | - Saisir le nombre d'heure et l'en jours pour le maintien      |
|          |                     | de salaire<br>Seisir 0 en nh d'heure et 1 en jeure neur le     |
|          |                     | - Saisir 0 en no a neure et r en jours pour le                 |
|          |                     | dene le premier meie de controt)                               |
| MAT      | Matornitó           | En ano de congé motornité ou congé nothologique                |
| MD       | Maladio             | En cas d'absonce de conté suite à une maladie ou un accident   |
|          | Walaute             |                                                                |
| МПР      | Maladie prof        | En cas d'absence de santé suite à une maladie professionnelle  |
| MP       | Mise à nied         | En cas d'absence de sante suite à die maladie professionnelle  |
| PAR      | Congé narental      | En cas de congé narental                                       |
| ΡΔΤ      | Paternité           | En cas de congé parental                                       |
|          |                     | Ce congé est différent du congé naissance de 3 jours qui doit  |
|          |                     | être enregistré en événement familial                          |
| PNP      | Préavis non pavé    | En cas de préavis non effectué lorsque le salarié a demandé à  |
|          |                     | ne pas effectuer son préavis                                   |
|          |                     |                                                                |

|       |                  | Dans ce cas, le préavis n'est pas payé                             |
|-------|------------------|--------------------------------------------------------------------|
| PP    | Préavis payé     | En cas de préavis non effectué à la demande de l'employeur         |
|       |                  | Dans ce cas, le préavis est payé                                   |
| RCA   | RC Annuel        | En cas de prise du repos compensateur annuel                       |
| RCR   | RC remplacement  | Pour la prise du repos compensateur de remplacement                |
|       |                  | Lorsque le paiement des heures supplémentaires a été               |
|       |                  | remplacé par l'acquisition de repos ; ce code sert pour            |
|       |                  | l'enregistrement de la prise dudit repos                           |
| RCV   | RC Vendanges     | Pour la prise du repos vendange                                    |
| REC   | Abs Récupération | En cas d'absence pour récupération                                 |
|       |                  | Lorsque le salarié a acquis des heures de récupération qui ont été |
|       |                  | saisies avec le code HRE                                           |
| REE   | Recherche emploi | En cas d'absence pour recherche d'emploi en cours de préavis       |
| **TPT | Tps partiel      | En cas de temps partiel thérapeutique du salarié                   |
|       | thérapeutique    |                                                                    |
| VM    | Visite médicale  | En cas d'absence pour une visite médicale effectuée par la         |
|       |                  | médecine du travail ou visite médicale obligatoire dans le         |
|       |                  | cadre du suivi de grossesse                                        |

## Présentation du cadre « Réalisé »

| 0          |    |                      | Réalisé |       |         | [23]  | ی % ©      | X, |
|------------|----|----------------------|---------|-------|---------|-------|------------|----|
| Date       | J. | Activité             | Prése   | Absen | Inform. | Jours | Analytique |    |
| 01/10/2014 | М  | HTR Heures travaille | 7.00    |       |         | 1.00  |            |    |
| 02/10/2014 | J  | HTR Heures travaille | 7.00    |       |         | 1.00  |            |    |
| 03/10/2014 | V  | HTR Heures travaille | 7.00    |       |         | 1.00  |            |    |
| 06/10/2014 | L  | HTR Heures travaille | 7.00    |       |         | 1.00  |            |    |
| 07/10/2014 | М  | HTR Heures travaille | 7.00    |       |         | 1.00  |            |    |
| 08/10/2014 | м  | HTR Heures travaille | 7.00    |       |         | 1.00  |            |    |
| 09/10/2014 | J  | HTR Heures travaille | 7.00    |       |         | 1.00  |            |    |
| 10/10/2014 | V  | HTR Heures travaille | 7.00    |       |         | 1.00  |            |    |
| 13/10/2014 | L  | HTR Heures travaille | 7.00    |       |         | 1.00  |            |    |
| 14/10/2014 | М  | HTR Heures travaille | 7.00    |       |         | 1.00  |            |    |
| 15/10/2014 | м  | HTR Heures travaille | 7.00    |       |         | 1.00  |            |    |
| 16/10/2014 | J  | HTR Heures travaille | 7.00    |       |         | 1.00  |            |    |
| 17/10/2014 | V  | HTR Heures travaille | 7.00    |       |         | 1.00  |            |    |
| 20/10/2014 | L  | HTR Heures travaille | 7.00    |       |         | 1.00  |            |    |
| 21/10/2014 | М  | HTR Heures travaille | 7.00    |       |         | 1.00  |            |    |
| 22/10/2014 | м  | HTR Heures travaille | 7.00    |       |         | 1.00  |            |    |
| 23/10/2014 | J  | HTR Heures travaille | 7.00    |       |         | 1.00  |            |    |
| 24/10/2014 | V  | HTR Heures travaille | 7.00    |       |         | 1.00  |            | ~  |
|            |    | Totaux (161)         | 161     | 0     | 0       |       |            |    |
| <          |    |                      |         |       |         |       | >          |    |

Date : correspond à la date du jour de pointage

j. : indique le jour calendaire correspondant

Activité : nature de l'activité (heures travaillées, CP, heures de régie, ...)

**Présence :** permet d'indiquer les heures correspondant à des périodes de travail **Absence :** permet d'indiquer les heures correspondant à des absences

Inform. : permet d'indiquer un nombre d'heures déjà intégré en heures de présence mais pour lesquelles une nature spécifique est précisée (repos compensateur acquis, RTT acquise, ...)

Jours : permet d'indiquer la valeur en jour attribuée à l'événement Si un événement couvre toute la journée, indiquer 1. Si l'événement couvre une demi-journée, indiquer 0.5. Les fractions disponibles sont 0.25, 0.5, 0.75 et 1.

## Modifier un élément dupliqué ou existant

Se positionner sur le code activité à modifier. Une barre de sélection apparaît :

| 📄 Ré       | éférence / Prév | <b>u</b> [25] | @% <u>}</u> ( | 5      | 0          |    | F                    | Réali           | sé    |       |         | [23]  | ៙℁≱        |  |
|------------|-----------------|---------------|---------------|--------|------------|----|----------------------|-----------------|-------|-------|---------|-------|------------|--|
| Date       | Activité        | H. Référence  | H. Prévu      |        | Date       | J. | Activité             |                 | Prése | Absen | Inform. | Jours | Analytique |  |
| 01/10/2014 | Trav.           | 7.00          |               | $\sim$ | 01/10/2014 | М  | HTR Heures travaille |                 | 7.00  |       |         | 1.00  |            |  |
| 02/10/2014 | 4 Trav.         | 7.00          |               |        | 02/10/2014 | J  | HTR Heures travaille | $\mathbf{\vee}$ | 7.00  |       |         | 1.00  |            |  |
| 03/10/2014 | Trav.           | 7.00          |               |        | 03/10/2014 | V  | HTR Heures travaille |                 | 7.00  |       |         | 1.00  |            |  |
| 06/10/2014 | Trav.           | 7.00          |               |        | 06/10/2014 | L  | HTR Heures travaille |                 | 7.00  |       |         | 1.00  |            |  |

### Choisir dans le menu déroulant le motif à indiquer

|   | Q                                     |                    | Date               | 01/10/2014   |              |    | CHP Chomage Partiel                                                                    | ~      |     |
|---|---------------------------------------|--------------------|--------------------|--------------|--------------|----|----------------------------------------------------------------------------------------|--------|-----|
| ſ | 🦉 dialogue                            | de page W          | /eb                |              |              |    | CP Conges payes<br>CPS Conge sans Solde                                                |        |     |
|   | Date Mini<br>Matricule<br>Ana. défaut | 01/10/20<br>014527 | 014 📕<br>III TEMPS | SCOMPLET Cdi |              |    | DIF Formation DIF<br>DIV Greves<br>DRR Droit RCR<br>EF Evenement fam.<br>FOE Formation |        | 00  |
| l | Réfé                                  | erence / Pré       | <b>vu</b> [25]     | ي 🌾 🕲 🖉      | 0            |    | HF1 Jours fériés tra                                                                   |        | sé  |
|   | Date                                  | Activité           | H. Référence       | H. Prévu     | Date         | J. | HN1 Hrs Nuit                                                                           |        | Pre |
| L | 01/10/2014                            | Trav.              | 7.00               | ^            | 01/10/2014   | м  | HSP HS Spé.                                                                            |        |     |
| Ľ | 02/10/2014                            | Trav.              | 7.00               |              | 02/10/2014   | J  | HTR Heures travaille                                                                   |        |     |
| Ŀ | 03/10/2014                            | Trav.              | 7.00               |              | 03/10/2014   | V  | INT Intemperies                                                                        |        |     |
| L | 06/10/2014                            | Trav.              | 7.00               |              | 06/10/2014   | L  | JF Jr Feries Absence                                                                   |        |     |
| L | 07/10/2014                            | Trav.              | 7.00               |              | 07/10/2014   | М  | JST JSolidarité trav                                                                   |        |     |
|   | 08/10/2014                            | Trav.              | 7.00               |              | 08/10/2014   | М  | MAT Maternite                                                                          |        |     |
|   | 09/10/2014                            | Trav.              | 7.00               |              | 09/10/2014   | J  | MDP Maladie prof                                                                       |        |     |
| L | 10/10/2014                            | Trav.              | 7.00               |              | 10/10/2014   | V  | MP Mise a pied                                                                         |        |     |
| ľ | 13/10/2014                            | Trav.              | 7.00               |              | 13/10/2014   | L  | NAU Abs non autorisé                                                                   |        |     |
|   | 14/10/2014                            | Trav.              | 7.00               |              | 14/10/2014   | М  | PAR Congé parental                                                                     |        |     |
| L | 15/10/2014                            | Trav.              | 7.00               |              | 15/10/2014   | М  | PAT Paternité                                                                          |        |     |
|   | 16/10/2014                            | Trav.              | 7.00               |              | 16/10/2014   | J  | PNP Preavis non Paye                                                                   |        |     |
| L | 17/10/2014                            | Trav.              | 7.00               |              | 17/10/2014   | V  | PP Preavis paye                                                                        |        |     |
| L | 20/10/2014                            | Trav.              | 7.00               |              | 20/10/2014   | L  | RCA RC annuel                                                                          |        |     |
|   | 21/10/2014                            | Trav.              | 7.00               |              | 21/10/2014   | М  | RCV RC vendances                                                                       | $\sim$ |     |
|   | 22/10/2014                            | Trav.              | 7.00               |              | 22/10/2014   | М  | HTR Heures travaille                                                                   |        |     |
| П | 22/10/2014                            | T                  | 7.00               |              | 22 (10 (2014 |    | LITE Hausses to such that                                                              |        |     |

### Puis faire Entrée.

| 0          |    | Réa                  | lisé     |         |         | [23]  | ⊚%≱        | ×. |
|------------|----|----------------------|----------|---------|---------|-------|------------|----|
| Date       | J. | Activité             | Présence | Absence | Inform. | Jours | Analytique |    |
| 01/10/2014 | м  | HTR Heures travaille | 7.00     |         |         | 1.00  |            |    |
| 02/10/2014 | J  | CPS Conge sans Solde |          | .00     |         | 1.00  |            |    |
| 03/10/2014 | V  | HTR Heures travaille | 7.00     |         |         | 1.00  |            |    |
| 06/10/2014 | L  | HTR Heures travaille | 7.00     |         |         | 1.00  |            |    |
| 07/10/2014 | м  | HTR Heures travaille | 7.00     |         |         | 1.00  |            |    |

Le curseur se déplace alors dans la zone où vous devez saisir des heures (présence, absence ou information) en fonction du code activité choisi. Indiquer le nombre d'heures

Puis faire Entrée

| 0          |    | Ré                   | alisé    |         |         | [23]  | ⊚%≱        | ×. |
|------------|----|----------------------|----------|---------|---------|-------|------------|----|
| Date       | J. | Activité             | Présence | Absence | Inform. | Jours | Analytique |    |
| 01/10/2014 | М  | HTR Heures travaille | 7.00     |         |         | 1.00  |            |    |
| 02/10/2014 | J  | CPS Conge sans Solde |          | 7.00    |         | 1     |            |    |
| 03/10/2014 | V  | HTR Heures travaille | 7.00     |         |         | 1.00  |            |    |
| 06/10/2014 | L  | HTR Heures travaille | 7.00     |         |         | 1.00  |            |    |
| 07/10/2014 | М  | HTR Heures travaille | 7.00     |         |         | 1.00  |            |    |

Le curseur se déplace alors dans la zone où vous devez saisir les jours Indiquer le nb de jour (entre 0.25 et 1)

Puis faire Entrée Votre saisie est enregistrée.

Créer un nouvel élément dans le cadre réalisé

Pour créer un nouvel élément, cliquer sur le 🥺

| Ľ |      |                   |              |          | - | _    |   |    |          |      |          |         |         |       |               |
|---|------|-------------------|--------------|----------|---|------|---|----|----------|------|----------|---------|---------|-------|---------------|
|   |      | Référence / Prévu | [25]         | @¥ 🋓 🖾   |   | 0    | 0 |    |          | Réal | isé      |         |         |       | @¥ <u>}</u> & |
|   | Date | Activité          | H. Référence | H. Prévu |   | Date |   | J. | Activité |      | Présence | Absence | Inform. | Jours | Analytique    |

Une ligne apparaît avec la date du premier jour du mois par défaut.

| 0                                                  |                              |                                  | Réalisé  |         |         | [1]   | ۵ 🏂 🌾 🌑    |
|----------------------------------------------------|------------------------------|----------------------------------|----------|---------|---------|-------|------------|
| Date                                               | J.                           | Activité                         | Présence | Absence | Inform. | Jours | Analytique |
| 01/10/2014                                         |                              |                                  |          |         |         |       |            |
|                                                    |                              |                                  |          |         |         |       |            |
|                                                    |                              |                                  |          |         |         |       |            |
| l<br>Corriger la c                                 | late si                      | nécessaire                       |          |         |         |       |            |
| I<br>Corriger la c<br>Puis faire Er                | date si<br>ntrée             | nécessaire                       |          |         |         |       |            |
| I<br>Corriger la c<br>Puis faire Er<br>Sélectionne | date si<br>ntrée<br>er le co | nécessaire<br>de activité désiré |          |         |         |       |            |

Indiquer le nb d'heures correspondant Puis faire Entrée Indiquer le nb de jour correspondant Puis faire Entrée

Une seconde ligne apparaît avec la date du lendemain par défaut.

| 🖸 🥝        |    | F                    | Réalisé  |         |         | [2]   | ۵ 🏒 👁      |
|------------|----|----------------------|----------|---------|---------|-------|------------|
| Date       | J. | Activité             | Présence | Absence | Inform. | Jours | Analytique |
| 01/10/2014 | М  | HTR Heures travaille | 7.00     |         |         | 1.00  |            |
| 02/10/2014 |    |                      |          |         |         |       |            |
| JZ/10/2014 |    |                      |          |         |         |       |            |
|            |    |                      |          |         |         |       |            |

Répéter l'opération autant que nécessaire.

Pour quitter la saisie manuelle, Faire Echap

Le message suivant s'ouvre :

| Etes-vous sûr de vouloir abandonner votre saisie ? | Message de | e la page Web                                      |
|----------------------------------------------------|------------|----------------------------------------------------|
| OK Annuler                                         | ?          | Etes-vous sûr de vouloir abandonner votre saisie ? |
|                                                    |            | OK Annuler                                         |

Cliquer sur OK

Si plusieurs éléments doivent être enregistrés sur la même journée, il faudra nécessairement créer plusieurs lignes (une par événement).

Exemple : le 2 octobre, le salarié a travaillé 5 heures et a 2 heures d'absences volontaires. Nous devons donc avoir dans le tableau Réalisé deux lignes : une relative aux heures travaillées, une relative à l'absence volontaire

1<sup>ère</sup> étape : corriger le nombre d'heures travaillées.

Se positionner sur le nombre d'heures à modifier et saisir la modification ; le nb de jours se recalcule automatiquement pour les salariés ayant un calendrier de référence ou un calendrier prévu.

| Date Mini<br>Matricule<br>Ana. défaut | 01/10/20     | 14 📕<br>IEMPS | SCOMPLET Cdi |              |       | Fiche période 1 0390<br>CASGEN G001C | 3 0001 0<br>001 Cs | 1/01/2000<br>as général te | emps com | plet  | <b>v</b>      |
|---------------------------------------|--------------|---------------|--------------|--------------|-------|--------------------------------------|--------------------|----------------------------|----------|-------|---------------|
| Réfé                                  | rence / Prév | <b>u</b> [25] | ⊚%≱          | 0            | )     | Ré                                   | alisé              |                            |          | [23]  | ©% <u>}</u> ® |
| Date                                  | Activité     | H. Référence  | H. Prévu     | Date         | J.    | Activité                             | Présence           | Absence                    | Inform.  | Jours | Analytique    |
| 01/10/2014                            | Trav.        | 7.00          |              | <br>01/10/20 | 014 M | HTR Heures travaille                 | 7.00               |                            |          | 1.00  | ^             |
| 02/10/2014                            | Trav.        | 7.00          |              | 02/10/20     | 014 J | HTR Heures travaille                 | 5.00               |                            |          | 0.75  |               |
| 03/10/2014                            | Trav.        | 7.00          |              | 03/10/20     | 014 V | HTR Heures travaille                 | 7.00               |                            |          | 1.00  |               |
| 06/10/2014                            | Trav.        | 7.00          |              | 06/10/20     | 014 L | HTR Heures travaille                 | 7.00               |                            |          | 1.00  |               |
| 07/10/2014                            | Trav.        | 7.00          |              | 07/10/20     | 014 M | HTR Heures travaille                 | 7.00               |                            |          | 1.00  |               |
| 08/10/2014                            | Trav.        | 7.00          |              | 08/10/20     | 014 M | HTR Heures travaille                 | 7.00               |                            |          | 1.00  |               |

 $2^{{}^{\grave{}}{eme}}$  étape : ajouter la ligne correspondant au second événement de la journée

Pour ajouter une nouvelle ligne d'activité, cliquer sur le 🥺

| 2 | ) dialogue o                          | de page W          | eb                |              | - |            |    | /                                     |                 |                            |          |       | -          |
|---|---------------------------------------|--------------------|-------------------|--------------|---|------------|----|---------------------------------------|-----------------|----------------------------|----------|-------|------------|
|   | Date Mini<br>Matricule<br>Ana. défaut | 01/10/20<br>014527 | 14 📕<br>III TEMPS | SCOMPLET Cdi |   |            |    | Fiche période 1 0398<br>CASGEN G001CC | 0001 0<br>01 Ca | 1/01/2000<br>as général te | emps com | plet  | ×          |
|   | 📔 Réfé                                | rence / Prév       | <b>/u</b> [25]    | @ 🕅 🚣 🖾      |   | 0          |    | Réa                                   | lisé            |                            |          | [24]  | ๎๏҄℁≱ฅ     |
|   | Date                                  | Activité           | H. Référence      | H. Prévu     |   | Date       | J. | Activité                              | Présence        | Absence                    | Inform.  | Jours | Analytique |
|   | 01/10/2014                            | Trav.              | 7.00              | ^            |   | 09/10/2014 | J  | HTR Heures travaille                  | 7.00            |                            |          | 1.00  | ^          |
|   | 02/10/2014                            | Trav.              | 7.00              |              |   | 10/10/2014 | V  | HTR Heures travaille                  | 7.00            |                            |          | 1.00  |            |
|   | 03/10/2014                            | Trav.              | 7.00              |              |   | 13/10/2014 | L  | HTR Heures travaille                  | 7.00            |                            |          | 1.00  |            |
|   | 06/10/2014                            | Trav.              | 7.00              |              |   | 14/10/2014 | М  | HTR Heures travaille                  | 7.00            |                            |          | 1.00  |            |

Une ligne vierge apparaît en bas du tableau

| 22/10/2014 | 141 | THIS REGISTION ONC   | 7.00 |     | 1.00 |   |
|------------|-----|----------------------|------|-----|------|---|
| 23/10/2014 | J   | HTR Heures travaille | 7.00 |     | 1.00 |   |
| 24/10/2014 | V   | HTR Heures travaille | 7.00 |     | 1.00 |   |
| 27/10/2014 | L   | HTR Heures travaille | 7.00 |     | 1.00 |   |
| 28/10/2014 | М   | HTR Heures travaille | 7.00 |     | 1.00 |   |
| 29/10/2014 | м   | HTR Heures travaille | 7.00 |     | 1.00 |   |
| 30/10/2014 | J   | HTR Heures travaille | 7.00 |     | 1.00 |   |
| 31/10/2014 | V   | HTR Heures travaille | 7.00 |     | 1.00 |   |
|            |     |                      |      |     |      | U |
|            |     | Totaux (159)         | 159  | 0 0 |      | Ť |

Vous devez y saisir :

- la date concernée

Puis faire Entrée

- Le code activité
- Puis faire Entrée
  - Le nb d'heures

Puis faire Entrée

- Le nb de jours (*sauf pour les salariés ayant un calendrier prévu ou un calendrier de référence pour lesquels le nb de jours se calcule automatiquement).* 

Puis faire Entrée

La ligne est alors créée et insérée chronologiquement

| 0          |    | Réa                  | lisé     |         |         | [25]  | @%≱        | X. |
|------------|----|----------------------|----------|---------|---------|-------|------------|----|
| Date       | J. | Activité             | Présence | Absence | Inform. | Jours | Analytique |    |
| 01/10/2014 | М  | HTR Heures travaille | 7.00     |         |         | 1.00  |            |    |
| 02/10/2014 | J  | HTR Heures travaille | 5.00     |         | 1       | 0.75  |            | ר  |
| 02/10/2014 | J  | NAU Abs non autorisé |          | 2.00    |         | 0.25  |            | J  |
| 03/10/2014 | V  | HTR Heures travaille | 7.00     |         |         | 1.00  |            |    |
| 06/10/2014 | L  | HTR Heures travaille | 7.00     |         |         | 1.00  |            |    |

Pour quitter la saisie des lignes supplémentaires, Faire Echap

Le message suivant s'ouvre :

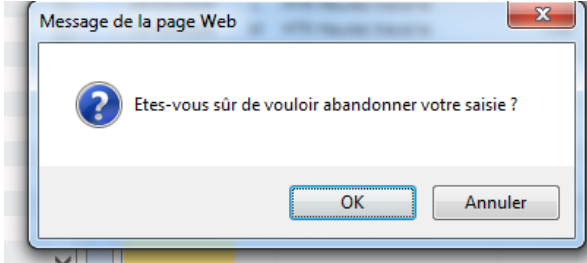

Cliquer sur OK

## Exemples de saisie de calendrier Réalisé

## <u>Saisie de date à date</u>

Lorsqu'un même évènement a lieu sur des jours consécutifs, cliquer sur le bouton **Saisie de date à date** 

| Matricule   | 014527       | TEMP:          | SCOMPLET Cdi                          |            |    | Fiche période 1      | 0398 0001 | - 01/01/2000  |           |       |            | ~ |
|-------------|--------------|----------------|---------------------------------------|------------|----|----------------------|-----------|---------------|-----------|-------|------------|---|
| Ana. défaut |              |                |                                       |            |    | CASGEN               | 001C001   | Cas général f | temps com | plet  |            |   |
| Réfé        | erence / Pré | <b>vu</b> [25] | ∞ % <u>}</u> 8                        | 0          |    |                      | Réalisé   |               |           | [23]  | ⊚%≱        | 1 |
| Date        | Activité     | H. Référence   | H. Prévu                              | Date       | J. | Activité             | Présen    | ce Absence    | Inform.   | Jours | Analytique |   |
| 01/10/2014  | Trav.        | 7.00           | · · · · · · · · · · · · · · · · · · · | 01/10/2014 | М  | HTR Heures travaille | 8.        | 00            |           | 1.00  |            |   |
| 02/10/2014  | Trav.        | 7.00           |                                       | 02/10/2014 | J  | HTR Heures travaille | 8.        | 00            |           | 1.00  |            |   |
| 03/10/2014  | Trav.        | 7.00           |                                       | 03/10/2014 | V  | HTR Heures travaille | 8.        | 00            |           | 1.00  |            |   |
| 06/10/2014  | Trav.        | 7.00           |                                       | 06/10/2014 | L  | HTR Heures travaille | 7.        | 00            |           | 1     |            |   |
| 07/10/2014  | Trav.        | 7.00           |                                       | 07/10/2014 | м  | HTR Heures travaille | 7.        | 00            |           | 1.00  |            |   |
| 08/10/2014  | Trav.        | 7.00           |                                       | 08/10/2014 | М  | HTR Heures travaille | 7.        | 00            |           | 1.00  |            |   |
| 09/10/2014  | Trav.        | 7.00           |                                       | 09/10/2014 | J  | HTR Heures travaille | 7.        | 00            |           | 1.00  |            |   |
| 10/10/2014  | Trav.        | 7.00           |                                       | 10/10/2014 | V  | HTR Heures travaille | 7.        | 00            |           | 1.00  |            |   |
| 13/10/2014  | Trav.        | 7.00           |                                       | 13/10/2014 | L  | HTR Heures travaille | 7.        | 00            |           | 1.00  |            |   |
| 14/10/2014  | Trav.        | 7.00           |                                       | 14/10/2014 | м  | HTR Heures travaille | 7.        | 00            |           | 1.00  |            |   |
| 15/10/2014  | Trav.        | 7.00           |                                       | 15/10/2014 | М  | HTR Heures travaille | 7.        | 00            |           | 1.00  |            |   |
| 16/10/2014  | Trav.        | 7.00           |                                       | 16/10/2014 | J  | HTR Heures travaille | 7.        | 00            |           | 1.00  |            |   |
| 17/10/2014  | Trav.        | 7.00           |                                       | 17/10/2014 | V  | HTR Heures travaille | 7.        | 00            |           | 1.00  |            |   |
| 20/10/2014  | Trav.        | 7.00           |                                       | 20/10/2014 | L  | HTR Heures travaille | 7.        | 00            |           | 1.00  |            |   |
| 21/10/2014  | Trav.        | 7.00           |                                       | 21/10/2014 | м  | HTR Heures travaille | 7.        | 00            |           | 1.00  |            |   |
| 22/10/2014  | Trav.        | 7.00           |                                       | 22/10/2014 | М  | HTR Heures travaille | 7.        | 00            |           | 1.00  |            |   |
| 23/10/2014  | Trav.        | 7.00           |                                       | 23/10/2014 | J  | HTR Heures travaille | 7.        | 00            |           | 1.00  |            |   |
| 24/10/2014  | Trav.        | 7.00           |                                       | 24/10/2014 | V  | HTR Heures travaille | 7.        | 00            |           | 1.00  |            |   |
| 27/10/2014  | Trav.        | 7.00           |                                       |            |    | Totaux (164)         | 1         | 64 C          | ) 0       | )     |            |   |
| <           |              |                | >                                     | <          |    |                      |           |               |           |       | >          |   |

# La page suivante s'ouvre

Cliquer sur 📀 pour effectuer une saisie de date à date.

| Accès<br>Période                                  | 201410                                      |          |         |                       |             |                 |              | (           | 0           | $\bigotimes$ | 3     |
|---------------------------------------------------|---------------------------------------------|----------|---------|-----------------------|-------------|-----------------|--------------|-------------|-------------|--------------|-------|
| Matricu                                           | le 014527                                   | TE TE    | MPSCO   | MPLET Cdi             |             | Du 01/10/2014 a | u 31/10/2014 |             |             |              | 0     |
| Généra                                            | tion entre deux dat                         | es       |         |                       |             |                 |              |             | [5          | i 👁 🌶        | S 🛃 📧 |
| Semaine                                           | Du Au                                       | Inc      |         | Imputation Analytique | Lundi       | Mardi           | Mercredi     | Jeudi       | Vendredi    | Samedi       | Din   |
| 201440                                            | 01/10/2014-05/10/2                          | HTR      |         |                       | 0.00 / 0.00 | 0.00 / 0.00     | 8.00 / 1.00  | 8.00 / 1.00 | 8.00 / 1.00 | 0.00 / 0.00  | 0.00  |
| 201441                                            | 06/10/2014-12/10/2                          | HTR      |         |                       | 7.00 / 1.00 | 7.00 / 1.00     | 7.00 / 1.00  | 7.00 / 1.00 | 7.00 / 1.00 | 0.00 / 0.00  | 0.00  |
| 201442                                            | 13/10/2014-19/10/2                          | HTR      |         |                       | 7.00 / 1.00 | 7.00 / 1.00     | 7.00 / 1.00  | 7.00 / 1.00 | 7.00 / 1.00 | 0.00 / 0.00  | 0.00  |
| 201443                                            | 20/10/2014-26/10/2                          | HTR      |         |                       | 7.00 / 1.00 | 7.00 / 1.00     | 7.00 / 1.00  | 7.00 / 1.00 | 7.00 / 1.00 | 0.00 / 0.00  | 0.00  |
| 201444                                            | 27/10/2014-31/10/2                          | HTR      |         |                       | 7.00 / 1.00 | 7.00 / 1.00     | 7.00 / 1.00  | 7.00 / 1.00 | 7.00 / 1.00 | 0.00 / 0.00  | 0.00  |
|                                                   |                                             |          |         |                       |             |                 |              |             |             |              |       |
|                                                   |                                             |          |         |                       |             |                 |              |             |             |              |       |
| <                                                 |                                             |          |         |                       |             |                 |              |             |             |              | >     |
| Connées                                           | Générales                                   |          |         |                       |             |                 |              |             |             |              | >     |
| C<br>Données<br>Date de                           | Générales                                   |          | ate fin |                       |             |                 |              |             |             | _            | >     |
| Connées<br>Date de<br>Inciden                     | Générales<br>ibutt                          |          | ate fin |                       |             |                 |              |             |             |              | >     |
| Connées<br>Date de<br>Inciden<br>Heure(           | Générales<br>Jout<br>5                      | Da<br>Da | ate fin |                       |             |                 |              |             |             |              | >     |
| Données<br>Date de<br>Inciden<br>Heure(<br>Rempla | Générales<br>ibut<br>t<br>s)<br>scement Oui |          | ate fin |                       |             |                 |              |             |             | _            | >     |

La zone de saisie devient alors accessible.

| Date début Date fin Date fin D | onnées Générales |          |  |
|----------------------------------------------------------------------------------------------------|------------------|----------|--|
| Incident III<br>Heure(s) Jour(s)<br>Remplacement Oui                                                                                                    | Date début       | Date fin |  |
| Heure(s) Jour(s)<br>Remplacement Oui                                                                                                    | Incident         |          |  |
| Remplacement Oui                                                                                                    | Heure(s)         | Jour(s)  |  |
|                                                                                                    | Remplacement     | Oui      |  |
| Imputation                                                                                                    | Imputation       |          |  |
| Analytique                                                                                                    | Analytique       |          |  |

La zone Données générales va permettre de procéder à la saisie de date à date

Date de début : date à partir de laquelle la saisie de date à date sera prise en compte Date de fin : date à laquelle la saisie de date à date se terminera La saisie demandée sera faite en jours calendaires sur la période choisie (entre la date de début et la date de fin).

Incident : choisir l'incident qui concernera la période

**Heure(s)** : indiquer le nombre d'heures quotidien qui concerne l'activité et la période indiquée. Il faut indiquer le **nombre d'heures d'une journée**. Si rien n'est indiqué, les heures du calendrier de référence seront prises en compte.

**Jour(s) :** indiquer le nombre de jours. Il faudra indiquer

- 1 si l'incident remplace totalement le prévu
- 0.5 si l'incident ne concerne q'une demi-journée

Si rien n'est indiqué, les jours du calendrier de référence seront pris en compte.

#### Remplacement : sélectionner

- Oui : remplace la saisie déjà existante
- Non : S'ajoute à la saisie déjà existante

Imputation analytique : ne pas utiliser

Indiquer les différentes informations et cliquer sur <sup>Ser</sup> pour valider

### Exemple de saisie : Le salarié prend une semaine de CP du 6 au 11 octobre inclus :

| Données Générales |            |                 |              |
|-------------------|------------|-----------------|--------------|
| Date début        | 06/10/2014 | Date fin        | 11/10/2014 💌 |
| Incident          | CP         | CP Conges payes |              |
| Heure(s)          |            | Jour(s)         | 1            |
| Remplacement      | Oui 🗸      | •               |              |
| Imputation        |            |                 |              |
| Analytique        |            |                 |              |
|                   |            |                 |              |

Heure(s) : ne rien saisir pour que les heures du calendrier de référence ou du prévu soient reprises automatiquement

Jour(s) : indiquer 1 pour qu'un jour de congé payé soit enregistré sur tous les jours de la période, y compris les jours où le salarié ne travaille pas (samedi, par ex)

Une fois toutes les saisies effectuées, fermer les différentes pages pour retourner à la page principale :

| Société   | SGV Test                                      | Etablisement            | SGV Test               |              | ~        | <b>Ø</b>              | 2 |
|-----------|-----------------------------------------------|-------------------------|------------------------|--------------|----------|-----------------------|---|
| Période   | 201410 Du 01/10/2014 Au 31/10/2014            |                         |                        |              |          |                       | _ |
| Liste En  | nployés TEMPSCOMPLET Cdi                      | 0                       | 14527 1 03             | 98 0001 -    | 01/01/20 | 00                    | ~ |
| Date      | 01/10/2014 🔛                                  |                         |                        |              |          |                       |   |
|           |                                               |                         |                        |              |          |                       | _ |
|           |                                               |                         | [57]                   | 人家           | <b>1</b> | Calendrier pévu       |   |
| Rubrique  | Libelle Rubrique                              | Nature                  | Valeur                 |              |          |                       |   |
|           | ** Rappel & préavis **                        |                         |                        | ^            |          | Pointage jours        |   |
| 45        | Rappel salaire                                | Montant                 |                        |              | (A)      | Cinintin ATT Anit     |   |
| 50        | Rappel horaire                                | Heures                  |                        |              | 2        | Generation ATT Arret  |   |
| 50        | ** Heures majorées et supplémentaires **      | . reares                |                        |              | 244      | Edition ATT Arrêt     |   |
| 1007      | Droit RCV                                     | Heures                  |                        |              |          |                       |   |
|           | ** Primes diverses **                         |                         |                        |              | 12       | Génération ATT Départ |   |
| 611       | Rappel Prime fin d'année                      | Montant                 |                        |              | (FRID    |                       |   |
| 621       | Rappel Prime vacances                         | Montant                 |                        |              | 120.00   | Edition ATT Départ    |   |
| 655       | Prime vendanges                               | Montant                 |                        |              |          |                       |   |
|           | -                                             | Tx.Sal                  |                        |              |          | Fiche individuelle    |   |
| 670       | Prime divers                                  | Montant                 |                        |              |          | Edition Bulletin      |   |
| 675       | Prime exceptionnelle                          | Montant                 |                        |              |          |                       |   |
|           | ** indemnités diverses et régularisation **   |                         |                        |              | ×        | Annulation Bulletin   |   |
| 680       | Prime panier jours                            | Nombre                  |                        |              |          | )                     |   |
| 870       | Indemnité Repos quotidien                     | Nombre                  |                        |              |          | Clôture du bulletin   |   |
| 900       | Régularisation en +                           | Montant                 |                        |              |          | )                     |   |
| 905       | Régularisation en -                           | Montant                 |                        |              |          |                       |   |
|           | ** Prime de fin d'année **                    |                         |                        |              |          |                       |   |
| 610       | Prime fin d'année STC                         | Montant                 |                        |              |          |                       |   |
|           | ** Prime de vacances **                       |                         |                        |              |          |                       |   |
| 620       | Prime vacances STC                            | Montant                 |                        |              |          |                       |   |
|           | ** Indemnités de départ **                    |                         |                        |              |          |                       |   |
| 856       | Indemnité de départ à la retraite             | Montant                 |                        |              |          |                       |   |
| 7002      | Indemnité légale licenciement                 | Montant                 |                        |              |          |                       |   |
| 7004      | Ind rupture conven. non soumis                | Montant                 |                        |              |          |                       |   |
| 7005      | Indemnite licenciement légale soumise         | Montant                 |                        |              |          |                       |   |
| 7007      | indemnité transactionnelle                    | Montant                 |                        |              |          |                       |   |
| 7009      | Indem rupture conventionnelle soumise CSG/RDS | Montant                 |                        |              | _        | _                     |   |
| Fichier E | A-Gestion des mantages brute                  | Cette case cochée permo | et l'attente du résult | at à l'écran |          |                       |   |

Nota : les éléments saisis restent mémorisés.

Il est donc possible de faire des saisies de pointage au fur et à mesure des événements du mois.

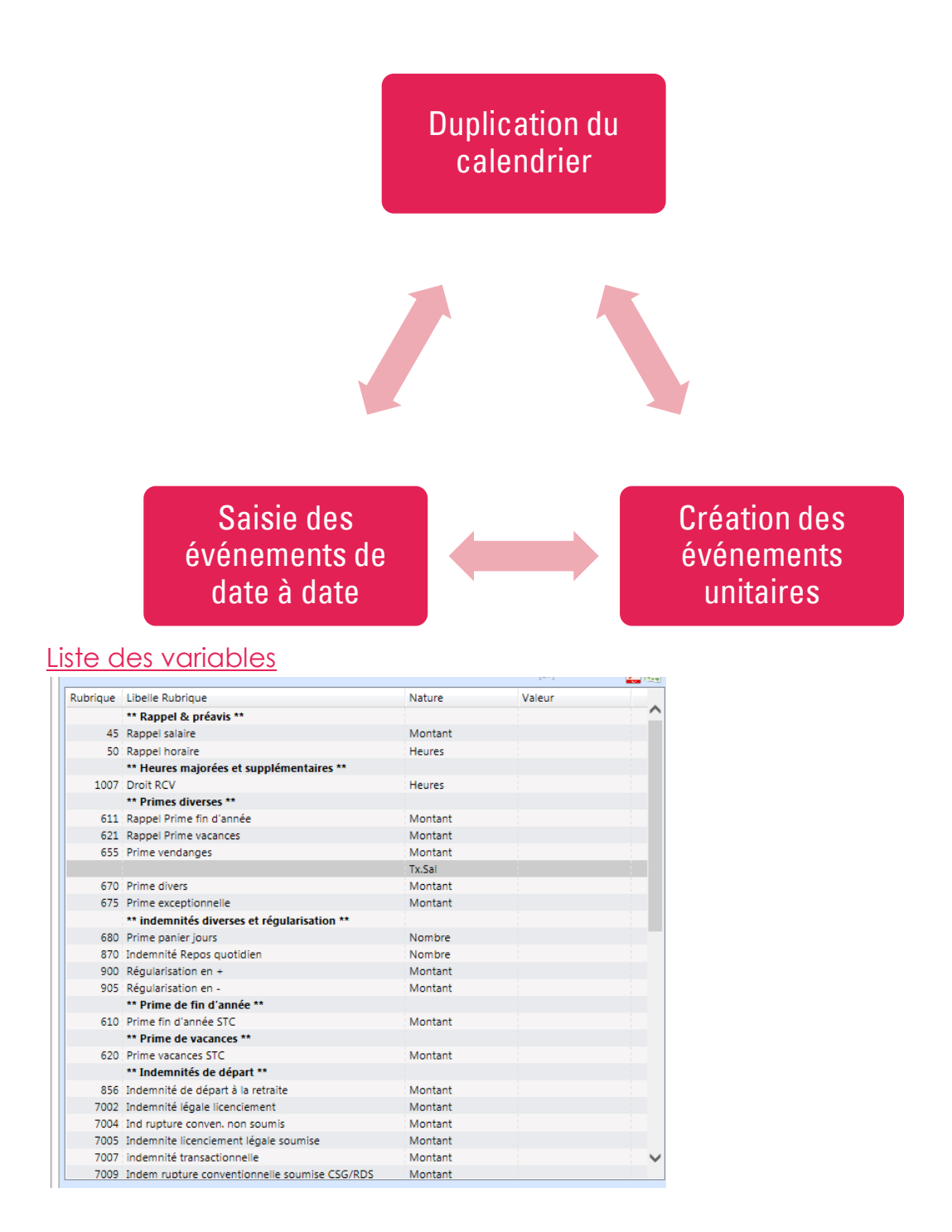

Cette zone permet d'accéder à la liste des variables disponibles en fonction du contrat du salarié.

Pour chaque variable disponible, un commentaire définit la donnée à saisir.

|          |                                             |         | [28]    | 🛓 🖾 | Calendrier prévu                 |
|----------|---------------------------------------------|---------|---------|-----|----------------------------------|
| Rubrique | Libelle Rubrique                            | Nature  | Valeur  |     | Pointage jours                   |
|          | ** Rappel & préavis **                      |         |         |     | i onnage jours                   |
| 45       | Rappel salaire                              | Montant |         |     | Génération ATT Arrêt             |
| 50       | Rappel horaire                              | Heures  |         |     |                                  |
|          | ** Primes diverses **                       |         |         |     | Edition ATT Arrêt                |
| 670      | Prime divers                                | Montant | 100.000 | 00  |                                  |
| 675      | Prime exceptionnelle                        | Montant |         |     | C Edition Bulletin               |
|          | ** indemnités diverses et régularisation ** |         |         |     | Appulation Pullotin              |
| 680      | Prime panier jours                          | Nombre  |         |     |                                  |
| 900      | Régularisation en +                         | Montant |         |     | Génération ATT Départ            |
| 905      | Régularisation en -                         | Montant |         |     |                                  |
|          | A-Gestion des avantages bruts               |         |         |     | Edition ATT Départ               |
| 802      | Avantage nature (variable)                  | Montant |         |     |                                  |
|          | ** Autres éléments après-net **             |         |         |     | Fiche individuelle               |
| 7000     | Indemnite Transport                         | Montant |         |     | Clâture du bulletin              |
| 7001     | Indemnite Transport                         | Nombre  |         |     |                                  |
|          |                                             | Tx.Sal  |         |     | Historique des bulletins         |
| 7075     | Remboursement frais                         | Montant |         |     |                                  |
| 7080     | Ticket restaurant                           | Nombre  |         |     | Valeurs spécifiques              |
| 7120     | Logement Loyer                              | Montant |         |     | Indiquer le montant ; ce montant |
| 7174     | Nourriture petit déjeuner                   | Nombre  |         |     | sera ajouté                      |
| 7175     | Nourriture déjeuner                         | Nombre  |         |     |                                  |
| 7176     | Nourriture diner                            | Nombre  |         |     |                                  |

La saisie doit avoir lieu dans la colonne « valeur ».

<u>IMPORTANT</u> : La saisie ne sera possible que pour un bulletin qui ne sera pas calculé. Si vous souhaitez ajouter ou modifier une variable, il faut toujours s'assurer que le bulletin n'est pas calculé.

S'il est calculé, commencer par annuler le bulletin en cours avant toute modification. *Voir partie « Annulation Bulletin »* 

**Pour effectuer une saisie** : se positionner sur la bonne ligne, double-cliquer dans la zone « valeur » correspondant, effectuer la saisie et Faire Entrée pour valider la saisie.

La saisie de la variable sera conservée même en cas d'annulation du bulletin.

**Pour modifier une saisie :** se positionner sur la zone à modifier, saisir la correction et Faire Entrée pour valider la saisie.

**Pour annuler une saisie** : se positionner sur la zone à modifier, saisir 0 et Faire Entrée pour valider la saisie.

### Saisie des variables de commentaires

En bas de la liste des variables, deux rubriques sont disponibles pour vous permettre d'insérer un commentaire sur le bulletin de paie.
|    | ** Rubrique de commentaire ** |   |
|----|-------------------------------|---|
| 18 | commentaire dans brut         |   |
| 19 | Commentaire dans net          | 1 |

Deux variables disponibles :

- « commentaire dans brut » : cette ligne permet de saisir un commentaire qui sera ensuite repris dans le salaire brut du salarié
- « Commentaire dans net » : cette ligne permet de saisir un commentaire qui sera ensuite repris dans le salaire net du salarié

Ces deux variables sont les seules dont l'intitulé peut être modifié.

Pour que saisir un commentaire qui sera repris sur le bulletin :

- Se positionner sur la rubrique de commentaire que vous voulez voir apparaître
- Double cliquer sur l'intitulé (celui-ci devient alors saisissable)

| 1 | ** | Rubrique | de | commentaire | * |
|---|----|----------|----|-------------|---|
|---|----|----------|----|-------------|---|

| 18 | commentaire dans brut | × |
|----|-----------------------|---|
| 19 | Commentaire dans net  |   |

- Indiquer le commentaire souhaité (30 caractères maxi)
  Ex : « COMENTAIRE SOUHAITE »
  - \*\* Rubrique de commentaire \*\*
  - 18 COMMENTAIRE SOUHAITE
  - 19 Commentaire dans net
- Faire Entrée pour valider la saisie

A l'édition du bulletin, le commentaire apparaîtra :

|     |                        | -       |         |           |           |         |         |
|-----|------------------------|---------|---------|-----------|-----------|---------|---------|
| RUB | DESIGNATION            | NOMBRE  | TAUX    | MONTANT   | MONTANT   | TAUX OU | MONTANT |
|     |                        | OU BASE | OU %    | A AJOUTER | A DEDUIRE | % PAT.  | PAT.    |
| 30  | Remuneration mensuelle | 151.67  |         | 1 738.14  |           |         |         |
| 515 | Absence C.P            | 4.00    | 66.8515 |           | 267.41    |         |         |
| 520 | Maintien CP Constitués | 4.00    | 66.8515 | 267.41    |           |         |         |
|     | COMMENTAIRE SOUHAITE   |         |         |           |           |         |         |

#### Primes avec période de référence

Pour les primes de vendanges, une saisie complémentaire de dates est obligatoire : A la saisie du nombre d'heures utile pour le calcul de la prime de vendanges, une zone

apparaît :

| Dates pour la rubrique 660 |            |   |  |  |  |  |  |  |
|----------------------------|------------|---|--|--|--|--|--|--|
| Date min                   | 15/09/2016 |   |  |  |  |  |  |  |
| Date max                   | 25/09/2016 | - |  |  |  |  |  |  |

Y indiquer les dates de début et fin de vendange et valider *Ces informations sont obligatoires pour la DSN*  Génération et édition ATT Arrêt

Il faut passer par cette étape dès lors que votre salarié est absent pour raison :

- Maladie ou accident de la vie privée
- Accident de trajet
- Maladie professionnelle
- Accident du travail
- Maternité
- Paternité

Cette étape permet de créer l'arrêt.

Cela permettra :

- L'enregistrement de l'arrêt de travail sur le logiciel
- Le calcul du maintien de salaire
- La production des DSN signalement d'arrêt/reprise suite à arrêt de travail

Préalable : saisir l'absence de santé dans le pointage

<u>Important</u> Vous devez porter un soin tout particulier à cette saisie car une fois la génération de l'arrêt demandée, celle-ci ne peut être supprimée et/ou corrigée que par la Gestion des ATT arrêts.

Il faudra obligatoirement passer par cette étape avant d'éditer le bulletin pour que les éléments liés à l'absence de santé soient pris en compte et pour produire les DSN de signalement.

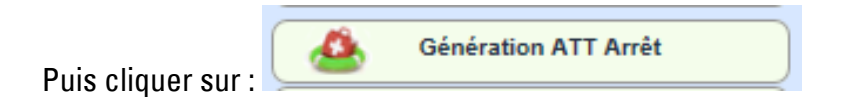

#### Le message suivant apparaît :

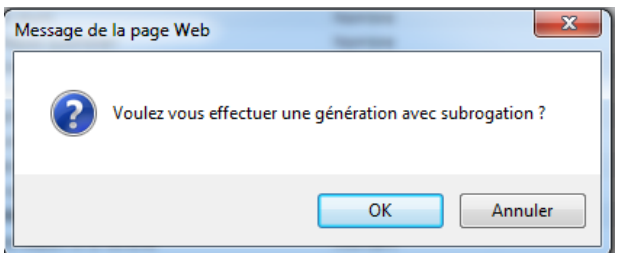

Cliquer sur :

- Ok s'il y a subrogation
- Annuler s'il n'y a pas de subrogation

Le message suivant apparaît si vous avez choisi OK :

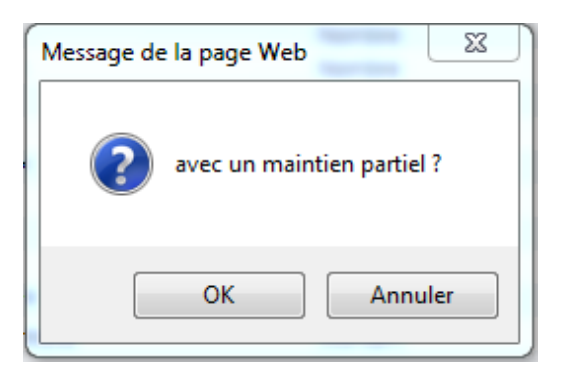

Cliquer sur :

- OK : le maintien est partiel
- Annuler : le maintien est intégral

Le maintien de salaire prévu par notre convention collective n'est qu'un maintien partiel.

L'établissement des attestations de salaire papier pour la MSA sera rendu obsolète avec la DSN. Le menu reste accessible pour traiter certains cas particuliers comme le passage à la DSN ou la gestion des temps partiels thérapeutiques.

| Puis cliquer sur            | Edition ATT Arrêt |
|-----------------------------|-------------------|
| Le module suivant s'ouvre : |                   |
|                             |                   |

| Edition Papier<br>Edition EDI |                              |  |
|-------------------------------|------------------------------|--|
| L'organisme destinata<br>forr | ire ne prevoit pas ce<br>nat |  |
|                               | 0                            |  |
|                               |                              |  |

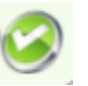

Cocher Édition Papier puis cliquer sur

La liste des différents arrêts du salarié apparaît :

| 1 |          |       |                       | ۶.         | 🍐 🗟 🥝     |
|---|----------|-------|-----------------------|------------|-----------|
|   | no-arret | Motif | libellé               | date arrêt | arret-ref |
|   | 1        | 007   | Arret Acc Travail MSA | 01/11/2014 | 0         |
|   |          |       |                       |            |           |

Double cliquer sur la ligne de l'arrêt pour lequel vous souhaitez éditer l'attestation.

Une fenêtre contenant l'attestation s'ouvre :

| 🖒 🥖 http://paie-prod:89/p            | artageweb/xcspool/ | raz/xa-014527-2      | 01411041 🔎 👻        | 🖒 <i>i</i> paie-prod                                 | ×                | -                 | • û         |
|--------------------------------------|--------------------|----------------------|---------------------|------------------------------------------------------|------------------|-------------------|-------------|
| Edition Atteindre Favori             | s ?                |                      |                     |                                                      |                  |                   |             |
|                                      |                    |                      |                     |                                                      |                  |                   |             |
| ATTECTATI                            | NDEGAL             | IDE DOI              | DIEDA               | IEMENT DES IND                                       | DAINTES 10       | OUDNALIEI         | DEC         |
|                                      |                    | AIKE FUU             | JK LE FA            | IEMENT DES IND                                       | LIVINITESJ       | JUKNALIEI         | AL S        |
| X JOURNALIERES MALADI                | E MA               | TERNITE              |                     |                                                      | PATERNITE / ACCU | EIL DE L'ENFANT   |             |
|                                      | AL                 | LOCATION JOUI        | RNALIERE DE N       | d'Alexinite<br>délivrer en cas d'accident du travail |                  | Attestation re    | chricative  |
|                                      | (art. L3)          | 23-4, L331-3, L331-8 | , R323-4,R323-6, R3 | 323-8, R323-10 et R331-5 du code de la Sé            | urité Sociale)   |                   |             |
| 1 IDENTIFICA                         | TION DE L'E        | MPLOYEU              | R                   |                                                      |                  |                   |             |
| RAISON SOCIALE SGV                   | / Test             |                      |                     |                                                      |                  |                   |             |
| ADRESSE                              |                    |                      |                     |                                                      |                  |                   |             |
| В                                    |                    |                      |                     |                                                      |                  |                   |             |
| CODE POSTAL 5120                     | 0 COMMUNE          | EPERNAY              |                     |                                                      |                  |                   |             |
| N°TELEPHONE (fact                    | ultatif)           |                      |                     |                                                      |                  |                   |             |
| Numéro SIRET 9999                    | 99999900099        |                      |                     |                                                      |                  |                   |             |
| 2 IDENTIFICA                         | TION DU SAI        | LARIE                |                     |                                                      |                  |                   |             |
| N°D'IMMATRICULATION                  | 2700451999999      | 78                   |                     | DATE                                                 | DE NAISSANCE     | 16/04/1970        |             |
| CATEGORIE OU EMPLOI OCO              | CUPE SALAR         | E EXECUTANT          | A1                  |                                                      |                  |                   |             |
| NOM DE FAMILLE                       | TEMPS              | COMPLET              |                     |                                                      |                  |                   |             |
| (suivi, s'il y a lieu, du nom d'usag | e)                 |                      |                     |                                                      |                  |                   |             |
| PRENOM (S)                           | Cdi                |                      |                     |                                                      |                  |                   |             |
| ADRESSE                              |                    |                      |                     |                                                      |                  |                   |             |
| CODE POSTAL                          | 51150              | COMMUNE              | AIGNY               |                                                      |                  |                   |             |
| 3 ETUDE DU                           | DOSSIER ARI        | RET                  |                     |                                                      |                  |                   |             |
| Date du dernier jour de travail      |                    | 30/09/2014           |                     | Date de début du congé                               |                  |                   |             |
|                                      |                    |                      |                     | Paternité / accueil enfant                           |                  |                   |             |
| Date de reprise anticipée du trava   | il                 |                      |                     | Situation à la date de l'arrêt                       |                  | Nombre d'enfant à | charge : 00 |
| Reprise à temps partiel              | _                  | _                    | (accord de la M     | ISA)                                                 | _                |                   |             |
| ou Raison personnelle                |                    |                      |                     | Motif de la suspension                               | travail de       | nuit              |             |
| A compter du                         |                    |                      |                     | du contrat de travail                                | exposition       | 1 à un risque     |             |
|                                      |                    |                      |                     |                                                      |                  |                   |             |

#### Edition Bulletin

En cliquant sur ce bouton, le calcul du bulletin se lance. Une nouvelle page de votre navigateur s'ouvrira et contient le bulletin de paie.

A ce stade, vous pouvez :

- Editer le bulletin
- Enregistrer une copie sur votre ordinateur

Une fois le bulletin calculé, cette information est reprise au niveau du pavé de sélection :

| Société        | SGV                                | Etablisement SGV V                                 | 0        |
|----------------|------------------------------------|----------------------------------------------------|----------|
| Période        | 201504 Du 01/04/2015 Au 30/04/2015 | 20150400 5 Par RAZ Du 01/04/2015 Au 30/04/2015 (V) |          |
| Liste Employés | TEMPSCOMPLET Cdi                   | 014527 5 0398 0001 01/04/2015                      | <b>v</b> |
| Date           | 01/04/2015 📑                       |                                                    |          |
|                |                                    |                                                    |          |

Cette zone vous indique le dernier bulletin calculé.

Ici, le dernier bulletin calculé est le bulletin d'avril 2015.

#### Annulation Bulletin

Cliquer sur

La page suivante s'ouvre pour vous confirmer l'annulation :

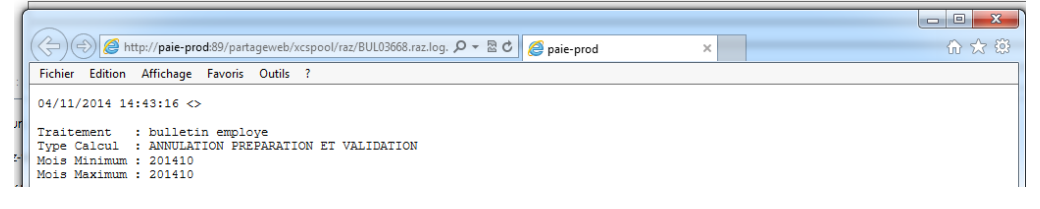

En revanche, l'annulation du bulletin n'a pas d'incidence sur :

- La saisie du pointage effectuée
- La saisie des variables effectuée
- La génération des attestations en cas d'arrêt de travail
- La génération des attestations en cas de départ du salarié

#### Génération et édition ATT Départ

Ces éléments vont permettre de préparer et éditer les documents de fin de contrat.

Pour que ces modules fonctionnent, il faut impérativement :

- avoir indiqué une date et un motif de sortie dans la fiche Employé-Période du salarié
- avoir édité le bulletin de paie

<u>Important :</u> vérifiez que votre bulletin de paie est correct avant de générer les attestations de départ car une fois la génération des attestations demandée, celle-ci ne pourra être annulée qu'en passant par la Correction/suppression ATT Départ.

| Cliquer sur      | 盝 | Génération ATT Départ |  |
|------------------|---|-----------------------|--|
| Puis cliquer sur |   | Edition ATT Départ    |  |

Le menu suivant apparaît :

| Fichier test | Non 🗸        |
|--------------|--------------|
|              | $\bigcirc$   |
|              | Fichier test |

Cocher les éditions souhaitées :

Edition attestation de départ : permet l'édition de l'attestation Pôle emploi au format papier

Edition solde de tout compte : permet l'édition du reçu pour solde de tout compte Édition certificat de travail : permet l'édition du certificat de travail Génération AED : permet l'édition de l'attestation Pôle emploi au format dématérialisé

Puis valider en cliquant sur 🥯

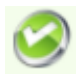

S'ouvriront autant de pages de navigateur que de documents demandés.

Attention : les documents de fin de contrat sont générés de manière automatique. Si vous devez les supprimer et les générer à nouveau, vous devez passer par le menu « Correction/suppression ATT Départ »

#### Fiche individuelle

Ce bouton vous permet d'accéder à un récapitulatif de salaire individuel par salarié qui reprend les données des 12 derniers mois

#### <u>Clôture du bulletin</u>

La clôture se fait bulletin par bulletin.

Cette clôture doit être faite uniquement lorsque l'on est certain que le bulletin est définitif et ne sera pas corrigé.

Il est conseillé d'effectuer la clôture du bulletin du mois m-1 juste avant de réaliser le bulletin du mois m.

|                                   |          | Cloture du bulletin |                      |
|-----------------------------------|----------|---------------------|----------------------|
| Lorsque l'on clique sur le bouton | <u> </u> |                     | , le message suivant |
| s'affiche :                       |          |                     |                      |

Clâture du bulletin

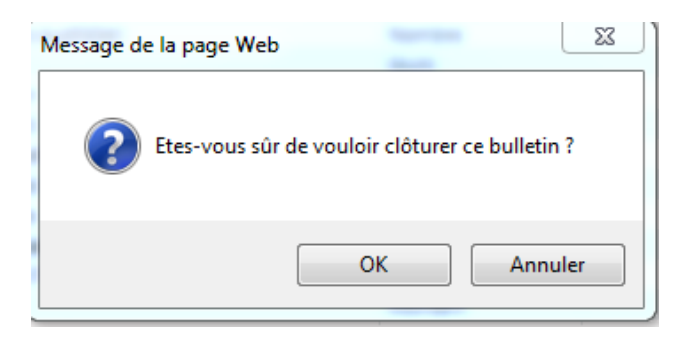

Si vous confirmez la clôture, celle-ci devient définitive.

#### Historique des bulletins

Cet élément permet de connaître l'état des bulletins effectués sur le logiciel

|      | Historique des bulletins |         |      |       |            |          |            |            |          |          |  |
|------|--------------------------|---------|------|-------|------------|----------|------------|------------|----------|----------|--|
| Etat | perio-adm                | Semaine | Soc. | Etab. | Début adm. | Fin adm. | Début cal. | Fin cal.   | No Doc.  | seqpai   |  |
| V    | 201501                   |         | 0398 | 0001  | 01/01/2015 |          | 01/01/2015 | 31/01/2015 |          |          |  |
| V    | 201412                   |         | 0398 | 0001  | 01/12/2014 |          | 01/12/2014 | 31/12/2014 | 15000004 | 15000004 |  |
| V    | 201411                   |         | 0398 | 0001  | 01/11/2014 |          | 01/11/2014 | 30/11/2014 | 15000003 | 15000003 |  |

Seuls les bulletins effectués sont présents dans cette liste.

Les lignes correspondant aux bulletins clôturés ont un numéro indiqué dans les colonnes « No Doc » et « seqpai »

Pour visualiser le détail d'un bulletin calculé, double-cliquer sur la ligne souhaitée.

S'ouvre alors une fenêtre contenant le détail du bulletin :

|      |           |                              | Bulletin de salair | re 201501 |              |           |           | ۵ 🛃 🌾        |
|------|-----------|------------------------------|--------------------|-----------|--------------|-----------|-----------|--------------|
| Rubr | Type rub. | Libellé de la rubrique       | base sal.          | taux sal. | montant sal. | base pat. | taux pat. | montant pat. |
|      |           |                              |                    |           |              |           |           | ^            |
| 35   | А         | Rémunération mensuelle       | 115.44             | 11.4600   | 1322.94      |           |           |              |
| 1112 | S         | Dont 4% JF et 11% CP         |                    |           |              | 1322.94   |           |              |
| 1111 | S         |                              |                    |           |              |           |           |              |
|      | S         | ** BRUT SOCIAL **            |                    |           | 1322.94      |           |           |              |
| 1111 | S         |                              |                    |           |              |           |           |              |
| 3010 | в         | Assurance Maladie            | 1322.94            | 0.7500    | -9.92        | 1322.94   | 12.8000   | 169.34       |
| 3055 | В         | Contrib.Solidarité Autonomie | 1322.94            |           |              | 1322.94   | 0.3000    | 3.97         |
| 3020 | В         | Assurance Vieillesse /TA     | 1322.94            | 6.8500    | -90.62       | 1322.94   | 8.5000    | 112.45       |
| 3025 | В         | Vieillesse Brut              | 1322.94            | 0.3000    | -3.97        | 1322.94   | 1.8000    | 23.81        |
| 3035 | В         | Accident du travail EXP      | 1322.94            |           |              | 1322.94   | 3.2900    | 43.52        |
| 3045 | В         | Allocation logement          | 1322.94            |           |              | 1322.94   | 0.1000    | 1.32         |
| 3092 | в         | Allègement Fillon            | 1322.94            |           |              |           |           | 210.61       |
| 3042 | В         | Allocation familiales        | 1322.94            |           |              |           |           | 45.64        |
| 3100 | В         | Pôle Emploi TA               | 1322.94            | 2.4000    | -31.75       | 1322.94   | 4.0000    | 52.92        |
| 3120 | в         | A.G.S TA + TB                | 1322.94            |           |              | 1322.94   | 0.3000    | 3.97         |
| 3205 | в         | Retraite complémentaire (TA) | 1322.94            | 3.8750    | -51.26       | 1322.94   | 3.8750    | 51.26        |
| 3760 | В         | AGFF (TA)                    | 1322.94            | 0.8000    | -10.58       | 1322.94   | 1.2000    | 15.88        |
| 3230 | В         | AGRI prevoyance deces        | 1322.94            | 0.0800    | -1.06        | 1322.94   | 0.1100    | 1.46         |
| 3231 | В         | Garantie invalidité          | 1322.94            | 0.4350    | -5.75        | 1322.94   | 0.1450    | 1.92         |
| 3232 | В         | G.I.T AGRI Prevoyance        | 1322.94            | 0.3780    | -5.00        | 1322.94   | 0.0420    | 0.56         |
| 3233 | В         | Ass charges sociales patr.   | 1322.94            |           |              | 1322.94   | 0.0150    | 0.20         |
| 3234 | В         | Retraite STOCK               | 1322.94            | 0.1150    | -1.52        | 1322.94   | 0.1150    | 1.52         |
| 3140 | В         | Mutuelle ANIPS GROUPAMA      | 3170.00            | 0.7080    | -22.44       | 3170.00   | 0.4720    | 14.96        |
| 3300 | В         | Service sante au travail     | 1322.94            |           |              | 1322.94   | 0.4200    | 5.56         |
| 3325 | в         | Formation professionnelle    | 1322.94            |           |              | 1322.94   | 0.5500    | 7.28         |
| 3328 | в         | ANEFA AFNCA PROVEA           | 1322.94            | 0.0100    | -0.13        | 1322.94   | 0.2600    | 3.44         |
| 3329 | В         | Fonds O.P.S                  | 1322.94            |           |              | 1322.94   | 0.0160    | 0.21         |
| 3330 | В         | ASCPA                        | 1322.94            |           |              | 1322.94   | 0.0400    | 0.53         |
| 3001 | В         | CSG / CRDS Déductible        | 1320.21            | 5.1000    | -67.33       | 1320.21   |           |              |
| 1111 | S         |                              |                    |           |              |           |           |              |
|      | S         | * TOTAL CHARGES *            |                    |           | 301.33       |           |           | 351.11       |
| 1111 | S         |                              |                    |           |              |           |           |              |

*Pour rééditer un ancien bulletin sous la forme d'un bulletin de paie, voir la partie « Edition Bulletin »* 

Valeurs spécifiques

En cliquant sur le bouton

Valeurs spécifiques

, on accède directement à la

fiche de valeurs spécifiques du salarié.

| lia | loc | ue | de | page | : W | /eb |  |
|-----|-----|----|----|------|-----|-----|--|
|     | _   |    |    |      |     |     |  |

| Sélection Société / Périodes            |                |         |      |   |
|-----------------------------------------|----------------|---------|------|---|
| Type de cumul 98-FICSPE - Fiche Interne | t              |         |      | ~ |
|                                         | TTENT Measure  | - 4     |      |   |
| Matricule 014904 [0] INTERM             | ITTENT Mensual | se      |      |   |
| Société / Etabli 0398 SGV - 0001 SGV    |                |         |      | ~ |
| Mémoires                                |                |         |      |   |
| <u>Mise à jour</u>                      | Trace          | [43]    | ⊚%⊿  | 1 |
| Libelle                                 |                | Montant | Evo. |   |
| 205 Prime mensuelle incluse base CP     | r              |         |      | ^ |
| 206 Prime mensuelle exlu base CP        |                |         |      |   |
| 161 Avantage voiture fixe               |                |         |      |   |
| 162 Avantage logement fixe              |                |         |      |   |
| 163 Avantage nature fixe                |                |         |      |   |
| 822 Avantage Mutuelle                   |                |         |      |   |
| 15 pensions et saisies                  |                |         |      |   |
| 225 Pension alimentaire mensuelle       |                |         |      |   |
| 226 Pension alimentaire trimestrielle   |                |         |      |   |
| 215 Saisie arret totale                 |                |         |      |   |
| 20 Indemnités et prélèvements en net    |                |         |      |   |
| 198 Indemnite de transport forfaitain   | e              |         |      |   |
| 821 Indemnité de transport base *tau    | х              |         |      |   |
| 233 Acompte permanent                   |                |         |      |   |
| 220 Avance totale                       |                |         |      |   |
| 221 Duree avance                        |                |         |      |   |
| 222 Montant avance mensuelle            |                |         |      |   |
| 217 Prêt total                          |                |         |      |   |
| 218 Durée du prêt                       |                |         |      |   |
| 219 Prêt montant mensuel de rembo       | ursement       |         |      |   |
| 231 Montant loyer                       |                |         |      |   |
| ▲ 25 Eparnge salariale                  |                |         |      |   |
|                                         |                |         |      |   |
| 816 Epargne salariale                   |                |         |      |   |

Pour l'utilisation de ces fonctionnalités, voir la partie Gestion des Valeurs spécifiques

# **Editions**

### Edition bulletin

Ce module permet de rééditer des bulletins.

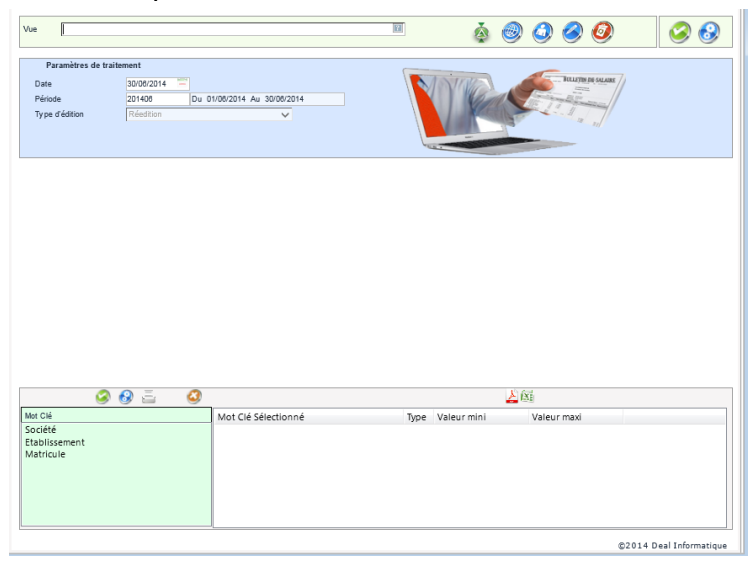

#### Paramètres de traitement :

| Paramètres de traiten | nent         |               |              |   |
|-----------------------|--------------|---------------|--------------|---|
| Date                  | 30/08/2014 😑 |               |              |   |
| Période               | 201406       | Du 01/06/2014 | Au 30/06/201 | 4 |
| Type d'édition        | Réedition    |               | $\sim$       |   |
|                       |              |               |              |   |
|                       |              |               |              |   |
|                       |              |               |              |   |

#### Date : par défaut date du jour

Période : indiquer la période pour laquelle vous souhaiter rééditer les bulletins Type édition : Réédition

Puis cliquer sur : 🥝

ier sur :

Les bulletins sont alors accessibles dans le spool d'éditions.

Si aucun filtre n'est saisi, la réédition sera pour toutes les sociétés attachées à l'opérateur Les filtres peuvent être utilisés

# **Edition multiples**

| Pa<br>Date<br>Pério | aramètres de traitement<br>26/07/2018 —<br>de 201509 Du 01/09/2015 Au 30 | V09/2015   |            |                                                                   |
|---------------------|--------------------------------------------------------------------------|------------|------------|-------------------------------------------------------------------|
| 🗌 Tou               | t sélectionner / déselectionner                                          |            |            | <br>Permet d'éditer le registre du                                |
| Sél.                | Programme à lancer                                                       | Minimum    | Maximum    | personnel sur la période<br>demandée.                             |
|                     | Registre du personnel                                                    | 01/09/2015 | 30/09/2015 | Saisir 01/01/1900 en Minimum<br>pour avoir tous les<br>mouvements |
|                     | Retenue à la source (2494)                                               | 201509     |            |                                                                   |
|                     | Edition des fiches individuelles                                         | 201509     | 201509     |                                                                   |
|                     | Récapitulatif des salaires                                               | 201509     | 201509     |                                                                   |
|                     |                                                                          |            |            |                                                                   |

Ce module permet d'effectuer diverses éditions, autres que celles des journaux, accessibles dans la partie Journaux multiples.

#### Paramètres de traitement :

Date : date d'édition

Période : période de paie traitée

Va déclencher automatiquement les bornes des périodes pour chaque document.

#### Choix d'édition :

Les éditions suivantes sont disponibles :

- Registre du personnel (permet d'éditer l'historique des mouvements de personnels sur la période renseignée)
- Retenue à la source 2494 (permet l'édition du formulaire complété, à transmettre aux services fiscaux en cas d'embauche de salariés résidant fiscalement à l'étranger)
- Edition des fiches individuelles (récapitulatif de salaire individuel)
- Récapitulatif des salaires (permet d'éditer un récapitulatif de l'ensemble des éléments de salaires brut, cotisations et après net sur une période donnée)

#### Cocher les éditions souhaitées

Il est possible de modifier les bornes Minimum/Maximum pour chacune des éditions : la borne minimum est liée à la période indiquée dans les paramètres de traitement. Pour effectuer une édition sur une période différente de celle du mois en cours :

- Modifier la période saisie et faire Entrée
- Cela modifie la borne minimum

| Pa<br>Date<br>Pério | de 201401 × Du 01/01/2014 Au 31/0  | 01/2014         | Bulling of the second second sec |
|---------------------|------------------------------------|-----------------|----------------------------------------------------------------------------------------------------|
| ] Tou               | t sélectionner / déselectionner    |                 |                                                                                                    |
| Sél.                | Programme à lancer                 | Minimum         | Maximum                                                                                                    |
|                     | Registre du personnel              | V<br>01/01/2014 | 31/01/2014                                                                                                    |
|                     | Retenue à la source (2494)         | 201401          |                                                                                                    |
|                     | Edition des fiches individuelles   | 201401          | 201401                                                                                                    |
|                     | Récapitulatif des salaires         | 201401          | 201401                                                                                                    |
|                     | Edition des attestations de départ | 01/01/2014      | 31/01/2014                                                                                                    |
|                     |                                    |                 |                                                                                                    |
|                     |                                    |                 |                                                                                                    |

- Modifier ensuite la borne maximum pour indiquer la période à traiter

| Récapitulatif des salaires | 201401 | 201412 |  |
|----------------------------|--------|--------|--|
|----------------------------|--------|--------|--|

Pour lancer l'édition des documents, cliquer sur 🥝 Il y aura autant d'éditions que de cases cochées.

| Vue                 |                                                                          |               | 2          | 🎄 🔘 🥥 🧭 🧔          |  |
|---------------------|--------------------------------------------------------------------------|---------------|------------|--------------------|--|
| Pa<br>Date<br>Pério | aramètres de traitement<br>10/11/2014 -<br>de 201401 Du 01/01/2014 Au 31 | /01/2014      |            | BOLLETIN DR SALARE |  |
| 🗌 Tou               | t sélectionner / déselectionner                                          |               |            |                    |  |
| Sél.                | Programme à lancer                                                       | Minimum       | Maximum    | <u> </u>           |  |
|                     | Registre du personnel                                                    | 01/01/2014    | 31/01/2014 |                    |  |
|                     | Retenue à la source (2494)                                               | 201401        |            |                    |  |
|                     | Edition des fiches individuelles                                         | 201401        | 201408     | =                  |  |
|                     | Récapitulatif des salaires                                               | 201401        | 201409     |                    |  |
|                     | Liste des vendangeurs                                                    | 10/11/2014    |            |                    |  |
|                     | Déclaration salaires vendangeurs                                         | 201401        |            |                    |  |
|                     | end a second to the second                                               | 01 (01 (001 4 | 20/00/2014 | -                  |  |

Les éditions sont alors disponibles dans le spool d'édition.

## Journaux multiples

Ce module permet d'éditer les journaux suivants :

- RECAP CONGES → permet l'édition de l'état des congés payés (droit, pris et solde)
- Journal de paie  $\rightarrow$  permet l'édition du journal de paie
- Journal CICE → permet l'édition des données CICE (assiette, effectif, valeur CICE)
- Eléments Formulaire 2460 (DADS) → permet l'édition des données de la déclaration annuelle des salaires
- RECAP. HRS SUP → permet l'édition du récapitulatif du nombre et de la valeur des heures supplémentaires
- Contrôle du brut → permet d'éditer un état qui compare les éléments du brut du mois et ceux du mois m-1

| Pa    | aramètres de traitement         |         |         |  |                                                                          |
|-------|---------------------------------|---------|---------|--|--------------------------------------------------------------------------|
| Date  | 18/02/2016                      |         |         |  |                                                                          |
| Péric | ide 201602 Du 01/02/2016 Au 29  |         |         |  |                                                                          |
| 🗌 Tou | t sélectionner / déselectionner |         |         |  | _                                                                        |
| Sél.  | Programme à lancer              | Minimum | Maximum |  | Permet d'éditer un journal<br>CICE (assiette/effectif/valeur<br>du CICE) |
|       | RECAP. CONGES                   | 201602  | 201602  |  |                                                                          |
|       | Journal de paie                 | 201602  | 201602  |  |                                                                          |
|       | Journal CICE                    | 201602  | 201602  |  |                                                                          |
|       | Eléments Formulaire 2460 (DADS) | 201503  | 201602  |  |                                                                          |
|       | RECAP. HRS SUP                  | 201602  | 201602  |  |                                                                          |
|       | CONTROLE DU BRUT                | 201601  | 201602  |  |                                                                          |
|       |                                 |         |         |  |                                                                          |

#### Paramètres de traitement :

Date : date d'édition Période : période de paie traitée Va déclencher automatiquement les bornes des périodes pour chaque document.

Choix d'édition : Sélectionner les journaux à éditer

Puis cliquer sur 🥝

Les documents sont accessibles dans le spool des éditions. *Le format .csv est exploitable en excel*  La borne minimum est liée à la période indiquée dans les paramètres de traitement. Pour effectuer une édition sur une période différente de celle du mois en cours :

- Modifier la période saisie et faire Entrée
- Cela modifie la borne minimum

| Pa<br>Date<br>Pério | de <u>201401</u> Du 01/01/2014 Au 31/D | 1/2014  |         | BUL |
|---------------------|----------------------------------------|---------|---------|-----|
| 🗌 Tout              | t sélectionner / déselectionner        |         |         |     |
| Sél.                | Programme à lancer                     | Minimum | Maximum |     |
|                     | RECAP. HRS SUP                         | 201401  | 201401  |     |
|                     | RECAP. CONGES                          | 201401  | 201401  |     |
|                     | Journal de paie                        | 201401  | 201401  |     |
|                     | CONTROLE DU BRUT                       | 201312  | 201401  |     |
|                     |                                        |         |         |     |

- Modifier ensuite la borne maximum pour indiquer la période à traiter

|  | Journal de paie | 201401 | 201412 |  |
|--|-----------------|--------|--------|--|
|--|-----------------|--------|--------|--|

Puis lancer le traitement en cliquant sur 🤗

#### **Charges multiples**

Permet d'éditer les journaux de charges suivants :

- Cotisations recouvrées par la MSA : permet d'éditer un état récapitulant les éléments présents sur les appels émis par la MSA
- Charges patronales : permet d'éditer un journal des charges patronales de formation et CICE
- Bordereau de versement mensuel MSA : permet d'éditer les éléments du bordereau mensuel
- Aide à la déclaration MSA/POLE EMPLOI : permet d'éditer un journal des charges d'assurance sociales et Pôle emploi
- Retraite-prévoyance : permet d'éditer un récapitulatif des cotisations de retraite et prévoyance pour les salariés cadres et non cadres.

- CCVRP : permet d'éditer un récapitulatif des cotisations d'assurances sociales pour les VRP
- VRP AGIRC-ARRCO-INPR : permet d'éditer un récapitulatif des cotisations de retraite et prévoyance pour les VRP
- CPCEA : permet d'éditer un état des charges reprenant les cotisations dues à la CPCEA (réservé aux employeurs de cadres)

| Charg                 | ges multiples 🥝                                                    |                         |           |            |                 |                  |              | 6 |
|-----------------------|--------------------------------------------------------------------|-------------------------|-----------|------------|-----------------|------------------|--------------|---|
| /ue                   |                                                                    |                         | 2         | ]          | 🏟 🧶 (           | ) 🖉 🧕            |              | 2 |
| Pa<br>Date<br>Périod  | aramètres de traitement<br>10/11/2014 🝧<br>de <u>201410 × Du 0</u> | 1/10/2014 Au 31/10/2014 |           |            |                 | BULLETIN DE SALA |              |   |
| ] Tout                | t sélectionner / déselectionner                                    |                         |           |            |                 |                  |              |   |
| Sél.                  | Programme à lancer                                                 | Minin                   | num Maxim | um         |                 | ^                |              |   |
|                       | Aide à la Déclaration MSA/POLE-EMPL                                | LOI 201410              | 201410    |            |                 |                  |              |   |
|                       | Retraite - Prevoyance                                              | 201410                  | 201410    |            |                 |                  |              |   |
|                       | CCVRP                                                              | 201410                  | 201410    |            |                 |                  |              |   |
|                       | VRP AGIRC - ARRCO - INPR                                           | 201410                  | 201410    |            |                 | ~                |              |   |
|                       | i 🖉 🚱 🚊 🗳                                                          |                         |           | [1]        | <u>人</u><br>(3) |                  |              |   |
| lot Clé               |                                                                    | Mot Clé Sélectionné     |           | Type Valeu | r mini V        | 'aleur maxi      |              |   |
| itablisse<br>Aatricul | ement<br>ile                                                       | JULIELE                 |           |            | 0,946,0         | 9+0              |              |   |
|                       |                                                                    | JL                      |           |            |                 |                  | @2014 D   J{ |   |

#### Paramètres de traitement :

Date : date d'édition

Période : période de paie traitée

Va déclencher automatiquement les bornes des périodes pour chaque document.

#### Choix d'édition :

Sélectionner les journaux à éditer

Puis cliquer sur 🥝

Les documents sont accessibles dans le spool des éditions. *Le format .csv est exploitable en excel*  Pour éditer un journal de charge reprenant les données d'un trimestre,

- Modifier la période saisie dans les paramètres de traitement et faire Entrée
- Cela modifie la borne minimum

|       |                                       |          |         | 9 9         |
|-------|---------------------------------------|----------|---------|-------------|
| P     | aramètres de traitement               |          |         |             |
| Date  | 15/12/2014 🚍                          |          | N       | NUNA BULLET |
| Pério | ode 201410 × Du 01/10/2014 Au 31/     | /10/2014 |         |             |
|       |                                       |          |         |             |
| Ο Τοι | ıt sélectionner / déselectionner      |          |         |             |
| Sél.  | Programme à lancer                    | Minimum  | Maximum | ^           |
|       | Charges patronales                    | 201410   | 201410  |             |
|       | Bordereau de versement MSA            | 201410   | 201410  |             |
|       | Aide à la Déclaration MSA/POLE-EMPLOI | 201410   | 201410  |             |
|       | Datraita Dravovanca                   | 201410   | 201/10  | <b>`</b>    |

- Modifier ensuite la borne maximum pour indiquer la période à traiter

Puis lancer le traitement en cliquant sur 🥝

# La clôture de la paie

Ce menu permet une clôture collective des bulletins calculés.

Seuls les bulletins calculés seront clôturés. Les bulletins ayant fait l'objet d'une précédente clôture sur la même période (clôture individuelle via le traitement paie ou clôture collective) ne sont pas clôturés une seconde fois.

La clôture des bulletins de paie est définitive. Seul le service employeurs pourra annuler celle-ci.

Pour y accéder :

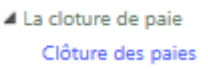

L'écran de ce menu se présente ainsi :

| 0                | Clôture                                      | des payes                          | ٨                 |   |                     |   |      |                    |            |        |      |   |            | Ć |
|------------------|----------------------------------------------|------------------------------------|-------------------|---|---------------------|---|------|--------------------|------------|--------|------|---|------------|---|
| V                | 'ue                                          |                                    |                   |   |                     | ? |      |                    |            | 0      | 0    | 0 | $\bigcirc$ | 8 |
|                  |                                              | Paramètres de traite               | ment              |   | _                   |   |      |                    |            |        |      |   |            |   |
|                  |                                              | Type traitement<br>Période de paie | Cloture<br>201505 | ~ | ]                   |   | Séqu | Jence              |            |        |      |   |            |   |
|                  |                                              | Opérateur                          |                   |   |                     | ~ | Sans | s filtre opérateur |            |        |      |   |            |   |
|                  |                                              | ۵ 🚱                                | ā                 | 3 |                     |   |      |                    | <u>k</u> ( | X.     |      |   | <br>       |   |
| 1                | /lot Clé                                     |                                    |                   |   | Mot Clé Sélectionné |   | Туре | Valeur mini        |            | Valeur | maxi |   |            |   |
| S<br>E<br>N<br>C | ociete<br>itablissen<br>Matricule<br>Contrat | ment                               |                   |   |                     |   |      |                    |            |        |      |   |            |   |

Vous devez indiquer les éléments suivants : **Type de traitement :** Clôture **Période :** indiquer la période de paie à clôturer sous le format AAAAMM **Opérateur :** ne rien indiquer **Sans filtre Opérateur :** ne pas cocher

Puis lancer le traitement en cliquant sur 🤗

# La déclaration trimestrielle MSA

#### Ce menu est composé de trois éléments :

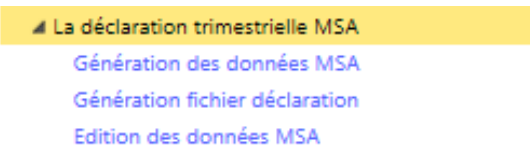

Nota : pour l'édition du bordereau de versement mensuel MSA, celle-ci est disponible dans la partie « Charges multiples ».

Ce module permet de

- préparer la déclaration trimestrielle via le sous menu Génération des données MSA
- Générer le fichier qui devra être transmis par mail à la MSA pour déclaration via le sous menu *Génération fichier déclaration*
- Générer un document papier récapitulatif correspondant aux données déclarées dans le fichier via le sous menu *Edition des données MSA*

#### Génération des données MSA

Ce module permet de lancer le calcul des données à déclarer.

Toutes les paies de toutes les sociétés gérées par votre code opérateur doivent avoir été réalisées avant de déclencher cette étape.

| MSA MSA                                                              | onnees 🥝 |                     |   |                                                    |             |     |
|----------------------------------------------------------------------|----------|---------------------|---|----------------------------------------------------|-------------|-----|
| /ue                                                                  |          |                     | E |                                                    | ۵ ۷         | 🖉 🚱 |
| Année<br>Société<br>Séquence                                         |          | imestre 0           |   | Type de traitement<br>No traitement<br>Explication | Création    | T   |
| No trt Li                                                            | bellé    |                     |   |                                                    |             |     |
| Mot Clé                                                              |          | Mot Clé Sélectionné |   | Type Valeur mini                                   | Valeur maxi |     |
| ociete<br>Itablissement<br>Matricule<br>Categorie profes.<br>Contrat |          |                     |   |                                                    |             |     |

#### Année : Choisir l'année de déclaration

Trimestre : choisir le trimestre de déclaration : 1, 2, 3 ou 4 (un seul chiffre) Type de traitement : Création

Société : Ne rien indiquer mais faire Entrée sur la zone laissée à blanc Séquence : Ne rien indiquer

Puis lancer le traitement en cliquant sur 🥯

<u>Important :</u> en cas d'abondement sur PEE pour l'exploitant et/ou le conjoint de l'exploitant, contactez votre gestionnaire pour l'intégrer à votre déclaration trimestrielle

Le message suivant vous confirme la génération des données MSA

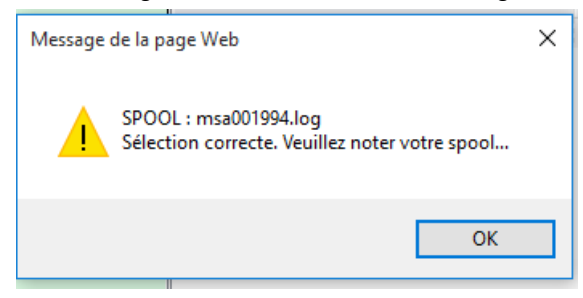

# Génération fichier déclaration

#### Pour générer le fichier de déclaration, cliquer sur

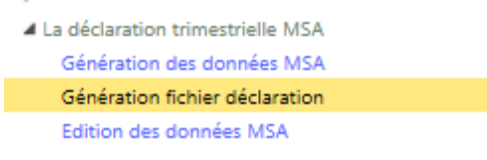

#### La page suivante s'ouvre :

| /ue                                                                              |       |        |                     | 2    |                                                     | ۵ ۵ 0             | 🚱 🚳    |
|----------------------------------------------------------------------------------|-------|--------|---------------------|------|-----------------------------------------------------|-------------------|--------|
| Année<br>Société<br>Séquence<br>Nº traitement                                    |       | Trimes | tre 0               |      | Recalcul totaux<br>Fichier ASCII<br>Rapport d'exec. | V Type de fichier | Réel 👻 |
| lat Clá                                                                          | 🥝 🚱 🖴 | 3      | Mot Clá Sálactionná | Turc | Valour mini                                         | Valour mavi       |        |
| Societe<br>Societe<br>Stablissement<br>Matricule<br>Categorie profes.<br>Contrat |       |        | Mut cle selectionne | Type |                                                     | Valeur HIOXI      |        |

Année : indiquer l'année de traitement Trimestre : indiquer le trimestre de traitement Recalcul totaux : laisser coché Type de fichier :

- Test : génère un fichier test (Attention, ce fichier ne sera pas considéré comme une déclaration par la MSA)
- Réel : génère le fichier qui devra être envoyé à la MSA
  Toujours choisir Réel

Société : choisir la société à traiter en cliquant sur

Séquence : s'alimente automatiquement si une société a été alimentée

N° de traitement : cliquer sur le 💴 pour choisir le n° correspondant à la séquence

Puis lancer le traitement en cliquant sur 🥙 Le message suivant vous confirme la génération de la délcaration

| Message de la page Web                                                  | Х |
|-------------------------------------------------------------------------|---|
| SPOOL : msa001994.log<br>Sélection correcte. Veuillez noter votre spool |   |
| ОК                                                                      |   |

Se rendre dans le spool d'éditions pour récupérer le fichier DAT à retransmettre à la MSA ainsi que le PDF permettant l'édition et le contrôle de la déclaration.

Un mail est également envoyé automatiquement vers l'adresse de messagerie renseignée dans la fiche établissement et contient les 2 fichiers DAT et PDF.

*Pour la marche à suivre sur le site de la MSA, consulter la documentation dédiée sur notre site.* 

## Edition des données MSA

Ce menu permet de rééditer les données des déclarations antérieures.

La déclaration trimestrielle MSA Génération des données MSA Génération fichier déclaration Edition des données MSA

#### La page suivante s'ouvre :

| le                       | 2                    | ۵ 🙆                       | ) 🥥 🛛 🖉 🌜 |
|--------------------------|----------------------|---------------------------|-----------|
| Paramètres de traitement |                      |                           |           |
| Année                    | ,                    | Identification entreprise | 7         |
| Trimestre                |                      | Salaires                  |           |
| Société                  |                      | Assiette établissement    | /         |
| Séquence                 |                      | Evolution situation       | /         |
| N° traitement 01         |                      |                           |           |
|                          |                      |                           |           |
| 🥝 🚱 💻 🥝                  |                      | <u>&gt;</u>               |           |
| ot Clé Mot Clé           | électionné Type Vale | eur mini Valeur max       | i         |
| ociete                   |                      |                           |           |
| ablissement              |                      |                           |           |
| latricule                |                      |                           |           |
| ontrat                   |                      |                           |           |
|                          |                      |                           |           |
|                          |                      |                           |           |

Année : indiquer l'année de traitement Trimestre : indiquer le trimestre de traitement

Société : choisir la société à traiter en cliquant sur 💷

Séquence : s'alimente automatiquement si une société a été alimentée

N° de traitement : cliquer sur le 🛄 pour choisir le n° correspondant à la séquence

Puis lancer le traitement en cliquant sur

 ${}$ 

Le fichier peut être récupéré dans les spools.

Nota : le fichier prendra le format de fichier correspondant aux nouvelles normes déclaratives de la MSA.

# Déclarations annuelles

Ce module permet l'établissement de la déclaration annuelle par voie dématérialisée.

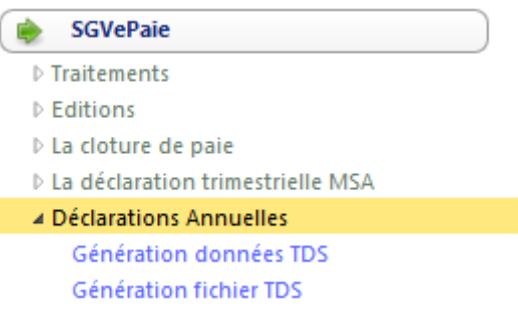

Pour effectuer la déclaration annuelle, il faudra effectuer les deux étapes suivantes :

- Génération données TDS
- Génération fichier TDS

## Génération des données TDS

Pour effectuer la génération des données TDS, cliquer sur

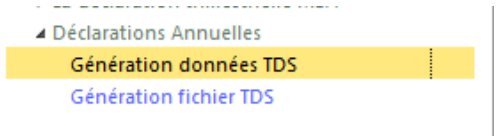

#### La page suivante s'ouvre :

| Vue                                                                                          |                     |                  | o 🖉 🥝       | 📀 📀 |
|----------------------------------------------------------------------------------------------|---------------------|------------------|-------------|-----|
| Paramètres de traitement                                                                     |                     |                  |             |     |
| Année Société tds / Séquence Oui Corrections Oui Corrections Oui Corrections Déclaration JAN | si existant         |                  |             |     |
| 🥝 🚱 📇 (                                                                                      | 3                   |                  |             |     |
| Mot Clé                                                                                      | Mot Clé Sélectionné | Type Valeur mini | Valeur maxi |     |
| Societe                                                                                      |                     |                  |             |     |
| Etablissement                                                                                |                     |                  |             |     |
| Matricule                                                                                    |                     |                  |             |     |
| Contrat<br>Contrat                                                                           |                     |                  |             |     |

#### Paramètres de traitement

Année : indiquer l'année de traitement

Société tds/séquence : choisir la société à traiter en cliquant sur Corrections : oui Option d'enregistrement : remplacement si existant déclaration : JAN

Puis lancer le traitement en cliquant sur 🤒

# Génération fichier TDS

#### On accède à l'écran suivant :

| 9 |                                                                                | 9             | <u> </u>                              |   |     |  |
|---|--------------------------------------------------------------------------------|---------------|---------------------------------------|---|-----|--|
|   | Vue                                                                            |               | · · · · · · · · · · · · · · · · · · · |   | 6 6 |  |
|   | Paramètres de traite<br>Année<br>Société tds / Séquence<br>Reclacul des totaux | ment<br>Oui 💌 | 2                                     | ] |     |  |

#### Paramètres de traitement :

Année : indiquer l'année de traitement

Société tds/séquence : choisir la société à traiter en cliquant sur

#### Recalcul des totaux : toujours OUI

(nb : si les totaux sont incohérents avec les données par salarié, la TDS sera rejetée)

Puis lancer le traitement en cliquant sur 🥝

## Récupération et enregistrement du fichier

Aller dans votre spool d'éditions

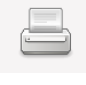

Sélectionner la ligne correspondant au fichier se terminant par l'extension .tds

| _ <u>B</u>            |            |          |    | [344]                  | ۵% 🧏 🕾 |
|-----------------------|------------|----------|----|------------------------|--------|
| Fichier               | Date       | Heure    | Ко | Libellé                | ^      |
| tds000206.zzi.log.txt | 15/12/2015 | 15:09:09 | 1  | génération données tds |        |
| tds000207.log.txt     | 15/12/2015 | 15:09:09 | 1  | génération fichier tds |        |
| tds000207.mail.trt    | 15/12/2015 | 15:09:09 | 0  |                        |        |
| tds000207.tds         | 15/12/2015 | 15:09:09 | 13 | génération fichier tds |        |
| zba01138.zzi.txt      | 15/12/2015 | 15:09:09 | 0  | génération fichier tds |        |

Puis cliquer sur la disquette pour enregistrer le fichier sur votre poste de travail

|                       |            |          |    | [344]                  | @¥ <u>}</u> £ |
|-----------------------|------------|----------|----|------------------------|---------------|
| Fichier               | Date       | Heure    | Ко | Libellé                | ^             |
| tds000206.zzi.log.txt | 15/12/2015 | 15:09:09 | 1  | génération données tds |               |
| tds000207.log.txt     | 15/12/2015 | 15:09:09 | 1  | génération fichier tds |               |
| tds000207.mail.trt    | 15/12/2015 | 15:09:09 | 0  |                        |               |
| tds000207.tds         | 15/12/2015 | 15:09:09 | 13 | génération fichier tds |               |
| zba01138.zzi.txt      | 15/12/2015 | 15:09:09 | 0  | génération fichier tds |               |

La boîte de dialogue suivante s'ouvre :

|                                                                                                 | 20 /10 /2015 42 51 50                                    |                             |  |  |  |  |  |  |
|-------------------------------------------------------------------------------------------------|----------------------------------------------------------|-----------------------------|--|--|--|--|--|--|
| Voulez-vous ouvrir ou enregistrer <b>tds000207.tds</b> (12,5 Ko) à partir de <b>paie-prod</b> ? |                                                          |                             |  |  |  |  |  |  |
|                                                                                                 | Ou                                                       | uvrir Enregistrer 🔻 Annuler |  |  |  |  |  |  |
| Choisir Enregistrer 🔻 ou                                                                        | Enregistrer<br>Enregistrer sous<br>Enregistrer et ouvrir |                             |  |  |  |  |  |  |

Noter l'emplacement d'enregistrement du fichier.

#### ATTENTION : vous avez généré le fichier mais vous n'avez pas procédé à son dépôt !

Pour la procédure de dépôt sur le site dédié, voir le document spécifique « dépôt du fichier TDS »

# Annexe - Fiches pratiques

# Un onglet de validation des alertes s'ouvre à la connexion, que dois-je faire ?

#### Cet onglet est visible à l'ouverture du logiciel.

L'écran se compose comme suit :

|                                                                                               |                                                                                      |                                                                           |                                   |                                           |                                                                   |                                                      |                           | S210   |
|-----------------------------------------------------------------------------------------------|--------------------------------------------------------------------------------------|---------------------------------------------------------------------------|-----------------------------------|-------------------------------------------|-------------------------------------------------------------------|------------------------------------------------------|---------------------------|--------|
|                                                                                               |                                                                                      |                                                                           |                                   |                                           |                                                                   | 20                                                   | ] [1981] 🛛 🕲              | >% 🚣   |
| Matricule Nom prénom                                                                          | Alerte                                                                               |                                                                           | Date                              |                                           |                                                                   |                                                      |                           |        |
| Zana ranranant laa                                                                            | Bulletin p                                                                           | récédent non validé                                                       | 31/01/2016                        |                                           |                                                                   |                                                      |                           |        |
| Zone reprenanties                                                                             | Bulletin p                                                                           | récédent non validé                                                       | 31/01/2016                        |                                           |                                                                   |                                                      |                           |        |
| événements automatiqu                                                                         | es Bulletin p                                                                        | récédent non validé                                                       | 31/01/2016                        |                                           |                                                                   |                                                      |                           |        |
| (4)                                                                                           | Bulletin p                                                                           | récédent non validé                                                       | 31/01/2016                        |                                           |                                                                   |                                                      |                           |        |
| (1)                                                                                           | Bulletin p                                                                           | récédent non validé                                                       | 31/01/2016                        |                                           |                                                                   |                                                      |                           |        |
|                                                                                               | Bulletin pi                                                                          | recedent non valide                                                       | 31/01/2016                        |                                           |                                                                   |                                                      |                           |        |
| rmations Société Etablissement                                                                |                                                                                      |                                                                           |                                   | Commentaire                               |                                                                   |                                                      |                           |        |
|                                                                                               | ר 🗌                                                                                  |                                                                           |                                   |                                           |                                                                   |                                                      |                           |        |
| Zone précisant les                                                                            |                                                                                      |                                                                           |                                   | Vi                                        | sualisoa                                                          |                                                      | ommonte                   | iroe   |
| informations do la                                                                            | Zone                                                                                 | e permeπant                                                               |                                   | VI.                                       | suansez                                                           |                                                      | Uninenta                  | 111 63 |
|                                                                                               | l'ins                                                                                | ertion d'un lo                                                            | 10 (2)                            | pe                                        | rsonna                                                            | lisés de v                                           | /otre                     |        |
| société liée à                                                                                |                                                                                      |                                                                           | 30 (=/                            |                                           | otionno                                                           | iro do no                                            | via (2)                   |        |
| Venévotovy                                                                                    |                                                                                      |                                                                           |                                   | ye                                        | Suoma                                                             | ine ue pa                                            | ne (5)                    |        |
| Toperateur                                                                                    |                                                                                      |                                                                           |                                   |                                           |                                                                   |                                                      |                           |        |
|                                                                                               |                                                                                      |                                                                           |                                   | Л                                         |                                                                   |                                                      |                           |        |
|                                                                                               |                                                                                      |                                                                           |                                   |                                           |                                                                   |                                                      |                           |        |
|                                                                                               |                                                                                      |                                                                           |                                   |                                           |                                                                   |                                                      |                           |        |
|                                                                                               |                                                                                      |                                                                           |                                   |                                           |                                                                   |                                                      |                           |        |
|                                                                                               |                                                                                      |                                                                           | ●   A                             |                                           |                                                                   |                                                      |                           |        |
| VIGNERONS ET MAISON                                                                           |                                                                                      |                                                                           |                                   |                                           |                                                                   |                                                      |                           |        |
| / • · · ·                                                                                     |                                                                                      | Dates d'o                                                                 | uverture d                        | le la venda                               | nge 201                                                           | 5                                                    |                           |        |
|                                                                                               |                                                                                      | Duicout                                                                   |                                   |                                           | inge zon                                                          | •                                                    |                           |        |
|                                                                                               |                                                                                      |                                                                           |                                   |                                           |                                                                   |                                                      |                           |        |
|                                                                                               |                                                                                      |                                                                           | Botro                             | nuvoz ici da                              | oc infor                                                          | nations                                              |                           |        |
| CHAMPAGNE                                                                                     |                                                                                      |                                                                           | Retro                             | ouvez ici de                              | es inforr                                                         | nations                                              |                           |        |
| CHARTE                                                                                        |                                                                                      | Département de                                                            | Retro                             | ouvez ici de<br>s à tous da               | es inforr<br>ns l'utili                                           | nations<br>sation du                                 | L                         |        |
| Cru Chi                                                                                       | ardonnay Pinot Noir                                                                  | Département de<br>Meunier C                                               | Retro                             | ouvez ici de<br>s à tous da               | es inforr<br>ns l'utili                                           | nations<br>sation du                                 | J                         | ſ      |
| Cru Ch:<br>AZY-SUR-MARNE                                                                      | ardonnay Pinot Noir<br>7/9 9/9                                                       | Département de<br>Meunier C<br>7/9 E                                      | Retro                             | ouvez ici de<br>s à tous da<br>iel SGVePa | es inforr<br>ns l'utili<br>aie (4)                                | nations<br>sation du                                 | J<br>J                    |        |
| Cru Ch:<br>AZY-SUR-MARNE<br>BARZY-SUR-MARNE                                                   | ardonnay Pinot Noir<br>7/9 9/9<br>7/9 7/9                                            | Département de<br>Meunier C<br>7/9 E<br>5/9 F                             | Retro<br>TAIS utiles<br>TAM logic | ouvez ici de<br>s à tous da<br>iel SGVePa | es inforr<br>ns l'utili<br>aie (4)                                | nations<br>sation du                                 | )<br>*<br>                |        |
| Cru Cha<br>AZY-SUR-MARNE<br>BARZY-SUR-MARNE<br>BAULNE-EN-BRIE<br>1<br>BAULNE-EN-BRIE          | ardonnay Pinot Noir<br>7/9 9/9<br>7/9 7/9<br>2/9 14/9                                | Département de<br>Meunier C<br>7/9 E<br>5/9 F<br>11/9 C                   | Retro                             | ouvez ici de<br>s à tous da<br>iel SGVePa | es inforr<br>ns l'utili<br>aie (4)                                | nations<br>sation du                                 | 7/9                       |        |
| Cru Cha<br>AZY-SUR-MARNE<br>BARZY-SUR-MARNE<br>BAULNE-EN-BRIE 1<br>BEZU-LE-GUERY<br>DI EEMES  | ardonnay Pinot Noir<br>7/9 9/9<br>7/9 7/9<br>12/9 14/9<br>8/9 9/9                    | Département de<br>Meunier C<br>7/9 E<br>5/9 F<br>11/9 G<br>8/9 J          | Retro                             | ouvez ici de<br>s à tous da<br>iel SGVePa | es inforr<br>ns l'utili<br>aie (4)<br><u>11/9</u><br>11/9         | nations<br>sation du<br>10/9<br>10/9                 | 7/9<br>7/9<br>7/9         |        |
| Cru Cha<br>AZY-SUR-MARNE<br>BARZY-SUR-MARNE<br>BAULNE-EN-BRIE 1<br>BEZU-LE-GUERY<br>BLESMES 1 | ardonnay Pinot Noir<br>7/9 9/9<br>7/9 7/9<br>12/9 14/9<br>8/9 9/9<br>11/9<br>7/9 9/9 | Département de<br>Meunier C<br>7/9 E<br>5/9 F<br>11/9 C<br>8/9 J<br>7/9 N | Retro                             | ouvez ici de<br>s à tous da<br>iel SGVePa | es inforr<br>ns l'utili<br>aie (4)<br><u>11/9</u><br>11/9<br>11/9 | nations<br>sation du<br>10/9<br>10/9<br>10/9<br>12/9 | 7/9<br>7/9<br>7/9<br>10/9 |        |

#### (1) Zone reprenant les événements automatiques

Deux contrôles sont faits automatiquement :

- « bulletin précédent non calculé » (*si le bulletin du mois précédent n'est pas calculé)*
- « Fin de contrat à venir » (*si la fin de contrat intervient dans le mois à venir)*

Pour ne plus voir apparaître le message :

Cocher la case précédant le matricule du salarié puis valider (🥯 )

SGV 17.05.17

|      |           |            |                               |            | 6 | D 📀 👔 | ©% 🏄 📾 |
|------|-----------|------------|-------------------------------|------------|---|-------|--------|
| Sél. | Matricule | Nom prénom | Alerte                        | Date       |   |       |        |
|      |           |            | Bulletin précédent non validé | 29/02/2016 |   |       |        |

Nota : Pour sélectionner toutes les lignes en même temps : double cliquer sur « Sél » dans l'entête de la première colonne.

#### (2) Personnalisez votre écran par l'ajout d'un logo

Il est possible d'ajouter le logo de votre choix sur l'écran d'accueil. Si vous souhaitez insérer un logo, vous pouvez envoyer votre image par mail à votre gestionnaire.

#### (3) Visualisez les commentaires de votre gestionnaire de paie

Votre gestionnaire de paie peut vous faire part d'un commentaire dans cette zone.

#### (4) Information collective

Retrouver dans cette zone les messages qui concernent tous les utilisateurs (mise à jour du guide, changement de procédure, ...)

# J'embauche un nouveau salarié, que dois-je faire ?

Une fiche d'identification du salarié doit être transmise dans les meilleurs délais au service employeurs pour la création du fichier.

Cette fiche d'identification est téléchargeable sur le site <u>www.sgv-champagne.fr</u>, partie Employeurs, dans « Espace Paie »

Le service employeurs se réserve un délai de 2 jours ouvrés pour créer les fichiers de vos nouveaux salariés.

# Un ancien salarié revient sur mon exploitation, que dois-je faire ?

Si ce salarié a déjà été enregistré sur votre compte paie internet, vous pouvez le réactiver sans demander l'intervention à votre gestionnaire.

Si vous souhaitez que la réactivation du fichier soit effectuée par votre gestionnaire, celle-ci équivaudra à une création et sera facturée comme telle.

Pour réactiver une fiche :

#### Aller dans :

| ٠  | SGVePaie                        |
|----|---------------------------------|
| 41 | Fraitements                     |
|    | Fiche établissement             |
|    | Employé-Période                 |
|    | Gestion des valeurs spécifiques |
|    | Traitements paie                |

Décocher la case « uni les salariés présents « pour que les salariés précédemment sortis apparaissent dans la liste

| Société      | SGV Test          |          | ablisement | SGV Test | T                  | 🔽 Uni. les salarié: | s présents |              |
|--------------|-------------------|----------|------------|----------|--------------------|---------------------|------------|--------------|
| Code Employé | TEMPS PARTIEL Cdi |          |            | 014552 💌 | Historique période |                     |            |              |
| Nom Prénom   |                   |          |            |          |                    |                     |            |              |
| Pavé 1       | Pavé 2            |          | Pavé 3     |          | Pavé 4             | Courriers           |            | $\mathbf{r}$ |
|              |                   |          |            |          |                    | $\checkmark$        | /          |              |
| Gociété      | SGV Test          | Etablise | ement SG   | / Test   | -                  | Uni. les salariés p | résents    |              |
| Code Employé | CDD Temps plein   |          | 014        | 528 💌    | Historique pério   |                     |            |              |
| lom Prénom   |                   |          |            |          |                    |                     |            | 0            |
|              |                   |          |            |          |                    |                     |            |              |

Sélectionner le salarié à réactiver dans le menu déroulant et Faire Entrée. Les données relatives à la dernière période connue se chargent.

Mettez à jour les données nécessaires des pavés 1 (état civil et adresse principale), 2 (adresse à l'étranger si différente de l'adresse principale) et 3 (Famille, Carte de séjour et carte de travail) si nécessaires.

Puis se positionner au niveau du Pavé 4 Données contractuelles

Et cliquer sur 🥺 pour créer une nouvelle période.

L'ensemble des données peut alors être modifié.

<u>Attention :</u> il faut passer sur toutes les zones même les zones non modifiées en faisant Entrée.

Dans la zone permettant la gestion des dates, Choisir :

- Le motif de début de période correspondant (en général Embauche)
- Indiquer la date d'embauche et l'heure d'embauche
- Indiquer le motif de fin de période (obligatoire pour les CDD)
- Indiquer la date de fin du contrat ou la date de fin de la durée minimale (obligatoire pour les CDD)
- Indiquer la durée estimée en cas d'embauche en CDD à durée minimale

| Début période | Embauche           |                |       | - |
|---------------|--------------------|----------------|-------|---|
| Date début    | 16/10/2015 🧮       | Heure embauche | 08:00 |   |
| Fin période   | Fin durée minimale |                |       | - |
| Date fin      | 31/12/2015 🗮       | Durée estimée  | 77    |   |
|               |                    |                |       |   |

Dans la zone permettant la gestion de la période d'essai, indiquer :

- La date de fin de la période d'essai
- Ou le Nb de jours essai

| Fin période essai | Nb. jours essai | 8 |  |
|-------------------|-----------------|---|--|
|                   |                 |   |  |

Une fois les éléments des données contractuelles actualisés, cliquer sur

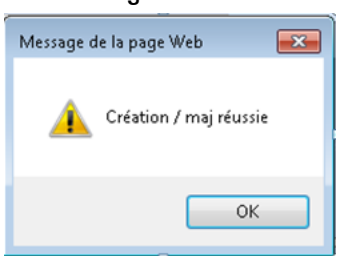

Le message suivant confirme la création.

Une fois la fiche de votre salarié mise à jour, passer par le menu Paramétrage dossier prévoyance (Salariés) pour mettre à jour ses contrats.

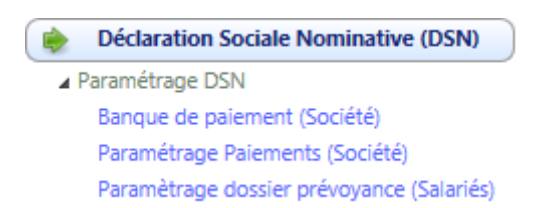

# Mon salarié change de contrat de travail, que dois-je faire ?

1. mettre fin à la période en cours :

| Début période | Autres                      | $\sim$ |
|---------------|-----------------------------|--------|
| Date début    | 01/01/2014 = Heure embauche |        |
| Fin période   | Changement de contrat       | ~      |
| Date fin      | 30/09/2014 💳 Durée estimée  |        |
|               |                             |        |

Choisir « Changement de contrat » dans le motif de fin de période Indiquer la date de fin correspondant au dernier jour civil attaché le contrat initial

#### Puis valider en cliquant sur :

| Données contractu | elles                                             |              |                |                                    | _        |   |
|-------------------|---------------------------------------------------|--------------|----------------|------------------------------------|----------|---|
|                   |                                                   |              |                |                                    | 0        |   |
| Convention        | Convention collective des exploitations viticoles | ~            | Catégorie      | Ouvriers                           | <b>_</b> |   |
| Contrat           | Cdi temps complet                                 | ~            | Code Horaire   | 151.67 / 35.00 soit 100.00%        | ~        | ] |
| Accord            | Cas général                                       | ~            | Groupe Horaire | G001C001 Cas général temps complet | ~        |   |
| Calendrier prévu  |                                                   | $\sim$       | Emploi         | SALARIE TRES QUALIFIE D1           | ~        | ] |
| Fonction          |                                                   | $\checkmark$ | Qualification  | Salarié trés qualifié              | V        | 1 |

Le message suivant vous informe de la modification.

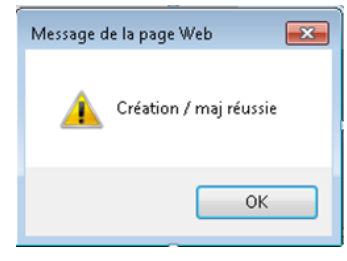

#### 2. Créer la nouvelle période correspondant au nouveau type de contrat

Se repositionner sur le salarié.

Si celui-ci n'apparaît pas dans la liste, décocher « Uni les salariés présents » dans le pavé de sélection.

Voir partie Pavé de sélection, page 18

Puis dans la partie Données contractuelles, Cliquer sur

| 🗸 Données contractuelles |                                                   |        |                |                                    |          |  |  |  |
|--------------------------|---------------------------------------------------|--------|----------------|------------------------------------|----------|--|--|--|
|                          |                                                   |        |                |                                    |          |  |  |  |
| Convention               | Convention collective des exploitations viticoles | ~      | Catégorie      | Ouvriers                           | $\sim$   |  |  |  |
| Contrat                  | Cdi temps complet                                 | ~      | Code Horaire   | 151.67 / 35.00 soit 100.00%        | <b>~</b> |  |  |  |
| Accord                   | Cas général                                       | ~      | Groupe Horaire | G001C001 Cas général temps complet | <b>~</b> |  |  |  |
| Calendrier prévu         |                                                   | $\sim$ | Emploi         | SALARIE TRES QUALIFIE D1           | ~        |  |  |  |
| Fonction                 |                                                   |        | Qualification  | Salarié trés qualifié              |          |  |  |  |

Les données alimentées par défaut sont identiques à celles de la période précédente.

Il faut mettre à jour les champs à modifier.

Les modifications doivent toujours être faites dans l'ordre des zones. Vous devez vous déplacer de zone en zone en utilisant la touche Entrée.

| V Données contractu  | elles                                             |         |                   |                                    |   |
|----------------------|---------------------------------------------------|---------|-------------------|------------------------------------|---|
|                      |                                                   |         |                   |                                    | 0 |
| Convention           | Convention collective des exploitations viticoles | ~       | Catégorie         | Ouvriers                           | ~ |
| Contrat              | Cdi temps complet                                 | ~       | Code Horaire      | 151.67 / 35.00 soit 100.00%        | ~ |
| Accord               | Cas général                                       | ~       | Groupe Horaire    | G001C001 Cas général temps complet | ~ |
| Calendrier prévu     |                                                   | ~       | Emploi            | SALARIE TRES QUALIFIE D1           | ~ |
| Fonction             |                                                   | ~       | Qualification     | Salarié trés qualifié              | × |
| Coefficient          | 401 V Barème D                                    | Echelon | 1                 |                                    |   |
| Accès grille salaire |                                                   | ~       | Salaire Mensuel T | aux horaire                        |   |
| Mutuelle             | Mutuelle non cadre anips group                    | ~       | Option Mutuelle   | Formule Optionnelle Salarié seul   | ~ |
| Date Adhésion        | 01/09/2010 🗮                                      |         |                   |                                    |   |
|                      |                                                   |         |                   |                                    |   |

# Mon salarié adhère à la mutuelle /chèque santé ou change d'option, que dois-je faire ?

#### 1. mettre fin à la période en cours :

| Début pério | le Embauche                  | - |
|-------------|------------------------------|---|
| Date début  | 01/01/2000 🧮 Heure embauche  |   |
| Fin période | Adhésion/changement mutuelle | - |
| Date fin    | 01/01/2014 🧮 Durée estimée   |   |

Choisir « Adhésion/changement mutuelle » dans le motif de fin de période Indiquer la date de fin correspondant au dernier jour de travail sans mutuelle ou avant le changement d'option.

#### Puis valider en cliquant sur :

| ſ | V Données contractuelles |                                                   |        |                |                                    |          |  |
|---|--------------------------|---------------------------------------------------|--------|----------------|------------------------------------|----------|--|
|   |                          |                                                   |        |                |                                    | 00       |  |
|   | Convention               | Convention collective des exploitations viticoles | ~      | Catégorie      | Ouvriers                           | <u> </u> |  |
|   | Contrat                  | Cdi temps complet                                 | ~      | Code Horaire   | 151.67 / 35.00 soit 100.00%        | ~        |  |
|   | Accord                   | Cas général                                       | ~      | Groupe Horaire | G001C001 Cas général temps complet | ~        |  |
|   | Calendrier prévu         |                                                   | $\sim$ | Emploi         | SALARIE TRES QUALIFIE D1           | ~        |  |
|   | Fonction                 |                                                   | ~      | Qualification  | Salarié trés qualifié              |          |  |

Le message suivant vous informe de la modification.

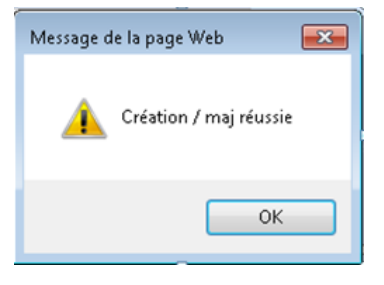

#### 2. Créer la nouvelle période correspondant à l'adhésion ou au changement de mutuelle

Se repositionner sur le salarié.

Si celui-ci n'apparaît pas dans la liste, décocher « Uni les salariés présents » dans le pavé de sélection.

*Voir partie* Pavé de sélection*, page 18* 

Puis dans la partie Données contractuelles,

Cliquer sur

| V Données contractuelles |                                                   |   |                |                                    |   |  |  |
|--------------------------|---------------------------------------------------|---|----------------|------------------------------------|---|--|--|
|                          |                                                   |   |                |                                    |   |  |  |
| Convention               | Convention collective des exploitations viticoles | ~ | Catégorie      | Ouvriers                           |   |  |  |
| Contrat                  | Cdi temps complet                                 | ~ | Code Horaire   | 151.67 / 35.00 soit 100.00%        | ~ |  |  |
| Accord                   | Cas général                                       | ~ | Groupe Horaire | G001C001 Cas général temps complet | ~ |  |  |
| Calendrier prévu         |                                                   | ~ | Emploi         | SALARIE TRES QUALIFIE D1           | ~ |  |  |
| Fonction                 |                                                   | ~ | Qualification  | Salarié trés qualifié              |   |  |  |

Les données alimentées par défaut sont identiques à celles de la période précédente.

Il faut mettre à jour les champs à modifier.

#### Pour l'adhésion ou le changement de mutuelle :

Choisir la mutuelle dans la liste déroulante :

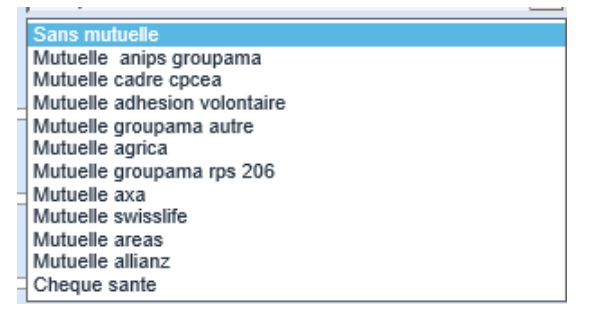

Choisir l'option de Mutuelle dans le menu déroulant en fonction de l'option souscrite par le salarié.

|  | Fonction             |                                | <b>~</b>  | Qualification   | Salarié trés qualifié 🗸 🗸 🗸 🗸    |
|--|----------------------|--------------------------------|-----------|-----------------|----------------------------------|
|  | Coefficient          | 401 🗸 Barème D                 | Echelon 1 |                 | Formule Socie                    |
|  | Accès grille salaire |                                | Salaire   | Mensuel Ta      | Formule FAMILLE                  |
|  | Mutuelle             | Mutuelle non cadre anips group | ~         | Option Mutuelle | Formule Optionnelle Salarié seul |
|  | Date Adhésion        | 01/10/2014                     |           |                 |                                  |

#### Puis indiquer la date d'adhésion ou de modification

| Fonction             |                                | <b>~</b>  | Qualification      | Salarié trés qualifié 🗸 🗸        |
|----------------------|--------------------------------|-----------|--------------------|----------------------------------|
| Coefficient          | 401 🗸 Barème                   | D Echelon | 1                  | Formule Socle                    |
| Accès grille salaire |                                | ×         | Salaire Mensuel Ta | Formule FAMILLE                  |
| Mutuelle             | Mutuelle non cadre anips group | <b>~</b>  | Option Mutuelle    | Formule Optionnelle Salarié seul |
| Date Adhésion        | 01/10/2014 🚍                   |           |                    |                                  |

#### Puis valider votre nouvelle période en cliquant sur

| 12 | Données contractuelles |                                                   |              |                |                                    |   |  |  |
|----|------------------------|---------------------------------------------------|--------------|----------------|------------------------------------|---|--|--|
|    |                        |                                                   |              |                |                                    |   |  |  |
|    | Convention             | Convention collective des exploitations viticoles | ~            | Catégorie      | Ouvriers                           |   |  |  |
|    | Contrat                | Cdi temps complet                                 | ~            | Code Horaire   | 151.67 / 35.00 soit 100.00%        | ~ |  |  |
|    | Accord                 | Cas général                                       | ~            | Groupe Horaire | G001C001 Cas général temps complet | ~ |  |  |
|    | Calendrier prévu       |                                                   | $\checkmark$ | Emploi         | SALARIE TRES QUALIFIE D1           | ~ |  |  |
|    | Fonction               |                                                   | V            | Qualification  | Salarié trés qualifié              |   |  |  |

Réservée
### Les horaires de travail de mon salarié à temps complet changent, que dois-je faire ?

Modification de la répartition des 35 hrs dans la semaine

Exemple : durant la période hivernale mon salarié travaille 5 jrs à 7hrs, puis à compter du printemps sa répartition sera 4 jrs à 8hrs et 1 jr à 3hrs.

Dans le menu traitements, ouvrir l'onglet «employé-période » puis sélectionner le salarié

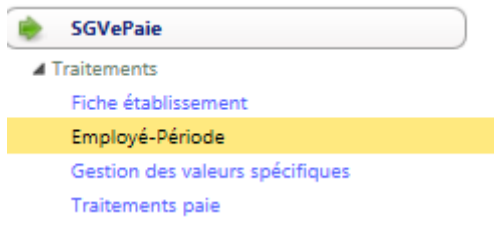

1. Mettre fin à la période en cours dans la partie « données contractuelles » :

V Données contractuelles

Choisir « Changement code/groupe horaire » dans le motif de fin de période Indiquer la date de fin correspondant au dernier jour du mois

| Début période | Changement coeff/niveau/éch.   | ▼ |
|---------------|--------------------------------|---|
| Date début    | 01/01/2015 🧮 Heure embauche    |   |
| Fin période   | Changement code/groupe horaire | - |
| Date fin      | 31/01/2015 🗮 Durée estimée     |   |
|               |                                |   |

### Puis valider en cliquant sur :

| V Données contract | uelles                                            |   |                |                                    | _ |
|--------------------|---------------------------------------------------|---|----------------|------------------------------------|---|
|                    |                                                   |   |                |                                    |   |
| Convention         | Convention collective des exploitations viticoles | ~ | Catégorie      | Ouvriers                           |   |
| Contrat            | Cdi temps complet                                 | ~ | Code Horaire   | 151.67 / 35.00 soit 100.00%        | ~ |
| Accord             | Cas général                                       | ~ | Groupe Horaire | G001C001 Cas général temps complet | ~ |
|                    |                                                   |   |                |                                    |   |

Le message suivant vous informe de la modification.

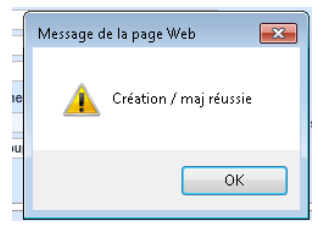

2. Créer la nouvelle période afin de choisir la nouvelle répartition des 35 hrs

### Cliquer sur l'icône « nouvelle période »

|   | Données contract | tuelles                                           |   |                |                                    |   |
|---|------------------|---------------------------------------------------|---|----------------|------------------------------------|---|
|   |                  |                                                   |   |                |                                    |   |
|   | Convention       | Convention collective des exploitations viticoles | ~ | Catégorie      | Ouvriers                           |   |
|   | Contrat          | Cdi temps complet                                 | ~ | Code Horaire   | 151.67 / 35.00 soit 100.00%        | ~ |
|   | Accord           | Cas général                                       | ~ | Groupe Horaire | G001C001 Cas général temps complet | ~ |
| 1 |                  |                                                   |   |                |                                    |   |

Automatiquement, le logiciel reprend par défaut le motif de votre fin de période et indique le 1<sup>er</sup> jour du mois suivant.

| Début période | Changemen  | t code/g | roupe horaire | • |
|---------------|------------|----------|---------------|---|
| Date début    | 01/02/2015 | Э.       | Heure embauch |   |
| Fin période   |            |          |               | - |
| Date fin      |            | 1        | Durée estimée |   |
|               |            |          |               |   |

Dans données contractuelles, choisir la nouvelle répartition dans « Groupe Horaire » puis

### valider en cliquant sur 🥺

| Données contractu    | elles                                             |         |                             |                                                                                                    |
|----------------------|---------------------------------------------------|---------|-----------------------------|----------------------------------------------------------------------------------------------------|
|                      |                                                   |         |                             | 00                                                                                                    |
| Convention           | Convention collective des exploitations viticoles | •       | Catégorie                   | Ouvriers                                                                                                    |
| Contrat              | Cdi temps complet                                 | •       | Code Horaire                | Temps complet 151.67/35                                                                                                    |
| Accord               | Cas général                                       | •       | Groupe Horaire              | G001C001 Cas général temps complet                                                                                                    |
| Calendrier prévu     |                                                   | •       | Emploi                      | G001C001 Cas général temps complet                                                                                                    |
| Fonction             | Sans fonction spe rattachée                       |         | Qualification               | G001C004 Cas général tos complet 4 875                                                                                                    |
| Coefficient          | 101 💌 Barème 🗛                                    | Echelon | 1                           | G001C005 Cas général tos complet 4*7.75+4<br>G001C007 Cas général tos complet 4*7.5+5                                                               |
| Accès grille salaire | Sal exéc NivA éch1 coef101                        | -       | Salaire Mensuel 1457.55 Tai | G001C012 Cas général temps complet L8M8M3J8V8                                                                                                    |
| Mutuelle             | Mutuelle anips groupama                           | •       | Option Mutuelle             | G001C016 Cas general temps complet M8M8J8V8S3<br>G001C017 Cas général temps completL8.5M8.5M8.5J8.5V1                                               |
| Date Adhésion        | 01/01/2009                                        |         |                             | G001C015 Cas général temps completL8M8M8J7V4                                                                                                    |
|                      |                                                   |         |                             | G001C019 Cas général temps complet 3+4*8<br>G001C019 Cas général temps complet m7m7j7v7s7                                                           |
| Site Géograph.       | Sans cotisation transport                         | •       |                             | G0D1C020 Cas général temps complet L7.5M7.5M8J8V4<br>G0D1C021 Cas général temps complet L9M9M9J8<br>G0D1C023 Cas général temps complet L6M6M6J6V6S5 |
|                      |                                                   |         |                             |                                                                                                    |

Le message suivant vous informe de la modification.

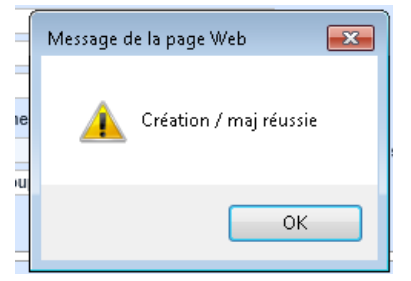

## Je souhaite augmenter mon salarié. Que dois-je faire ?

Il faut distinguer trois cas :

- L'augmentation conventionnelle liée à la modification du barème des salaires
- L'augmentation individuelle liée au changement d'emploi ou d'échelon
- L'augmentation individuelle hors changement d'emploi ou d'échelon

### L'augmentation conventionnelle liée à la modification du barème des salaires

Si votre salarié suit la grille des salaires, les modifications se feront automatiquement sans intervention de votre part.

### L'augmentation individuelle liée au changement d'emploi ou d'échelon

Si vous souhaiter augmenter votre salarié tout en modifiant son emploi ou son échelon, cela se fait via la création d'une nouvelle période

### 1. mettre fin à la période en cours :

| Début période | Embauche          |                | ~        |
|---------------|-------------------|----------------|----------|
| Date début    | 01/01/2007 🚞      | Heure embauche |          |
| Fin période   | Changement emploi |                | <b>~</b> |
| Date fin      | 30/09/2014 🚞      | Durée estimée  |          |
|               |                   |                |          |

Choisir « Changement emploi » dans le motif de fin de période Indiquer la date de fin correspondant au dernier jour de travail sur l'emploi ou l'échelon initial

### Puis valider en cliquant sur :

| 1 | <ul> <li>Donnees contractu</li> </ul> | lelles                                            |              |                |                                    | _ |
|---|---------------------------------------|---------------------------------------------------|--------------|----------------|------------------------------------|---|
|   |                                       |                                                   |              |                |                                    | 0 |
| Ш | Convention                            | Convention collective des exploitations viticoles | ~            | Catégorie      | Ouvriers                           |   |
|   | Contrat                               | Cdi temps complet                                 | ~            | Code Horaire   | 151.67 / 35.00 soit 100.00%        | ~ |
|   | Accord                                | Cas général                                       | ~            | Groupe Horaire | G001C001 Cas général temps complet | ~ |
|   | Calendrier prévu                      |                                                   | ~            | Emploi         | SALARIE TRES QUALIFIE D1           | ~ |
|   | Fonction                              |                                                   | $\checkmark$ | Qualification  | Salarié trés qualifié              | ~ |

Le message suivant vous informe de la modification.

.

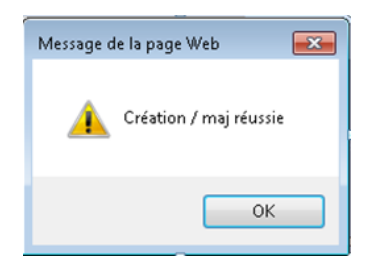

### 2. Créer la nouvelle période correspondant au nouveau type de contrat

Se repositionner sur le salarié.

Si celui-ci n'apparaît pas dans la liste, décocher « Uni les salariés présents » dans le pavé de sélection.

Voir partie Pavé de sélection, page Pavé de sélection

Puis dans la partie Données contractuelles,

### Cliquer sur

| V Donnée | s contractu | elles                                             |   |                |                                    |        |  |  |  |  |  |
|----------|-------------|---------------------------------------------------|---|----------------|------------------------------------|--------|--|--|--|--|--|
|          |             |                                                   |   |                |                                    |        |  |  |  |  |  |
| Conven   | tion        | Convention collective des exploitations viticoles | ~ | Catégorie      | Ouvriers                           | $\sim$ |  |  |  |  |  |
| Contrat  |             | Cdi temps complet                                 | ~ | Code Horaire   | 151.67 / 35.00 soit 100.00%        | ~      |  |  |  |  |  |
| Accord   |             | Cas général                                       | ~ | Groupe Horaire | G001C001 Cas général temps complet | ~      |  |  |  |  |  |
| Calendr  | ier prévu   |                                                   | ~ | Emploi         | SALARIE TRES QUALIFIE D1           | ~      |  |  |  |  |  |
| Enection | <b>`</b>    |                                                   | V | Qualification  | Salarié trés qualifié              |        |  |  |  |  |  |

Les données alimentées par défaut sont identiques à celles de la période précédente.

Il faut mettre à jour les champs à modifier.

Les modifications doivent toujours être faites dans l'ordre des zones. Vous devez vous déplacer de zone en zone en utilisant la touche Entrée.

Les zones à mettre à jour sont les zones EMPLOI et QUALIFICATION. La modification des zones coefficient, barème et échelon est alors automatique

| 🛡 Données contractu  | elles                                             |            |                 |                                    |          |
|----------------------|---------------------------------------------------|------------|-----------------|------------------------------------|----------|
|                      |                                                   |            |                 |                                    | 00       |
| Convention           | Convention collective des exploitations viticoles | ~          | Catégorie       | Ouvriers                           | ~        |
| Contrat              | Cdi temps partiel                                 | ~          | Code Horaire    | 121.33 / 28.00 soit 080.00%        | ~        |
| Accord               | Cas général                                       | ~          | Groupe Horaire  | G002C001 Cas général temps partiel | ~        |
| Calendrier prévu     | TEMPS PARTIEL Cdi                                 | <u>~</u>   | Emploi          | SALARIE QUALIFIE C1                | <b>~</b> |
| Fonction             |                                                   | ~          | Qualification   | Salarié qualifié                   | <b>~</b> |
| Coefficient          | 301 V Barème C Echelon                            | 1          |                 |                                    |          |
| Accès grille salaire |                                                   | Salaire Me | nsuel Ta        | ux horaire                         |          |
| Mutuelle             |                                                   | ~          | Option Mutuelle |                                    | ~        |
| Date Adhésion        |                                                   |            |                 |                                    |          |

Une fois les modifications effectuées, valider la création en cliquant sur

### L'augmentation individuelle hors changement d'emploi ou d'échelon

En cas d'augmentation individuelle sans changement d'emploi, il n'est pas nécessaire de créer une nouvelle période.

Il faut modifier le salaire horaire ou le salaire mensuel applicable dans la partie Gestion des valeurs spécifiques ou la fiche Traitements paie

| ments                        |                                                                                     |
|------------------------------|-------------------------------------------------------------------------------------|
| tes                          |                                                                                     |
| e établissement              |                                                                                     |
| oloyé-Période                |                                                                                     |
| tion des valeurs spécifiques |                                                                                     |
| tements paie                 |                                                                                     |
| ne<br>te<br>olo<br>tio       | ents<br>s<br>établissement<br>yé-Période<br>n des valeurs spécifiques<br>ments paie |

Se positionner sur le salarié souhaité en cliquant sur le 🕮 puis faire F2 pour valider la recherche.

Dans la gestion des valeurs spécifiques, se positionner sur la rubrique à modifier (190 ou 191) :

- Le nouveau salaire horaire pour les salariés non mensualisés (190)
- Le nouveau salaire mensuel de base pour les salariés mensualisés (191)

| Sélection So     | Sélection Société / Périodes            |         |       |          |               | que Mémoires | : 190 Sa | laire horaire   |   |      | ٨          |
|------------------|-----------------------------------------|---------|-------|----------|---------------|--------------|----------|-----------------|---|------|------------|
| Type de cumul    | 98-FICSPE - Fiche Internet              |         | [     | <u>~</u> |               |              |          |                 | [ | [7]  | ◙%≱ଛ       |
| Matricule        | 014552 EI TEMPS PARTIEL Cdi             |         |       |          | A partir      | Valeur       | Code     | Libelle         |   | Туре | Applic.    |
| Société / Etabli | 0398 SGV - 0001 SGV                     |         |       | ~        | 201604        | 11.4000      | )        |                 |   | PER  | 01/04/2016 |
|                  |                                         |         |       |          | 201603        | 13.00        | )        |                 |   | SAI  |            |
| Mémoires         |                                         |         |       |          | 201601        | 13.1200      | )        |                 |   | PER  | 01/01/201€ |
|                  |                                         |         |       | _        | 201507        | 13.1200      | )        |                 |   | PER  | 19/07/2015 |
| Mise à jour      | Trace                                   | [54]    | @ 🔆 ≽ |          | 201507        | 13 120       | h        |                 |   | DED  | 10/07/2011 |
| Libelle          |                                         | Montant | Evo.  |          |               |              |          |                 |   |      |            |
| ▲ 05 Fiche Salai | re                                      |         |       | $\sim$   | A partir do ( |              | 01704    |                 |   |      |            |
| 190 Salaire      | horaire                                 | 11.40   | D     |          | A partir de ( |              | 01704    |                 |   |      |            |
| 191 Salaire      | mensuel de base                         | 0.0     | D     |          | Type augme    | intation     |          |                 |   |      | <b>~</b>   |
| 801 Heures       | annuel contractuel.hos régie            |         |       |          | Explication   | 0            | ommenta  | aire facultatif |   |      |            |
| 805 Nombr        | e d'heures de régie annuel contractuel. |         |       |          | Valeur mém    | oire         |          | 12.20           |   |      |            |
| 820 Taux po      | our calcul de commission VRP            |         |       |          |               |              |          |                 |   |      |            |
| 818 Taux 2       | pour calcul de commission VRP           |         |       |          |               |              |          |                 |   |      | <b>(2)</b> |
| 819 Taux 3       | pour calcul de commission VRP           |         |       |          |               |              |          |                 |   |      | <u> </u>   |
|                  |                                         |         |       |          |               |              |          |                 |   |      |            |

Puis cliquer sur 🥝 pour alimenter le tableau Historiques Mémoires en indiquant la période à

prendre en compte pour l'augmentation et la nouvelle Valeur mémoire, enfin valider. Nota : la saisie d'un taux horaire ou d'un salaire mensuel de base hors barème des salaires annule la correction automatique du taux horaire ou du salaire mensuel en cas d'augmentation du barème des salaires.

Pensez donc à modifier le salaire horaire ou le salaire mensuel de base en conséquence.

Pour revenir à une application du barème, saisir 0 en valeur mémoire.

# Je reçois une saisie sur salaire à mettre en place pour un salarié, que dois-je faire ?

### **Préalable**

Dans Employé-Période, vérifier que les informations contenus dans le cadre famille sont correctes (le logiciel utilise ces informations pour déterminer les personnes à charges et donc les quotités mensuelles saisissable)

### Paramétrage de la saisie

Dans traitements Paie, positionnez-vous sur le salarié et charger son fichier.

Cliquer ensuite sur

Valeurs spécifiques

Dans le menu "15 pensions et saisies", positionnez-vous sur "215 Saisie arrêt totale".

| Sélection Société / Périodes |                              |            |         |             |          | Histo       | orique Mémoir | es : 215 Saisie arret totale |                |                 |            |               |
|------------------------------|------------------------------|------------|---------|-------------|----------|-------------|---------------|------------------------------|----------------|-----------------|------------|---------------|
| Type de cumul                | 98-FICSPE - Fiche Internet   |            |         | [           | ~        |             |               |                              |                |                 | [2]        | @% <u>}</u> @ |
| Matricule                    | 015869 II CDI TEMPS          | PARTIEL 25 | н       |             |          | A partir    | Valeur        | Code                         | Libelle        |                 | Туре       | Applic.       |
| Société / Etabli             | 0398 SGV - 0001 SGV          |            |         |             | ~        | 201704      | 3000          | 0.00                         | commenta       | aire facultatif | SAI        |               |
|                              |                              |            |         |             |          | 201602      | 1000          | 0.00                         |                |                 | SAI        |               |
| Mémoires                     |                              |            |         |             |          |             |               |                              |                |                 |            |               |
| Mise à jour                  |                              | Trace      | [54]    | @% <u>}</u> | <b>X</b> |             |               |                              |                |                 |            |               |
| Libelle                      |                              |            | Montant | Evo.        |          |             |               |                              |                |                 |            |               |
| ▲ 15 pensions e <sup>4</sup> | t saisies                    |            |         |             | ^        | A partie d  | - (^ ^ ^ ^ ^  | 201704                       |                | NR D. Origing   | · CAL Sec. |               |
| 225 Pension                  | alimentaire mensuelle        |            |         |             |          | A partir u  |               | 201704                       |                | N U Oligine     | . SAI SEQ. |               |
| 226 Pension                  | alimentaire trimestrielle    |            |         |             |          | Type aug    | mentation     |                              |                |                 |            | ~             |
| 215 Saisie a                 | rret totale                  |            | 0.00    | 3000-1704   |          | Explication | n             | comment                      | aire facultati | f               |            |               |
| 229 Ketenue                  | ronatare                     |            |         |             |          | Valeur m    | émoire        |                              | 3000.00        |                 |            |               |
| ⊿ 20 Indemnités              | et prélèvements en net       |            |         |             |          |             |               |                              |                |                 |            |               |
| 198 Indemn                   | ite de transport forfaitaire |            |         |             |          |             |               |                              |                |                 |            | 0             |
| 821 Indemn                   | ité de transport base *taux  |            |         |             |          |             |               |                              |                | 9               | 9          | 9             |

Cliquer sur le 🥝 pour créer une nouvelle ligne puis indiquer vos données

- A partir de : période de paie à partir de laquelle la saisie va commencer ex 201504

- Explication : facultatif - vous pouvez y indiquer, par exemple, la référence de votre avis à tiers détenteur

- Valeur mémoire : indiquer la somme totale à saisir

Puis cliquer sur 🥙 Votre paramétrage s'inscrira dans le cadre supérieur.

Le logiciel calculera tout seul les fractions saisissables en fonction de la composition de la famille indiquée sur la fiche Employé-Période de la salariée.

### \*\*Mon salarié en CDD à la roie n'effectue pas d'heures sur un mois civil, que dois-je faire ?

En principe, pour tout mois de contrat de travail en cours, du travail doit être rémunéré sauf cas d'absences.

Pour éviter un rejet DSN en cas de mois civil complet sans travail, il est nécessaire de faire la saisie suivante :

### Dans le traitement Paie :

Indiquer dans la rubrique « 35 – Rémunération du mois » le nombre d'heures qui aurait dû être fait sur le mois

NB : si aucun travail n'était prévu, indiquer « 1 »

Indiquer dans la rubrique » 51 – Rappel absence » le nombre d'heures non faites NB : si aucun travail n'était prévu, indiquer « 1 »

Exemple de saisie :

|          |                        |         | [4      | 40]            |   |
|----------|------------------------|---------|---------|----------------|---|
| Rubrique | Libelle Rubrique       | Nature  | Valeur  | Période rappel | ^ |
| 35       | Rémunération mensuelle | Heures  | 25.0000 |                |   |
|          | ** Rappel & préavis ** |         |         |                |   |
| 45       | Rappel salaire         | Montant |         |                |   |
| 50       | Rappel horaire         | Heures  |         |                |   |
|          |                        | Jours   |         |                |   |
| 51       | Rappel Absence         | Heures  | 25.0000 |                |   |
|          |                        | lours   |         |                |   |

1 m

### Un calendrier d'annualisation est en place sur mon exploitation, que dois-je faire ?

Au début de la première année d'annualisation, contacter votre gestionnaire pour la création du calendrier prévu.

Pour les années suivantes, en début de période du calendrier, il faudra mettre à jour le calendrier prévu de votre salarié.

Votre gestionnaire peut paramétrer pour vous le calendrier d'annualisation des années suivantes, mais cela constituera une prestation complémentaire.

Calendrier pévu

Le paramétrage du calendrier d'annualisation se fait au niveau du calendrier prévu du salarié,

accessible en cliquant sur

*Voir la partie Fiche période – Paramètres- Calendrier prévu* 

**En cas d'absence de santé du salarié annualisé**, il faut aller modifier le calendrier prévu pour remettre à 7h tous les jours d'absence avant d'aller saisir le pointage.

Aucun code n'est à saisir dans le tableau Réalisé. Le logiciel déclenche automatiquement au regard du calendrier prédéfini dans la fiche période du salarié s'il y a des heures de modulation ou des heures de compensation.

Ne devront être saisi dans le Réalisé que les événements non prévus dans le calendrier de base. Exemple, les congés payés, arrêt de santé...

J'octroie du repos compensateur de remplacement à mon salarié au lieu de lui payer ses heures supplémentaires. Que dois-je faire ?

### Acquisition du repos compensateur de remplacement Droit RCR

La saisie se fait en deux temps :

- Indiquer en HTR la totalité des heures faites
- Indiquer en Droit RCR (DRR) le nombre d'heures à gérer en repos compensateur de remplacement

| Q  |                                | Saisie activité                              | par jour | 0            |          |  |  |               |          |                   |           |          |                       |           |           |            |
|----|--------------------------------|----------------------------------------------|----------|--------------|----------|--|--|---------------|----------|-------------------|-----------|----------|-----------------------|-----------|-----------|------------|
| 41 |                                |                                              |          |              |          |  |  |               |          |                   |           |          |                       |           |           |            |
|    |                                | ate Mini                                     | 01/03/20 | 14 🚍         |          |  |  |               |          |                   | 20140200  | 2 Par RA | Z Du 01/02            | 2/2014 Au | 28/02/201 | 4 (V)      |
| ш  | N                              | Matricule 008831 CHARLES Valérie Ana. défaut |          |              |          |  |  | Fiche période | 2 0108 - | 0001              | 01/02/201 | 4        |                       | ~         |           |            |
| 1  | A                              |                                              |          |              |          |  |  |               | CASGEN   | SGEN G001C001 Cas |           |          | général temps complet |           |           |            |
| ]  | Référence / Prévu [25] 👁 💥 🛵 🕅 |                                              |          |              | ā 🕖 🥥    |  |  | Réalisé [22]  |          |                   |           |          | ⊚℁∐ն                  |           |           |            |
|    | 1                              | Date                                         | Activité | H. Référence | H. Prévu |  |  | Date          | J.       | Activité          |           | Prése    | Absen                 | Inform.   | Jours     | Analytique |
|    | 0                              | 03/03/2014                                   | Trav.    | 7.00         |          |  |  | 03/03/2014    | L        | HTR Heures travai | lle       | 9.00     |                       |           | 1.00      |            |
|    | 0                              | 04/03/2014                                   | Trav.    | 7.00         |          |  |  | 03/03/2014    | L        | Droit RCR         |           |          |                       | 2.00      | 0.00      |            |
|    | 0                              | 05/03/2014                                   | Trav.    | 7.00         |          |  |  | 04/03/2014    | М        | HTR Heures travai | lle       | 7.00     |                       |           | 1.00      |            |
|    | 0                              | 06/03/2014                                   | Trav.    | 7.00         |          |  |  | 05/03/2014    | M        | HTR Heures travai | lle       | 7.00     |                       |           | 1.00      |            |

Dans cet exemple : le salarié a travaillé 9h le lundi dont 2h générant du RCR

### Prise du repos compensateur de remplacement RCR

|                       | Saisie activité par jour                | Saisie des variables    | 2                            |                                           |                |                 |                                                                              |                | 2 |  |
|-----------------------|-----------------------------------------|-------------------------|------------------------------|-------------------------------------------|----------------|-----------------|------------------------------------------------------------------------------|----------------|---|--|
| Vuliitaires           | Date Mini 01/02/201<br>Matricule 010474 | 4 📅                     | LEMAIRE Hélène Fiche période |                                           |                |                 | 20140100 1 Par ADS Du 01/01/2014 Au 31/01/2014 (V)<br>1 0434 0001 01/09/2008 |                |   |  |
| Menu                  | Ana. défaut                             |                         | CASGEN                       |                                           |                | Cas général tem | os complet                                                                   |                |   |  |
|                       | Référence / Prévu                       | [25] 👁 💥 🔛 🕅            | 0                            | Réalisé                                   |                |                 |                                                                              | @ % ≱          |   |  |
| 🔶 Autour des sociétés | Date Activité                           | H. Référence H. Prévu 🔺 | Date .                       | J. Activité                               | Prése          | Absen Info      | rm. Jours                                                                    | Analytique     | * |  |
| Autour des salariés   | 03/02/2014 Trav.<br>04/02/2014 Trav.    | 7.00                    | 03/02/2014 04/02/2014        | L RCR RC remplacer<br>M HTR Heures travai | ment<br>ille 7 | 7.00            | 1.00                                                                         | <mark>)</mark> |   |  |

Pour la prise du repos compensateur de remplacement, il faut utiliser le code d'absence RCR RC Remplacement.

## Je souhaite effectuer de la récupération (soit du 1 pour 1)

Nota : la récupération 1 pour 1 (1 heure supplémentaire donnant droit à 1 heure de repos) n'est possible qu'en cas d'intempérie ou de pont.

En dehors de ces cas, la récupération 1 pour 1 doit en principe être justifiée par un accord RTT ou un calendrier d'annualisation.

En dehors d'accord de ce type, la récupération 1 pour 1 pourrait être contestée par votre salarié.

Pour que les heures supplémentaires soient créditées dans le compteur de récupération :

La saisie doit être effectuée en deux lignes :

- 1 ligne où on indique la totalité des heures travaillées (code activité HTR)
- 1 ligne où on précise le nombre d'heures crédité au compteur (code activité HRE)

| 03/03/2014 | L | HTR Heures travaille | 8.00 |      | 1.00 | ^ |
|------------|---|----------------------|------|------|------|---|
| 03/03/2014 | L | HRE Récup acquise    |      | 1.00 | 1.00 |   |

Pour les absences pour cause de récupération REC : créer une ligne dont le code activité sera REC

| 10/03/2014 | L | <b>REC Abs Recuperation</b> |      | 1.00 | 0.25 |  |
|------------|---|-----------------------------|------|------|------|--|
| 10/03/2014 | L | HTR Heures travaille        | 6.00 |      | 0.75 |  |

### Pour les absences en cas d'intempérie INT : créer une ligne dont le code activité sera INT

| 14/11/2014 | v | INT Intemperies      |      | 4.00 | 0.50 |
|------------|---|----------------------|------|------|------|
| 14/11/2014 | V | HTR Heures travaille | 4.00 |      | 0.50 |

### Mon salarié est malade, que doisje faire ?

<u>Attention :</u> si le salarié malade est embauché en CDD à la roie, contacter votre gestionnaire pour enregistrer l'arrêt maladie

Dans le menu Traitements Paie :

1. Saisir l'absence dans le Pointage des jours

Pointage jours

Utiliser la saisie de date à date :

| Données Générales |            |                      |            |  |
|-------------------|------------|----------------------|------------|--|
| Date début        | 01/10/2014 | Date fin             | 16/10/2014 |  |
| Incident          | AT1        | AT1 Accident travail |            |  |
| Heure(s)          |            | Jour(s)              | 1          |  |
| Remplacement      | Oui 🗸      | ]                    |            |  |
| Imputation        |            |                      |            |  |
| Analytique        |            |                      |            |  |

Ne pas compléter la partie « heure(s) ».

Il n'y a pas de distinction entre la carence et les jours d'absence indemnisés ; la ventilation sera faite automatiquement.

2. Générer l'arrêt de travail pour les calculs de l'absence et du maintien sur la paie

🙆 Génération ATT Arrêt

3. Produire une DSN de signalement d'arrêt pour le paiement des indemnités journalières

En cas d'arrêt de travail, vous devez produire une **DSN signalant l'arrêt de travail** et une DSN signalant la reprise du travail (Consultez le guide dédié à la DSN).

Nota : En cas de temps partiel thérapeutique ou d'arrêt de travail sans historique DSN d'au moins trois mois, il est nécessaire d'effectuer une attestation de salaire pour le paiement des indemnités journalières

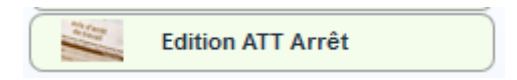

### Je souhaite préciser des éléments dans mon attestation d'arrêt, que dois-je faire?

<u>Rappel</u> : ces éléments doivent forcément être renseignés pour générer une DSN Signalement d'arrêt de travail

| Une fois l'arrêt généré via le bouton                                                                       | Génération ATT Arrêt, il est possible o                                                                                                    |
|----------------------------------------------------------------------------------------------------|----------------------------------------------------------------------------------------------------|
| préciser certaines donner de l'attest                                                                       | ation en allant dans :                                                                                                    |
| ( 🔶 SGVePaie )                                                                                              |                                                                                                    |
| ▲ Traitements<br>Alertes<br>Fiche établissement                                                             |                                                                                                    |
| Employé-Période<br>Gestion des valeurs spécifiques<br>Traitements paie<br>Correction/suppression ATT Départ |                                                                                                    |
| Gestion des ATT arrêts                                                                                      |                                                                                                    |
| Employé<br>Matricule                                                                                        | Société/Etablis.                                                                                                    |
| N° Arrêt Libellé                                                                                            | Date arrêt Arrêt Princ. Derniers Jrs Fin arrêt Reprise                                                                                                    |
| N° Arret Cumuls Maintien Génération Att. Remboursmt IJ.                                                     |                                                                                                    |
| Motif arrêt     Arret Maladie MSA       Explication                                                         | Image: Arrêt principal       Image: Heure (HH:MM)       Image: Date accident       Image: Date reprise       Image: Date reprise       Image: Date reprise       Image: Date reprise |
| Historique des reports     Incident     Attestation     Maintien                                            |                                                                                                    |
| Mise à jour                                                                                                 |                                                                                                    |

Pour les éléments à saisir sur cette page, Voir <u>DSN-Mon salarié est en arrêt de travail, que</u> <u>dois-je faire ?</u>

е

### \*\*Un temps partiel thérapeutique est accordé à mon salarié, que dois-je faire ?

### Paramétrage du taux de temps partiel thérapeutique

Indiquer le taux de temps partiel thérapeutique dans la valeur spécifique 872 (Tx tps partiel thér)

| Sélection Société / Périodes |                            |   |  |  |  |  |  |  |
|------------------------------|----------------------------|---|--|--|--|--|--|--|
| Type de cumul                | 98-FICSPE - Fiche Internet | ~ |  |  |  |  |  |  |
| Matricule                    | 014527 TEMPSCOMPLET Cdi    |   |  |  |  |  |  |  |
| Société / Etabli             | 0398 SGV - 0001 SGV        | ~ |  |  |  |  |  |  |

#### Mémoires

| ibelle                                              | Montant | Evo. |  |
|-----------------------------------------------------|---------|------|--|
| 20 Indemnités et prélèvements en net                |         |      |  |
| 198 Indemnite de transport forfaitaire              | 100.00  |      |  |
| 821 Indemnité de transport base *taux               | 5.60    |      |  |
| 233 Acompte permanent                               | 0.00    |      |  |
| 220 Avance totale                                   |         |      |  |
| 221 Duree avance                                    |         |      |  |
| 222 Montant avance mensuelle                        |         |      |  |
| 217 Prêt total                                      |         |      |  |
| 218 Durée du prêt                                   |         |      |  |
| 219 Prêt montant mensuel de remboursement           |         |      |  |
| 231 Montant loyer                                   | 0.00    |      |  |
| 4 25 Eparnge salariale                              |         |      |  |
| 816 Epargne salariale                               |         |      |  |
| 833 Abondement sans précompte CSG par organisme     | 0.00    |      |  |
| 832 Abondement avec précompte CSG par organisme     | 0.00    |      |  |
| 4 30 Congés payés                                   |         |      |  |
| 834 Neutralisation de la perte des congés payés n-1 | 1.00    |      |  |
| 4 35 absences de santé                              |         |      |  |
| 493 neutralisation de la carence maladie            | 0.00    |      |  |
| 494 Suspension IJ                                   |         |      |  |
| 865 Annulation 4 et 11% qd arrêt > 1 an             |         |      |  |
| 490 Tx maintien MD/TJ si > tx CCN                   |         |      |  |
| 491 Tx maintien AT si > tx CCN                      |         |      |  |
| 492 Tx maintien MDP si > tx CCN                     |         |      |  |

### Pointage du temps partiel thérapeutique

Le temps partiel doit être enregistré dans le pointage des jours avec le code incident TPT

Exemple de pointage pour un salarié à temps complet passant à temps partiel thérapeutique à 50% à partir du 10/03/17 :

| 08/03/2017 | M | HTR Heures travaille | 7.00 |      | 1.00 |
|------------|---|----------------------|------|------|------|
| 09/03/2017 | J | HTR Heures travaille | 7.00 |      | 1.00 |
| 10/03/2017 | V | HTR Heures travaille | 3.50 |      | 0.50 |
| 10/03/2017 | v | Tps partiel Thér     |      | 3.50 | 0.50 |
| 11/03/2017 | S | Tps partiel Thér     |      | 0.00 | 0.50 |
| 12/03/2017 | D | Tps partiel Thér     |      | 0.00 | 0.50 |
| 13/03/2017 | L | HTR Heures travaille | 3.50 |      | 0.50 |
| 13/03/2017 | L | Tps partiel Thér     |      | 3.50 | 0.50 |
| 14/03/2017 | м | HTR Heures travaille | 3.50 |      | 0.50 |
| 14/03/2017 | м | Tps partiel Thér     |      | 3.50 | 0.50 |
| 15/03/2017 | м | HTR Heures travaille | 3.50 |      | 0.50 |
| 15/03/2017 | м | Tps partiel Thér     |      | 3.50 | 0.50 |
| 16/03/2017 | J | HTR Heures travaille | 3.50 |      | 0.50 |
| 16/03/2017 | J | Tps partiel Thér     |      | 3.50 | 0.50 |
|            |   |                      |      |      |      |

NB : les samedis et dimanches, bien que non travaillés par le salariés doivent être enregistrés en TPT.

### Génération de l'arrêt temps partiel thérapeutique

A Génération ATT Arrêt

Choisir ANNULER à la question :

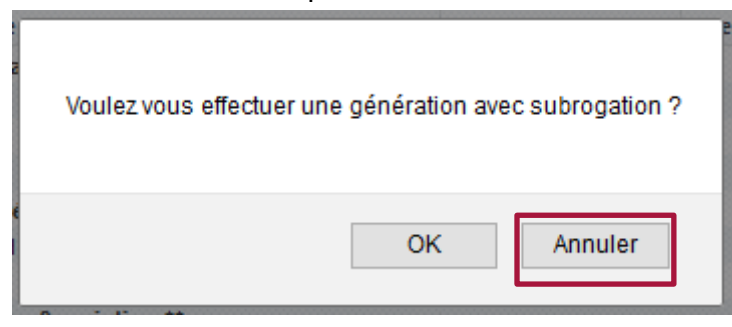

Cette étape est indispensable pour que le calcul du temps partiel thérapeutique soit correct sur la paie et que les informations soient reprises sur la DSN

**Calculer le bulletin** 

Θ

**Cliquer** sur

Edition Bulletin

Le bulletin doit faire apparaître une ligne Abs tps partiel thérapeutique.

|      |                                |          |         | 5         |           |         |         |   |       | _    |      |
|------|--------------------------------|----------|---------|-----------|-----------|---------|---------|---|-------|------|------|
| RUB  | DESIGNATION                    | NOMBRE   | TAUX    | MONTANT   | MONTANT   | TAUX OU | MONTANT | п | NFO   | JOI  | JRN  |
|      |                                | OU BASE  | OU %    | A AJOUTER | A DEDUIRE | % PAT.  | PAT.    | T | RAV   | INCI | DENT |
| 30   | Remuneration mensuelle         | 151.67   |         | 1 850.00  |           |         |         | M | 01/03 | HTR  | 7.00 |
| 218  | Abs tps partiel thérapeutique  | 11.00    | 29.8387 |           | 328.23    |         |         | J | 02/03 | HTR  | 7.00 |
|      |                                |          |         |           |           |         |         | v | 03/03 | HTR  | 7.00 |
|      | ** BRUT SOCIAL **              |          |         | 1 521.77  |           |         |         | S | 04/03 |      |      |
|      |                                |          |         |           |           |         |         | D | 05/03 |      | _    |
| 3010 | Assurance Maladie              | 1 521.77 | 0.7500  |           | 11.41     | 12.8900 | 196.16  | L | 06/03 | HTR  | 7.00 |
| 3055 | Contrib.Solidarité Autonomie   | 1 521.77 |         |           |           | 0.3000  | 4.57    | M | 07/03 | HTR  | 7.00 |
| 3020 | Assurance Vieillesse /TA       | 1 521.77 | 6.9000  |           | 105.00    | 8.5500  | 130.11  | M | 08/03 | HTR  | 7.00 |
| 3025 | Vieillesse Brute               | 1 521.77 | 0.4000  |           | 6.09      | 1.9000  | 28.91   | J | 09/03 | HTR  | 7.00 |
| 3035 | Accident du travail EXP        | 1 521.77 |         |           |           | 3.8000  | 57.83   | V | 10/03 | HTR  | 3.50 |
| 3045 | Allocation logement            | 1 521.77 |         |           |           | 0.1000  | 1.52    |   |       | TPT  | 3.50 |
| 3042 | Allocation familiales tx rédui | 1 521.77 |         |           |           | 3.4500  | 52.50   | S | 11/03 | TPT  |      |
| 3100 | Pôle Emploi TA                 | 1 521.77 | 2.4000  |           | 36.52     | 4.0000  | 60.87   | D | 12/03 | TPT  |      |
| 3120 | A.G.S TA + TB                  | 1 521.77 |         |           |           | 0.2000  | 3.04    | L | 13/03 | HTR  | 3.50 |
| 3205 | Retraite complémentaire (TA)   | 1 521.77 | 3.8750  |           | 58.97     | 3.8750  | 58.97   |   |       | TPT  | 3.50 |
| 3760 | AGFF (TA)                      | 1 521.77 | 0.8000  |           | 12.17     | 1.2000  | 18.26   | M | 14/03 | HTR  | 3.50 |
| 3230 | AGRI prevoyance deces          | 1 521.77 | 0.0860  |           | 1.31      | 0.1290  | 1.96    |   |       | TPT  | 3.50 |
| 3140 | Mutuelle ANIPS GROUPAMA        | 3 269.00 | 0.6150  |           | 20.10     | 0.6150  | 20.10   | M | 15/03 | HTR  | 3.50 |
| 3300 | Service sante au travail       | 1 521.77 |         |           |           | 0.4200  | 6.39    |   |       | TPT  | 3.50 |
| 3325 | Formation professionnelle      | 1 521.77 |         |           |           | 0.2000  | 3.04    | J | 16/03 | HTR  | 3.50 |
| 3327 | Formation additionnelle        | 1 521.77 |         |           |           | 0.3500  | 5.33    |   |       | TPT  | 3.50 |
| 3328 | ANEFA AFNCA PROVEA             | 1 521.77 | 0.0100  |           | 0.15      | 0.2600  | 3.96    | v | 17/03 | HTR  | 3.50 |
| 3329 | Contrib dialogue social        | 1 521.77 |         |           |           | 0.0160  | 0.24    |   |       | TPT  | 3.50 |

## Mon salarié quitte l'entreprise, que dois-je faire ?

### Dans la fiche Employé-période

A la fin du contrat de travail, aller dans le pavé 4 « Données contractuelles » pour indiquer le motif de sortie correspondant, la date de fin de période et la date de fin de contrat.

La liste des motifs de sortie accessible dépend du type de contrat souscrit : choisir le motif qui correspond à votre situation.

<u>Attention :</u> Il est impératif de bien identifier le motif de fin de contrat car celui-ci conditionne le calcul des indemnités dues ainsi que les éléments qui seront repris sur l'attestation Pôle emploi.

Pour bien choisir le motif de fin de contrat, voir la fiche <u>Comment choisir le motif de fin de</u> <u>contrat ?</u>

| Début période | Embauche                    | ~ |
|---------------|-----------------------------|---|
| Date début    | 01/09/2013 📑 Heure embauche |   |
| Fin période   | Fin contrat durée déterminé | ~ |
| Date fin      | 15/09/2014 😴 Durée estimée  |   |

### Indiquer la date de fin de période dans la zone :

| Début période | Embauche            |                | ~ |
|---------------|---------------------|----------------|---|
| Date début    | 01/09/2013 📑        | Heure embauche |   |
| Fin période   | Fin contrat durée d | éterminé       | ~ |
| Date fin      | 15/09/2014 📑        | Durée estimée  |   |

\*\*Indiquer la date de fin de contrat dans la zone :

| 1 |                   |            |   |                 |            |                |  |
|---|-------------------|------------|---|-----------------|------------|----------------|--|
| Ш | Début contrat     | 01/09/2013 | - | Fin contrat     | 15/09/2014 |                |  |
|   | Fin période essai |            | - | Nb. jours essai | 10         | Date Référence |  |

### Le message suivant peut s'afficher :

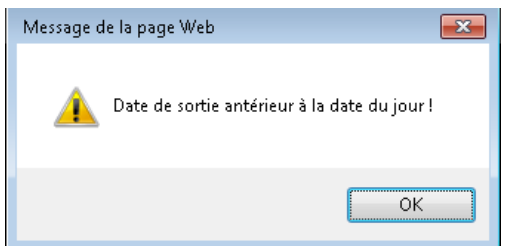

Ce message n'est pas bloquant et constitue uniquement une information. Cliquer sur ok pour valider votre saisie.

Nota : si les dates des zones « Date fin » (période) et « Fin contrat » ne correspondent pas, une erreur fatale vous informera de cette incohérence et la modification ne sera pas enregistrée.

### Puis dans Traitements paie

| Effectuer le | bulletin de paie (pointage, variables et édition) |
|--------------|---------------------------------------------------|
| Cliquer sur  | Génération ATT Départ                             |
| Puis clique  | r Sur                                             |
| Le menu su   | ivant apparaît :                                  |

| Edition attestation de départ |                                                                                                    |                                                                                                    |
|-------------------------------|----------------------------------------------------------------------------------------------------|----------------------------------------------------------------------------------------------------|
| Edition solde de tout compte  |                                                                                                    |                                                                                                    |
| Edition certificat de travail |                                                                                                    |                                                                                                    |
| Génération AED                | Fichier test                                                                                                    | Non 🗸                                                                                                    |
| Génération fichier ZIP        |                                                                                                    |                                                                                                    |
|                               |                                                                                                    | <b>S</b>                                                                                                    |
|                               | Edition attestation de départ<br>Edition solde de tout compte<br>Edition certificat de travail<br>Génération AED<br>Génération fichier ZIP | Edition attestation de départ Edition solde de tout compte Edition certificat de travail Génération AED Génération fichier ZIP |

Cocher les éditions souhaitées :

Edition attestation de départ : permet l'édition de l'attestation Pôle emploi au format papier

Edition solde de tout compte : permet l'édition du reçu pour solde de tout compte Édition certificat de travail : permet l'édition du certificat de travail

Génération AED : permet l'édition de l'attestation Pôle emploi au format dématérialisé

Puis valider en cliquant sur 🥯

S'ouvriront autant de pages de navigateur que de documents demandés si l'attente du résultat à l'écran a été demandé.

En cas de fin de contrat de travail, vous devez produire une **DSN signalant la fin du contrat.** (Consultez le guide dédié à la DSN).

## Comment choisir le motif de fin de contrat ?

### 1. Clôturer la fiche période du salarié

Dans les données contractuelles du salarié, indiquer :

- Le motif de fin de période
- La date de fin de période

Une attention toute particulière est requise au moment du choix du motif.

|                                | En cas de rupture de la période d'essai à l'initiative de         |
|--------------------------------|-------------------------------------------------------------------|
|                                | l'employeur                                                       |
| Fin periode essai / employeur  | La rupture doit être notifiée par écrit                           |
|                                | En cas de rupture de la période d'essai à l'initiative du salarié |
| Fin période essai / salarié    | La rupture doit être notifiée par écrit                           |
|                                | En cas de démission de votre salarié                              |
| Démission                      | Réservé aux CDI – la démission doit être notifiée par écrit       |
|                                | En cas de licenciement individuel de votre salarié hors faute     |
|                                | grave, faute lourde et inaptitude                                 |
| Licenciement individuel        | Réservé aux CDI – une procédure doit être respectée               |
|                                | En cas de rupture conventionnelle du contrat de travail           |
| Rupture conventionnelle        | Réservé aux CDI – une procédure doit être respectée               |
|                                | En cas de licenciement économique de votre salarié                |
| Licenciement eco (accord CRP)  | Réservé aux CDI – une procédure doit être respectée               |
|                                | En cas de licenciement pour faute lourde                          |
| Licenciement faute lourde      | Réservé aux CDI – une procédure doit être respectée               |
|                                | En cas de licenciement pour faute grave                           |
| Licenciement faute grave       | Réservé aux CDI – une procédure doit être respectée               |
|                                | En cas de licenciement pour inaptitude d'origine non              |
|                                | professionnelle                                                   |
| Licenciement inaptitude N prof | Réservé aux CDI – une procédure doit être respectée               |
|                                | En cas de licenciement pour inaptitude d'origine                  |
|                                | professionnelle                                                   |
| Licenciement inaptitude Profes | Réservé aux CDI – une procédure doit être respectée               |
|                                | En cas de licenciement suite à une fermeture d'établissement      |
| Licenciement / fermeture etab  | Réservé aux CDI – une procédure doit être respectée               |
|                                | En cas de procédure de prise d'acte de rupture                    |
| Prise acte rupture contrat     | Réservé aux CDI – une procédure doit être respectée               |
|                                | En cas de fin de CDD avec paiement de l'indemnité de fin de       |
|                                | contrat                                                           |
| Fin contrat durée déterminé    | Réservé aux CDD                                                   |
|                                | En cas de fin de CDD sans paiement de l'indemnité de fin de       |
| Fin CDD sans 10% fin contrat   | contrat                                                           |

|                                | Réservé aux CDD en situation d'absence volontaire au moment       |
|--------------------------------|-------------------------------------------------------------------|
|                                | de la fin du CDD                                                  |
|                                | En cas de fin anticipée de CDD à l'initiative de l'employeur sauf |
|                                | faute grave ou faute lourde                                       |
| Fin anticip CDD Employeur      | Réservé aux CDD – une procédure doit être respectée               |
|                                | En cas de fin anticipée de CDD à l'initiative du salarié          |
|                                | Réservé aux CDD – uniquement si le salarié justifie d'une         |
| Fin anticip CDD salarié        | embauche en CDI par un autre employeur                            |
|                                | En cas de fin anticipée de CDD d'un commun accord                 |
| Commun Accord fin CDD          | Réservé aux CDD – une procédure doit être respectée               |
|                                | En cas de fin anticipée de CDD à l'initiative de l'employeur en   |
|                                | cas de faute grave                                                |
| Rupture anticipé faute grave   | Réservé aux CDD – une procédure doit être respectée               |
|                                | En cas de fin anticipée de CDD à l'initiative de l'employeur en   |
|                                | cas de faute lourde                                               |
| Rupture anticipé faute lourde  | Réservé aux CDD – une procédure doit être respectée               |
|                                | En cas de fin anticipée de CDD à l'initiative de l'employeur en   |
|                                | cas de fermeture d'entreprise                                     |
| Rupt anticipé / fermeture etab | Réservé aux CDD – une procédure doit être respectée               |
| Fin de stage                   | Réservé aux stagiaires                                            |
|                                | En cas de fin de contrat de professionnalisation au terme prévu   |
| Fin contrat pro                | Réservé aux CDD de professionnalisation                           |
|                                | En cas de fin de contrat d'apprentissage au terme prévu           |
| Fin contrat apprentissage      | Réservé aux apprentis                                             |
|                                | En cas de rupture anticipée d'un contrat d'apprentissage d'un     |
|                                | commun accord                                                     |
| Commun accord fin apprentissag | Réservé aux apprentis                                             |
| Fin de mandat                  | Réservé aux mandataires sociaux                                   |

Une fois ces deux éléments saisis, cliquer sur 🥯

Le message suivant confirme la mise à jour.

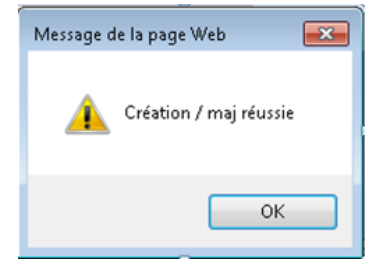

### 2. Effectuer le pointage des jours

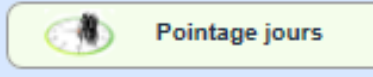

3. saisir les variables, le cas échéant

### 4. Editer le bulletin

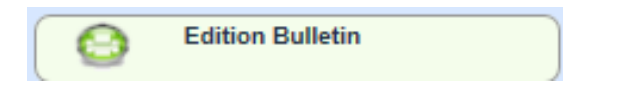

### 5. générer les documents de départ

Cliquer sur

Génération ATT Départ

Si l'attente du résultat à l'écran a été demandé, cela ouvrira une page contenant votre attestation Pôle emploi.

|                  |                    | _ |
|------------------|--------------------|---|
| Puis cliquer sur | Edition ATT Départ |   |
| . ale enquer eur |                    |   |

Le menu suivant apparaît :

| Edition attestation de départ |              |            |
|-------------------------------|--------------|------------|
| Edition solde de tout compte  |              |            |
| Edition certificat de travail |              |            |
| Génération AED                | Fichier test | Non 🗸      |
| Génération fichier ZIP        |              | $\bigcirc$ |

Cocher les éditions souhaitées :

Edition attestation de départ : permet l'édition de l'attestation Pôle emploi au format papier

Edition solde de tout compte : permet l'édition du reçu pour solde de tout compte Édition certificat de travail : permet l'édition du certificat de travail

Génération AED : permet l'édition de l'attestation Pôle emploi au format dématérialisé

Puis valider en cliquant sur 🔊

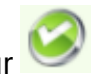

S'ouvriront autant de pages de navigateur que de documents demandés.

### Je souhaite corriger ou supprimer les documents de fin de contrat, que dois-je faire ?

#### Aller dans :

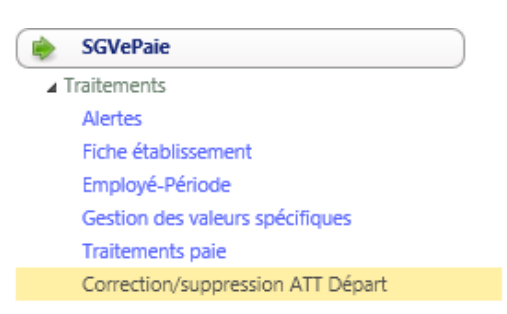

#### Ce menu permet :

- D'ajouter les éléments qui ne peuvent pas être intégrés automatiquement par le logiciel (informations sur date de procédure de rupture ou sur le préavis non effectué par exemple)
- De supprimer les attestations de départ générées

#### La page suivante s'ouvre :

| Correction/suppression                                                                          |                     |
|-------------------------------------------------------------------------------------------------|---------------------|
| V Accés                                                                                         |                     |
| Matricule                                                                                       | 9                   |
| Liste des périodes V                                                                            |                     |
| N° attestation                                                                                  |                     |
| Attestation de départ Génération AED Solde tout compte Certificat Travail Garantie mutuelle DSN | Attestation assedic |
| Employé, emploi et péavis (§2 et 4)                                                             |                     |
| Motif de rupture, chômage et retraite ( § 3, 5 et 6 )                                           |                     |
| Salaire des 12 mois précédent le dernier jour travaillé et payé ( § 7.1 )                       |                     |
| Données diverses                                                                                |                     |
| Sommes versées à l'occasion de la rupture ( § 7.3 )                                             |                     |
| Primes et indemnités de la périodicité différente des salaires (§ 7.2 )                         |                     |
| Certificat de travail et STC                                                                    |                     |
| Mise à jour                                                                                     |                     |

### Accès au module

Matricule : saisir le matricule du salarié ou rechercher le salarié en cliquant sur 💷

Liste des périodes : indiquer la période pour laquelle les documents de fin de contrat doivent être modifiés et/ou supprimés

Puis faire Entrée pour charger les attestations

| Matricule          | 014528 CDD Temps plein       |   |
|--------------------|------------------------------|---|
| Liste des périodes | 4 03980001 01/03/15 20/03/15 | ~ |
| N° attestation     | 2508                         |   |

### Cela libère les éléments suivants :

| V Accés            |                              | Ø           |            | $\bigotimes$ |
|--------------------|------------------------------|-------------|------------|--------------|
| Matricule          | 014528 ED Temps plein        | $\mathbf{}$ | $\bigcirc$ | $\mathbf{i}$ |
| Liste des périodes | 4 03980001 01/03/15 20/03/15 |             |            |              |
| N° attestation     | 2508                         |             |            |              |

La 📀 permet de supprimer l'attestation générée

Le 🥯 permet de valider les modifications effectuées

### Pour supprimer les documents de fin de contrat :

| Cliquer sur 🥺   |                                     |   |        |  |  |  |  |
|-----------------|-------------------------------------|---|--------|--|--|--|--|
|                 | Message de la page Web              | × |        |  |  |  |  |
|                 | Supprimer l'enregistrement en cours |   | -      |  |  |  |  |
| Puis faire OK : | OK Annuler                          |   | F<br>r |  |  |  |  |

L'attestation est supprimée ; vous pouvez corriger la fiche de paie et relancer la génération Att

| ſ     | 430 | Génération ATT Départ |                           |
|-------|-----|-----------------------|---------------------------|
| Arrêt | 15  |                       | dans les Traitements Paie |

### Pour corriger les documents de fin de contrat :

Les corrections se font dans chacun des menus accessibles une fois le matricule et l'attestation générée ; Toutes les zones peuvent être corrigées.

| Attestation de départ       Génération AED       Solde tout compte       Certificat Travail       Garantie mutuelle       DSN       Attestation assedic |
|----------------------------------------------------------------------------------------------------|
| Employé, emploi et péavis ( § 2 et 4 )                                                                                                    |
| Motif de rupture, chômage et retraite ( § 3, 5 et 6 )                                                                                                   |
| Salaire des 12 mois précédent le dernier jour travaillé et payé ( § 7.1 )                                                                               |
| Données diverses                                                                                                    |
| Sommes versées à l'occasion de la rupture ( § 7.3 )                                                                                                    |
| Primes et indemnités de la périodicité différente des salaires ( § 7.2 )                                                                                |
| Certificat de travail et STC                                                                                                    |
| Mise à jour                                                                                                    |

Précisions sur certaines zones :

Première zone : Employé, emploi et préavis

Données employés :

Effectif : indiquer l'effectif au 31.12 (cette donnée est en principe automatiquement reprise des données de l'établissement)

Lien de parenté : indiquer le lien de parenté en toutes lettres

Emploi :

Choisir les éléments dans chacun des menus déroulants Statut cadre ou assimilé : 0 = NON, 1 = OUI

Données préavis : ces éléments seront à compléter obligatoirement en cas de préavis

Préavis effectué : 0 = NON, 1 = OUI Date début : date du début du préavis Date fin : date de fin du préavis Paiement : 0 = NON, 1 = OUI Début préavis payé/Fin préavis payé : à ne compléter que si le préavis est payé Début préavis non payé/Fin préavis non payé : à ne compléter que si le préavis n'est pas payé Date de notification : indiquer ici la date de l'entretien en cas de licenciement ou de rupture conventionnelle (cette date est obligatoire en DSN pour ces motifs) Motif : indiquer le motif du non paiement du préavis le cas échéant Code type préavis : choisir dans le menu déroulant Emploi en collectivité : 0 = NON, 1 = OUI Régime Alsace Moselle : 0 = NON, 1 = OUI

<u>Deuxième zone : Motif de rupture, chômage et retraite</u>: *Données horaires :* Motif différence : à ne saisir que si le motif est différent du temps partiel

<u>Troisième zone : Salaire des 12 mois précédant le dernier jour travaillé et payé</u> A alimenter si l'ensemnle des paies n'est pas repris (adhésion récente à notre service)

Quatrième zone : Données diverses

Si les zones Signataire, Qualité et Tél ne sont pas à jour : aller mettre à jour ces données dans la fiche Etablissement.

<u>Cinquième zone : Sommes versées à l'occasion de la rupture</u> Ces éléments sont alimentés automatiquement à partir de la paie

<u>Sixième zone : Primes et indemnités de la périodicité différente des salaires</u> Ces éléments sont alimentés automatiquement à partir de la paie

<u>Septième zone : Certificat de travail et STC</u> Ces éléments sont alimentés automatiquement à partir de la paie

Une fois les éléments corrigés, cliquer sur 🥝 pour valider.

Pour éditer les documents modifiés, cliquer sur le document à rééditer :

| ( | Attestation de départ G | Sénération AED Solde to | ut compte Certificat Trava | il Garantie mutuell | e DSN | Attestation assedic |  |
|---|-------------------------|-------------------------|----------------------------|---------------------|-------|---------------------|--|
| 1 |                         |                         |                            |                     |       |                     |  |

Attestation de départ : permet d'éditer l'attestation Pôle emploi Génération AED : ne pas sélectionner

Solde de tout compte : permet d'éditer le reçu pour solde de tout compte

Certificat de travail : permet d'éditer le certificat de travail

Garantie mutuelle : permet d'éditer le document pour la garantie de la mutuelle en absence de portabilité

DSN : permet de générer la DSN Signalement Fin du contrat de travail

Attestation assedic : ne pas sélectionner (obsolète)

Le message suivant vous indique que le document est disponible dans votre spool d'éditions

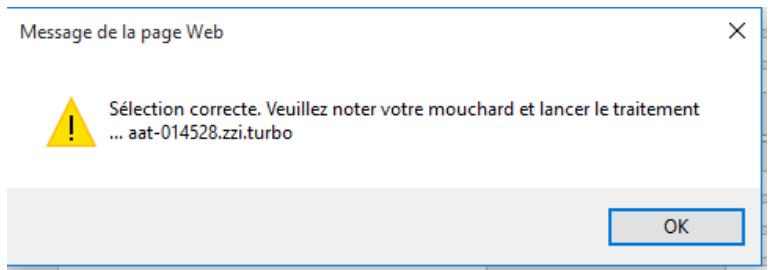

### Je souhaite rééditer un ancien bulletin de paie, que dois-je faire ?

### Pour le bulletin d'un seul salarié :

Aller dans Traitements paie.

Indiquer la période pour laquelle vous souhaitez rééditer le bulletin dans la zone période

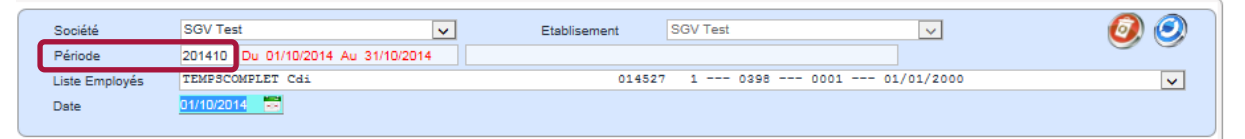

Puis cliquer sur

Edition Bulletin

### Le message suivant s'affiche :

| Message de la page Web                                         | 23      |
|----------------------------------------------------------------|---------|
| Le bulletin salaire a déjà été calculé : Il s'agit là d'une ré | edition |
|                                                                | ОК      |

Cliquer sur ok.

Une nouvelle page de votre navigateur s'ouvre et contient le bulletin de paie réédité.

### Pour les bulletins de tous les salariés :

### Aller dans Edition Bulletin

| Paramètres de  | traitement |                             | C  |         | -                       |            |  |
|----------------|------------|-----------------------------|----|---------|-------------------------|------------|--|
| Date           | 30/06/2014 |                             | NO | INVIA . | BOLLETIN                | DE-SALAIRE |  |
| Période        | 201406     | Du 01/06/2014 Au 30/06/2014 |    | (Barth  | And the second division | //         |  |
| y pe d'édition | Réedition  | ~                           |    | A REAL  | II                      | 7/         |  |
|                |            |                             |    |         |                         | 801        |  |

### Paramètres de traitement :

| Date           | 30/06/2014 💳 |               |              |   |
|----------------|--------------|---------------|--------------|---|
| Période        | 201406       | Du 01/06/2014 | Au 30/08/201 | 4 |
| Type d'édition | Réedition    |               | ~            |   |

### Date : par défaut date du jour

Période : indiquer la période pour laquelle vous souhaiter rééditer les bulletins Type édition : Réédition

Puis cliquer sur : 🥝

Les bulletins sont alors accessibles dans le spool d'éditions.

### Index

2494, 82

### Α

2

abondement, 39 absence volontaire, 64 Accident du travail, 73 accord, 26 Acompte, 39 alertes, 97 AMC Voir mutuelle ancienneté, 29 annualisation, 27, 50, 116, 118 annulation bulletin Voir bulletin apprentis, 33, 35, 38, 128 assurance maladie complémentaire Voir mutuelle attestation Pôle emploi Voir Pôle emploi avance, 39 avantage en nature, 39

### В

bordereau mensuel, 85 bulletin annulation, 76 édition, 75

### C

calendrier, 27, 47, 58, 64, 65, 67, 68, 69, 116, 118 **calendrier prévu**, 27, 50 catégorie, 22, 24, 27, 33 cdd à l'heure, 27 certificat de travail, 16, 77, 126, 129, 133 chèque santé, 29, 105 clôture, 77, 88 Code Horaire, 25 codes pour pointage, 59 commentaire, 71 congés payés, 33, 39, 84, 116 contrat, 12, 22, 23, 26, 33, 34, 70, 76, 77, 103, 109, 111, 125, 127, 128 cumuls, 35 saisie datée, 42 saisie simple, 40

### D

date de référence, 35 déclaration d'embauche, 36 déclaration trimestrielle, 13, 14, 89 durée minimale CDD, 32

### Ε

édition bulletin *Voir* bulletin Embauche, 36 emploi, 110 établissement, 13

### F

Famille, 17, 20, 100 fiche période, 116, 125, 127 fin de contrat, 32 documents, 76 fin de période, 34 CDD, 34 CDI, 34 Forfait heures, 26 Forfait jours, 26

### Η

heures travaillées, 64, 118 historique, 78

### I

indemnités journalières, 119

### J

Journal de paie, 84

### Μ

maintien de salaire, 39, 73, 74 maladie, 39, 40, 73, 119 Mandataire social, 23, 29 modification de la durée annuelle, 38 **mutuelle**, 29, 105 mutuelle date d'adhésion, 106

### 0

option mutuelle, 29, 39, 106 Option mutuelle, 29 option mututlle, 106

### Ρ

Pension alimentaire, 39

Pôle emploi, 16, 23, 77, 85, 125, 126, 129 Prêt, 39 prévoyance, 85, 86 prime, 20, 46 prime vendange, 72 professionnalisation, 128

### R

reçu pour solde de tout compte, 77, 126, 129 récupération, 118 régie, 38 repos compensateur de remplacement, 117 retenue à la source, 19 RTT, 118

### S

saisie sur salaire, 39, 113 site géographique, 30 société, 13, 15, 17, 46, 92, 93, 94 spool d'édition, 8, 12, 83

### Т

taux horaire, 112 temps complet, 26 transport, 30, 39 cotisation, 30

### ۷

valeurs spécifiques, 38, 79, 112 VRP, 22, 29, 38, 86